## Dell<sup>™</sup> interaktiv projektor S510 Brukerveiledning

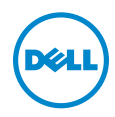

## Merknad, Forsiktig og Advarsel

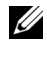

MERK: Ordet MERK indikerer viktig informasjon som hjelper deg med å bruke projektoren bedre.

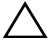

**FORSIKTIG:** FORSIKTIG indikerer en mulig skade på maskinvare eller tap av data hvis instruksjoner ikke følges.

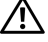

ADVARSEL: En ADVARSEL indikerer en potensiell fare for skade på eiendom, personskade eller dødsfall.

Informasionen i dette dokumentet kan endres uten forvarsel. © 2014 Dell Inc. Med enerett.

Gjengivelse av disse materialene på noen som helst måte er strengt forbudt uten skriftlig tillatelse fra Dell Inc.

Varemerker som brukes i denne teksten: Dell og DELL-logoen er varemerker for Dell Inc.; DLP og DLP-logoen er varemerker for texas instruments incorporated; Microsoft og Windows er enten varemerker eller registrerte varemerker for Microsoft Corporation i USA og/eller andre land.

Andre varemerker og varenavn kan ha blitt brukt i dette dokumentet for referanse til enheter som gjør krav på merkene eller navnene eller deres produkter. Dell Inc. fraskriver seg enhver eiendomsrett til andre varemerker eller varenavn enn sine eqne.

Modell: Dell interaktiv projektor S510

Desember 2014 utgave A00

## Innhold

| 1 | Dell-projektoren                                   | . 5 |
|---|----------------------------------------------------|-----|
|   | Om den interaktive pennen                          | . 7 |
| 2 | Koble til projektoren                              | . 9 |
|   | Koble til en datamaskin                            | 11  |
|   | Koble til en DVD-spiller                           | 19  |
|   | Koble til et lokalt nettverk                       | 23  |
| 3 | Bruke projektoren                                  | 25  |
|   | Slå projektoren på                                 | 25  |
|   | Slå projektoren av                                 | 25  |
|   | Justere projektorens fokus                         | 26  |
|   | Rengjøring av projektorens speil                   | 26  |
|   | Justere størrelsen på det prosjekterte bildet      | 27  |
|   | Bruke fjernkontrollen                              | 29  |
|   | Sette batterier i fjernkontrollen                  | 32  |
|   | Bytte pennetupper på den interaktive pennen        | 33  |
|   | Bytte batteriene i den interaktive pennen          | 34  |
|   | Fjernkontrollens bruksområde                       | 35  |
|   | Bruke OSD-menyen.                                  | 36  |
|   |                                                    | 55  |
|   | Slik setter du opp filtype for multimedia med USB. | 57  |
|   | Slik setter du opp filtype for multimedia med      | 50  |
|   | Office Viewer (Office visning) for LISB og         | 55  |
|   | internminne                                        | 61  |
|   | Multimedie-OPPSETT for USB og internminne          | 62  |
|   | Bruke Intel <sup>®</sup> Wireless Display (WiDi)   | 63  |
|   | Installere trådløs visning eller LAN-visning       | 71  |
|   | Innstillinger for Windows-operativsystem           | 72  |
|   | Innstillinger for Mac-operativsystemet             | 84  |
|   | Installasjon av lydprojeksjon                      | 89  |
|   | Installere USB-visning (DoUSB)                     | 101 |
|   | Installere interaktiv funksjon for IR-penn         | 104 |

|   | Styre projektoren med Web Management | 109 |
|---|--------------------------------------|-----|
|   | Lag programtoken                     | 132 |
| 4 | Feilsøke projektoren                 | 133 |
|   | Guidesignaler                        | 138 |
|   | Bytte lampen                         | 139 |
| 5 | Spesifikasjoner                      | 141 |
| 6 | Kontakte Dell                        | 147 |
|   | Kontakte Crestron                    | 148 |
| 7 | Tillegg: Ordliste                    | 149 |

# 1

## Dell-projektoren

Projektoren leveres med de enhetene som er vist nedenfor. Forsikre deg om at du har alle tingene, og kontakt Dell dersom noe mangler.

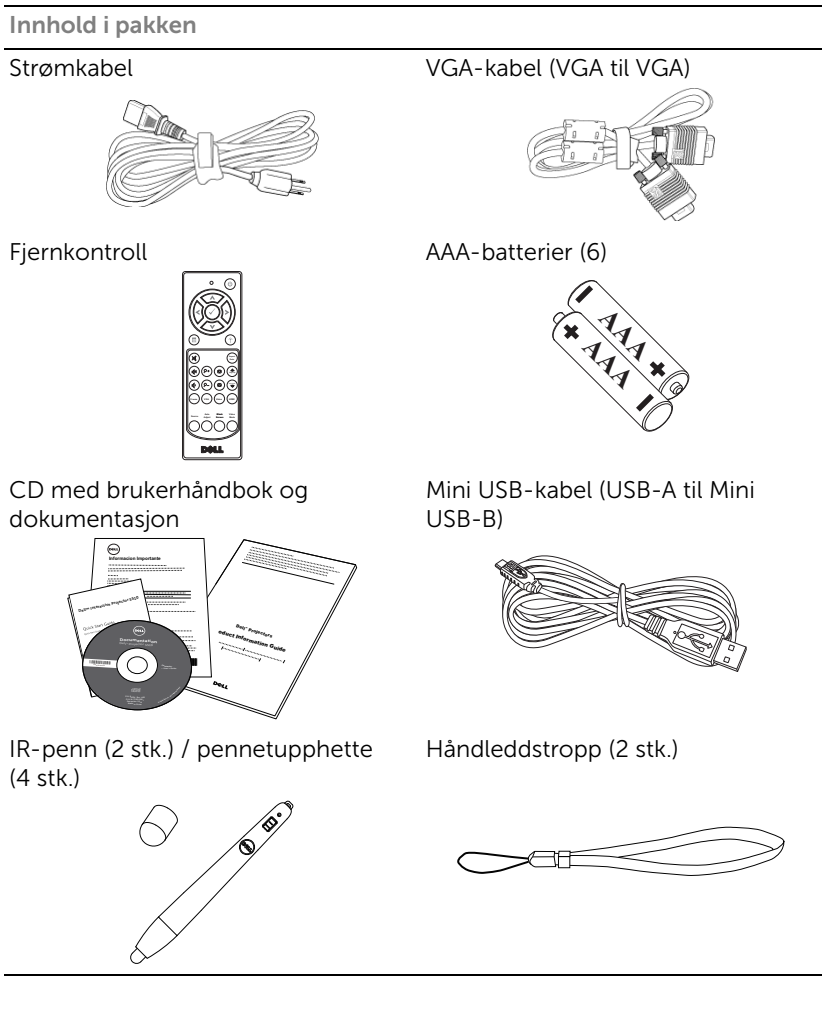

#### Om projektoren

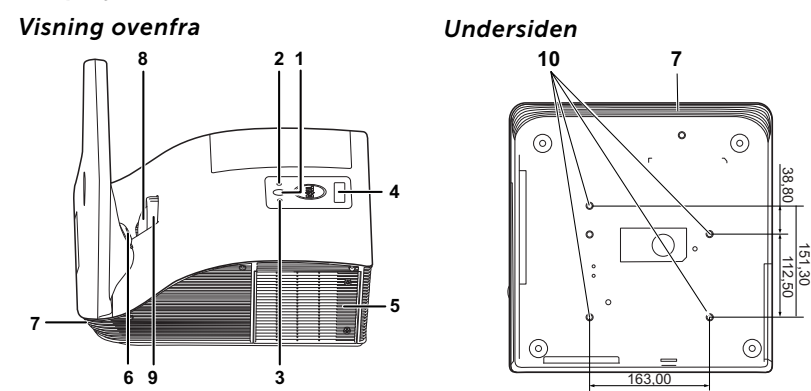

| 1  | Strømknapp                                                                                        |
|----|---------------------------------------------------------------------------------------------------|
| 2  | Temp-LED                                                                                          |
| 3  | Lampe-LED                                                                                         |
| 4  | IR-mottakere                                                                                      |
| 5  | Lampedeksel                                                                                       |
| 6  | Kamera                                                                                            |
| 7  | 10 W høyttaler                                                                                    |
| 8  | Linse                                                                                             |
| 9  | Fokusring                                                                                         |
| 10 | Festehull for veggmontering: Skruehull M4 x 8 mm dybde. Anbefalt<br>tiltrekningsmoment <10 kgf-cm |

#### Om den interaktive pennen

Du kan navigere, velge og samhandle med dataprogrammer fra den projiserte skjermen ved hjelp av interaktive penner, akkurat som du ville gjort med en mus.

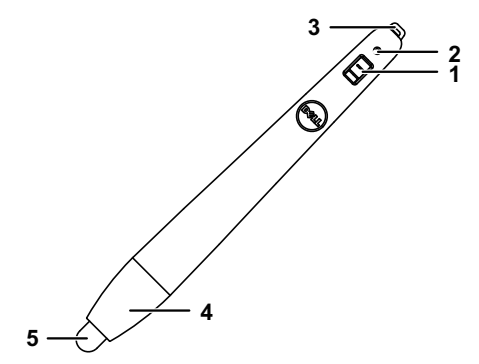

| 1                   | Strømbryter                                                                  |  |  |
|---------------------|------------------------------------------------------------------------------|--|--|
| 2                   | Strømindikator                                                               |  |  |
|                     | Når du slår på pennen, blinker strømindikatoren noen sekunder og<br>slukker. |  |  |
| Grønn: Normal drift |                                                                              |  |  |
|                     | Rød: Batteriet har lav kapasitet                                             |  |  |
|                     | Intet lys: Batteriet er nesten tomt                                          |  |  |
| 3                   | Håndleddstroppholder                                                         |  |  |
| 4                   | Åpne batterirommet. Vri det for å åpne og skifte batterier.                  |  |  |
| 5                   | Pennetupp                                                                    |  |  |

### FORSIKTIG: Sikkerhetsinstrukser

- 1 lkke bruk projektoren nær apparater som danner mye varme.
- 2 Ikke bruk projektoren i områder hvor det er ekstremt mye støv. Støvet kan føre til at systemet bryter sammen og projektoren vil automatisk slå seg av.
- 3 Sørg for at projektoren er montert i et godt ventilert område.
- 4 Ikke blokker sprekker og åpninger på projektoren som er ment for ventilasjon.
- 5 Sørg for at projektoren betjenes i omgivelsestemperaturer mellom (5 °C til 35 °C).
- 6 Ikke ta på ventilasjonsuttaket fordi det kan bli svært varm etter at projektoren har blitt slått på, eller rett etter at den er slått av.
- 7 lkke se inn i linsen mens projektoren er på. Dette kan skade øynene dine.
- 8 Ikke plasser noen gjenstander nær eller foran projektoren, eller dekk til linsen på projektoren mens den står på. Varmen fra projektoren kan føre til at gjenstanden smelter eller brenner.
- 9 Ikke bruk den trådløse projektoren nær pacemakere.
- 10 Ikke bruk den trådløse projektoren nær medisinsk utstyr.
- 11 Ikke bruk den trådløse projektoren nær mikrobølgeovner.

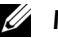

#### MERK:

- Ikke prøv å montere projektoren på veggen på egenhånd. Den må installeres av en kvalifisert tekniker.
- Anbefalt veggmonteringssett for projektor (del nummer: 7XY53). For mer informasjon, se Dell-websiden dell.com/support.
- For mer informasjon, se Sikkerhetsinformasjon som ble levert med projektoren.
- S510-projektoren kan kun brukes innendørs.

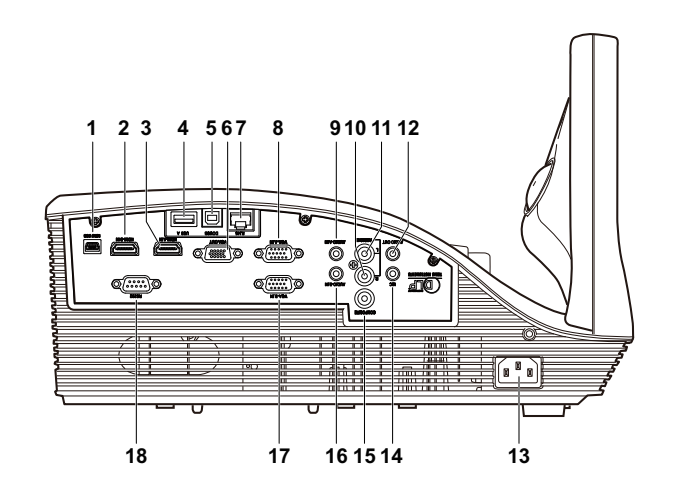

| 1 | Mini USB-kontakt (mini type B)<br>for fjernkontroll, interaktiv<br>penn og fastvareoppgradering | 10 | Lydkontakt for høyre kanal       |
|---|-------------------------------------------------------------------------------------------------|----|----------------------------------|
| 2 | HDMI-B-kontakt                                                                                  | 11 | Lydkontakt for venstre kanal     |
| 3 | HDMI-A-kontakt for å støtte<br>MHL-funksjonen                                                   | 12 | Lyd ut-kontakt                   |
| 4 | USB type A-kontakt for USB-<br>viser                                                            | 13 | Strømledningskontakt             |
| 5 | USB type B-kontakt for USB-<br>display (DoUSB)                                                  | 14 | Mikrofonkontakt                  |
| 6 | VGA utgangskontakt<br>(gjennomløkke for skjerm)                                                 | 15 | Komposittvideokontakt            |
| 7 | RJ-45-kontakt                                                                                   | 16 | Lydinngang (B)                   |
| 8 | VGA-A inngang (D-sub)<br>kontakt                                                                | 17 | VGA-B inngang (D-sub)<br>kontakt |
| 9 | Lydinngang (A)                                                                                  | 18 | RS232-kontakt                    |

FORSIKTIG: Følg sikkerhetsinstruksjonene som står beskrevet på side 8 før du starter på noen av fremgangsmåtene i dette avsnittet.

#### Koble til en datamaskin

Kople til en datamaskin med en VGA-kabel

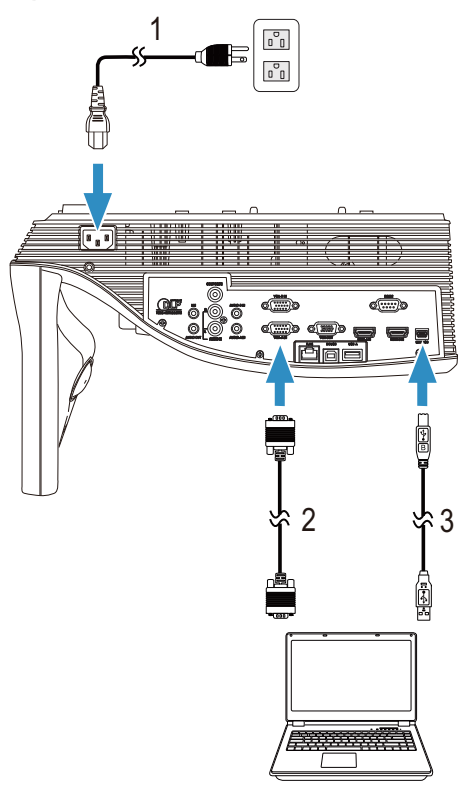

- Strømledning 1
- 2 VGA til VGA-kabel
- 3 USB-A til mini-USB-B-kabel

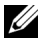

MERK: Mini-USB-kabelen må være koplet til hvis du vil bruke Neste side- og Forrige side-funksjonene på fjernkontrollen.

#### Gjennomløkketilkopling for skjerm med VGA-kabler

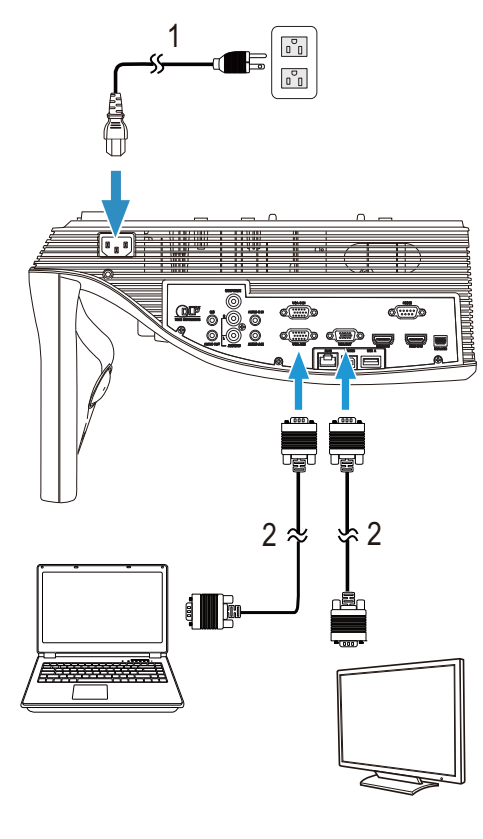

| 1 | Strømledning                             |
|---|------------------------------------------|
| - | et et et et et et et et et et et et et e |

2 VGA til VGA-kabel

MERK: Kun én VGA-kabel sendes med projektoren. En ekstra VGAkabel kan kjøpes via Dell-websiden på **www.dell.com**.

#### Kople til en datamaskin med en RS232-kabel

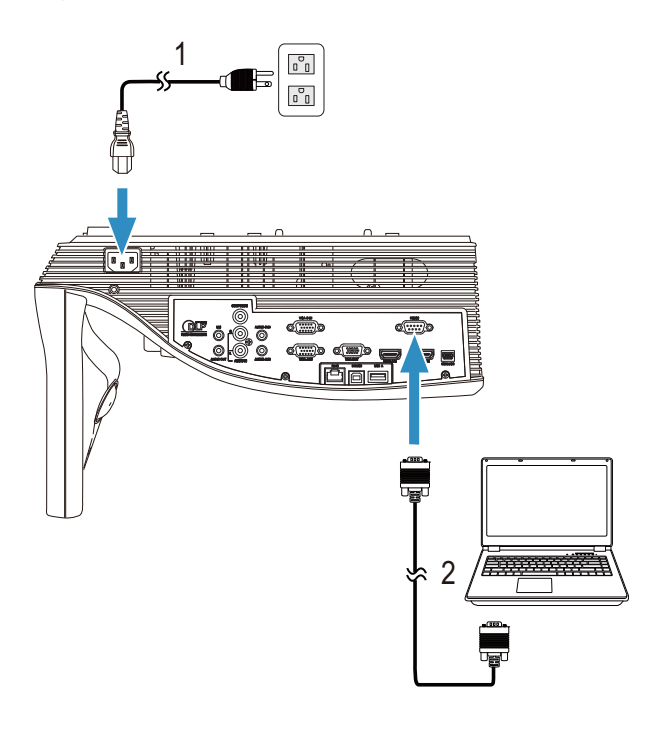

| 1 | Strømledning                      |
|---|-----------------------------------|
| 2 | RS232-kabel (9-pin D-sub hunn-til |
|   | hunn-pinne-2-3)                   |

| IJ |
|----|
|----|

**MERK:** RS232-kabel (9-pin D-sub hunn-til-hunn-pinne-2-3) følger ikke med projektoren. Ta kontakt med en profesjonell installatør for kabelen og RS232 fjernkontrollprogramvaren.

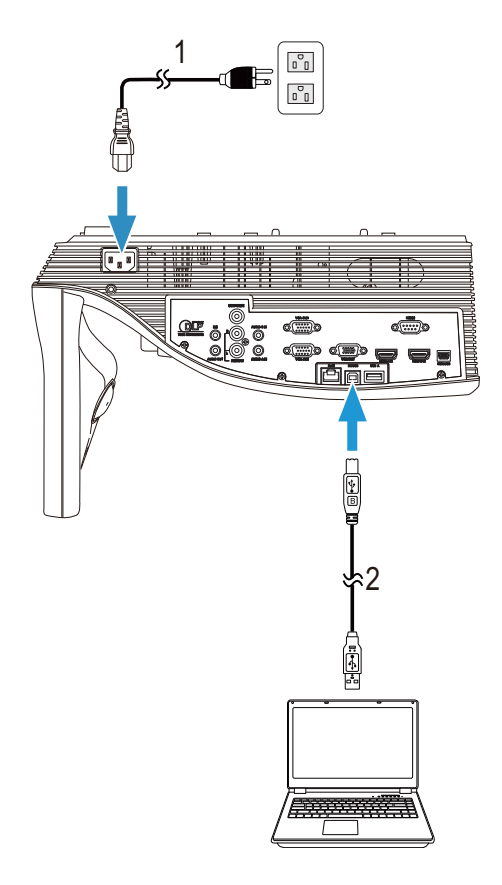

#### Koble til en datamaskin med en USB-kabel

| 1 | Strømledning          |
|---|-----------------------|
| 2 | USB-A til USB-B-kabel |

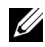

MERK: Plug and Play. Kun én USB-kabel sendes med projektoren. En ekstra USB-kabel kan kjøpes via Dell-websiden på **www.dell.com**.

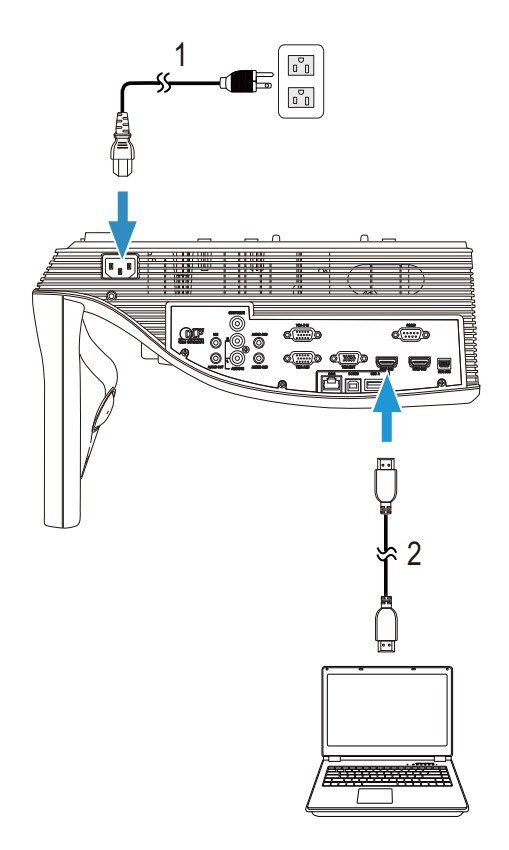

#### Koble til en datamaskin med en HDMI-kabel

| 1 | Strømledning |
|---|--------------|
| 2 | HDMI-kabel   |

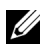

MERK: HDMI-kabelen sendes ikke med projektoren. Du kan kjøpe en HDMI-kabel fra Dell-websiden på www.dell.com.

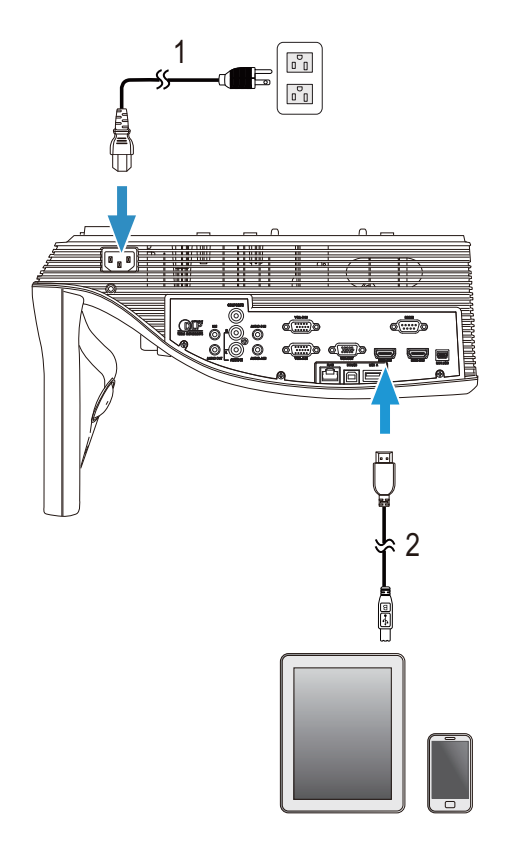

#### Koble til mobile enheter med en MHL-kabel

| 1 | Strømledning |
|---|--------------|
| 2 | MHL-kabel    |

MERK: MHL-kabelen følger ikke med projektoren.

#### MERK:

- a Smarttelefonen eller nettbrettet må støtte MHL-funksjonen.
- **b** Noen smarttelefoner eller nettbrett må bruke en ekstra MHLadapter eller adapterkabel. Kontakte forhandleren av enhetene.

#### Koble til en datamaskin til med trådløst nettverk eller Intel<sup>®</sup> WiDi

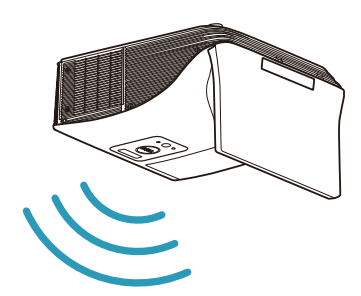

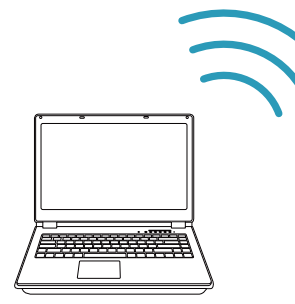

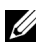

MERK: Datamaskinen din må være utstyrt med en trådløs adapter og være riktig konfigurert for å registrere en annen trådløs tilkobling. Se datamaskinens dokumentasjon om hvordan du konfigurer en trådløs tilkobling.

MERK: For å koble til en datamaskin via Intel<sup>®</sup> WiDi må datamaskinen være Intel<sup>®</sup> WiDi-kompatibel.

#### Koble til smarttelefon eller nettbrett med trådløst nettverk

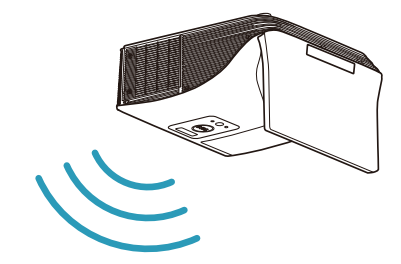

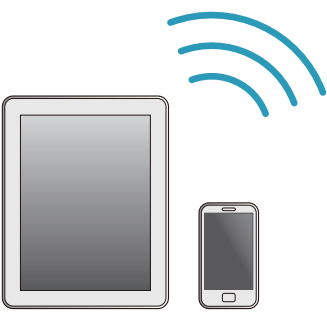

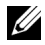

MERK: Dell S510 støtter programmene MobiShow og WiFi-Doc. Disse programmene gjør at du kan overføre støttet innhold fra Android- og iOS-enheter trådløst. Når du har installert og startet programmet på den mobile enhet, aktiverer du Wi-Fi på den mobile enheten og kobler til projektorens nettverk, Dell S510. For mer informasjon kan du gå til Dell Supportsiden på dell.com/support. Filer som støttes er:

| Mobi Show | Photos (Bilete)                              | jpeg / jpg                                          |
|-----------|----------------------------------------------|-----------------------------------------------------|
|           | MS Powerpoint                                | PtG2 (konvertert fra PPT)*                          |
| WiFi-Doc  | Photos (Bilete)                              | jpeg / jpg                                          |
|           | MS Powerpoint / Word /<br>Excel / Text / PDF | ppt / pptx / doc / docx /<br>xls / xlsx / txt / pdf |

\* Installer PtG2 Converter på PC-en for å konvertere PPT til PtG2format. PtG2 Converter kan lastes ned fra dell.com/support.

#### Koble til en DVD-spiller

Koble til en DVD-spiller med en kompositt-videokabel og V/Hlydkabler

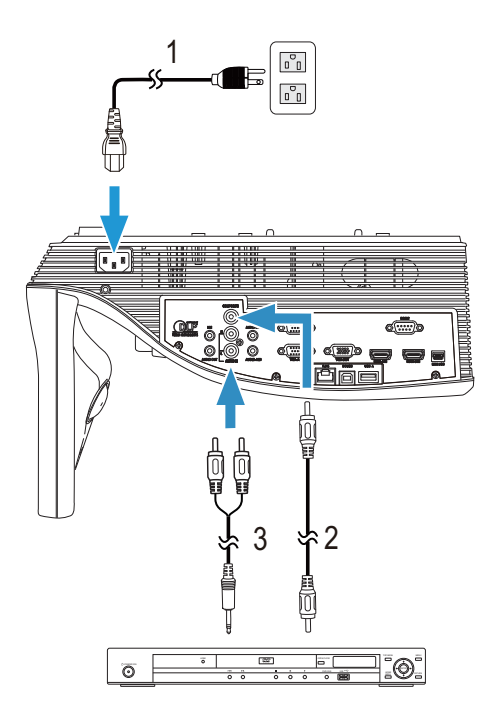

- 1 Strømledning
- 2 Sammensattvideokabel
- 3 V/H-lydkabel

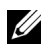

MERK: Kompositt video-kabelen sendes ikke med projektoren. Du kan kjøpe en forlengelse til sammensattvideokabelen (50 fot / 100 fot) fra Dell-websiden på www.dell.com.

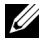

MERK: V/H-lydkabelen følger ikke med projektoren.

#### Koble til en DVD-spiller med en komponent videokabel

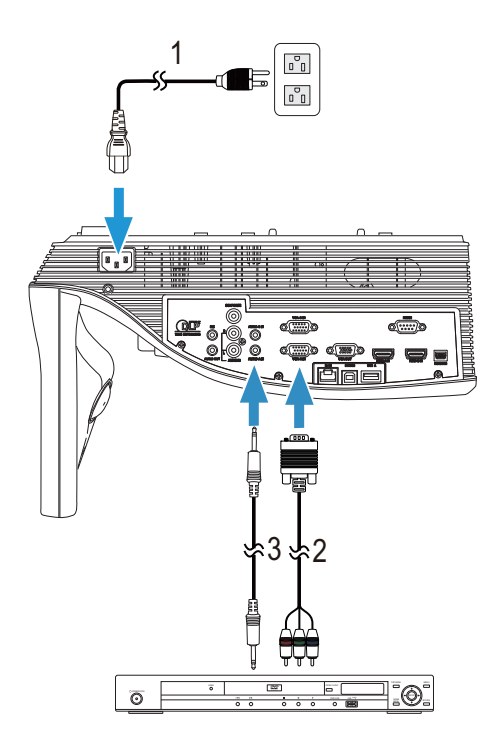

- 1 Strømledning
- 2 VGA til komponent video-kabel
- 3 Lydkabel

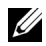

MERK: VGA til komponent-video-kabel og V/H-lydkabel følger ikke med projektoren. Du kan kjøpe en forlengelse til VGA til komponentvideokabelen (50 fot / 100 fot) fra Dell-websiden på www.dell.com

#### Kople til en DVD-spiller med en HDMI-kabel

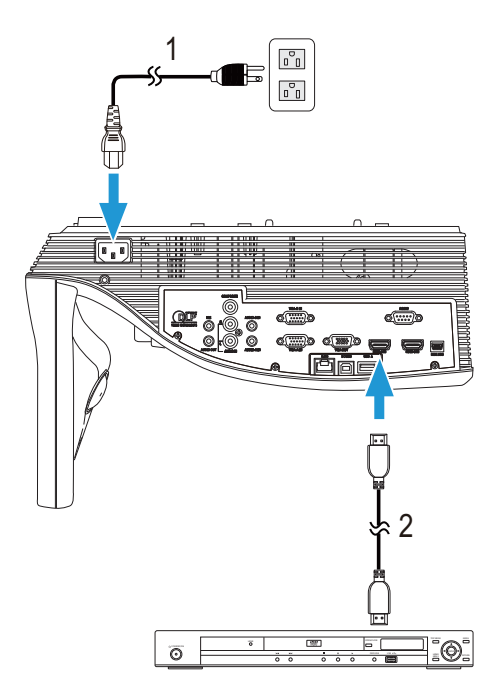

- 1 Strømledning
- 2 HDMI-kabel

MERK: HDMI-kabelen sendes ikke med projektoren. Du kan kjøpe en HDMI-kabel fra Dell-websiden på www.dell.com.

#### Koble til en ekstern høyttaler med lydkabel

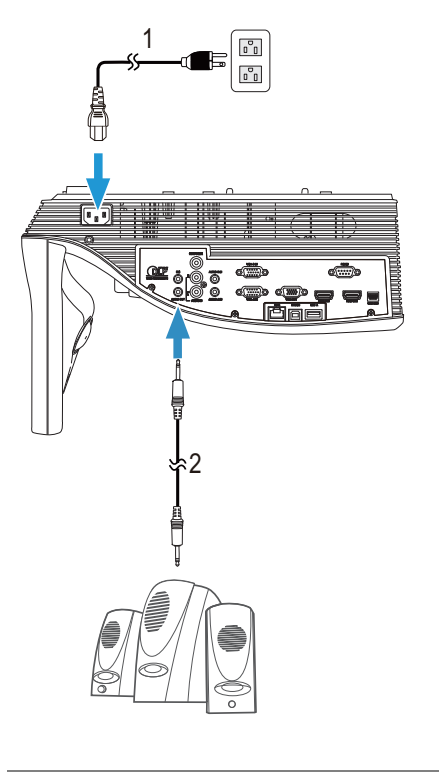

- 1 Strømledning
- 2 Lydkabel

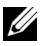

MERK: Lydkabelen følger ikke med projektoren.

#### Koble til et lokalt nettverk

For projisere et bilde og kontrollere projektoren som er koplet til et nettverk gjennom en RJ45-kabel.

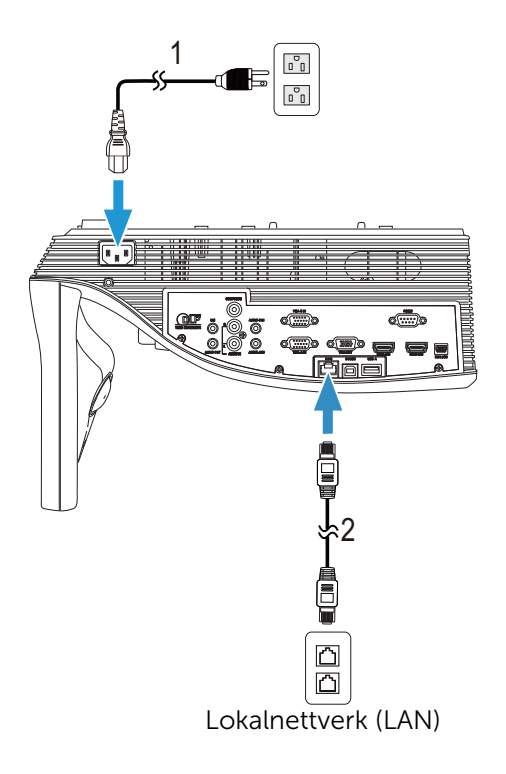

| 1 | Strømledning |
|---|--------------|
| 2 | RJ45-kabel   |

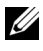

MERK: RJ45-kabelen sendes ikke med projektoren. Du kan kjøpe en RJ45-kabel fra Dell-websiden på www.dell.com.

#### Koble til med en kommersiell RS232-kontrollboks:

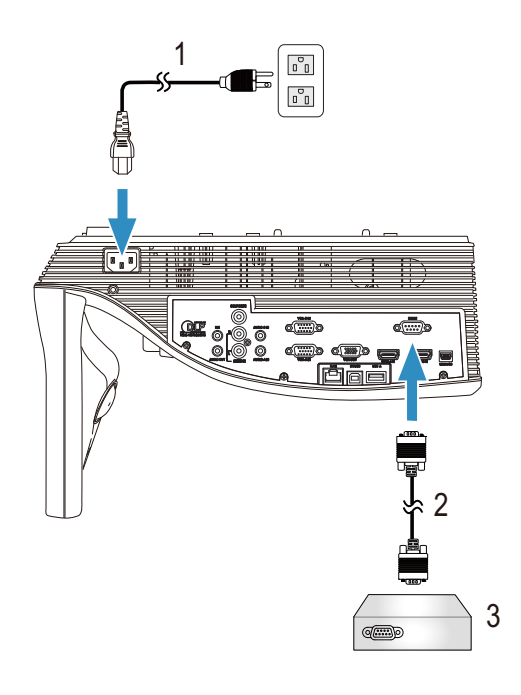

- 1 Strømledning
- 2 RS232-kabel (9-pin D-sub hunn-tilhunn-pinne-2-3)
- 3 Kommersiell RS232-kontrollboks

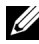

MERK: RS232-kabel (9-pin D-sub hunn-til-hunn-pinne-2-3) følger ikke med projektoren. Ta kontakt med en profesjonell tekniker for å få tak i kabelen.

## Bruke projektoren

#### Slå projektoren på

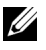

MERK: Slå på projektoren før du slår på kilden (datamaskin, DVDspiller, osv.). Lyset i strømknappen blinker hvitt til du trykker på knappen.

- **1** Kople til strømledningen og aktuelle signalkabler til projektoren. For informasjon om å koble til projektoren, se "Koble til projektoren" på side 9.
- 2 Trykk inn strømknappen (se "Bruke fjernkontrollen" på side 29 for å finne strømknappen).
- **3** Slå på kilden (datamaskin, DVD-spiller osv.)
- 4 Koble kilden til projektoren ved bruk av en passende kabel. Se "Koble til projektoren" på side 9 for informasjon om hvordan du kobler kilden til projektoren.
- 5 Inngangskilden til projektoren er satt til VGA-A som standard. Du kan bytte inngangskilden hvis det er nødvendig.
- 6 Hvis du har flere kilder koblet til projektoren, trykker du Source-knappen på fjernkontrollen for å velge ønsket kilde. Se "Bruke fjernkontrollen" på side 29 for å finne **Source**-knappen.

#### Slå projektoren av

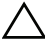

**FORSIKTIG:** Ikke dra ut kontakten til projektoren før du har slått den av slik det er forklart nedenfor.

1 Trykk på strømknappen. Følg instruksjonene på skjermen for å slå projektor ordentlig av.

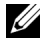

MERK: Meldingen "Press Power Button to Turn off Projector (Trykk på strømknappen for å slå av projektoren)" vises på skjermen. Meldingen forsvinner etter 5 sekunder, eller du kan trykke på Menyknappen for å fjerne den.

- 2 Trykk strømknappen igjen. Kjøleviftene fortsetter å kjøre i 120 sekunder.
- **3** For å slå av projektoren raskt, trykker du på strømknappen og holder den inne i 1 sekund mens kjøleviftene fremdeles kjører.

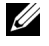

**MERK:** Før du slår på projektoren igjen, vent i 60 sekunder for å la den interne temperaturen stabilisere seg.

4 Koble strømledningen fra stikkontakten og projektoren.

#### Justere projektorens fokus

1 Drei fokuseringsringen til bildet er skarpt. Projektoren fokuserer på avstander fra 1,7 fot til 2,49 fot (517 mm to 759 mm <u>+</u> 10 mm).

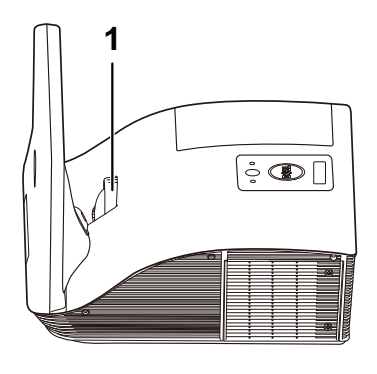

1 Fokusring

#### Rengjøring av projektorens speil

- 1 Slå av projektorstrømmen og koble fra strømledningen.
- **2** La projektoren kjøle seg ned i minst 30 minutter.
- **3** Bruk en luftblåser til å blåse av støv på speilet eller tørk forsiktig av speilet med en mikrofiberklut. Ikke gni på overflaten til speilet. Dette kan lage riper i speilet.

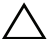

FORSIKTIG: Ikke bruk sprayrengjøringsmidler eller løsemidler direkte på projektoren.

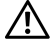

ADVARSEL: Rengjøring av en veggmontert projektor kan føre til et fall eller personskade. Du kan ta ned projektoren fra veggmonteringsbraketten for å rengjøre projektorens speil.

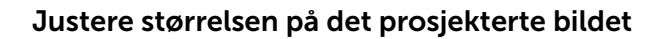

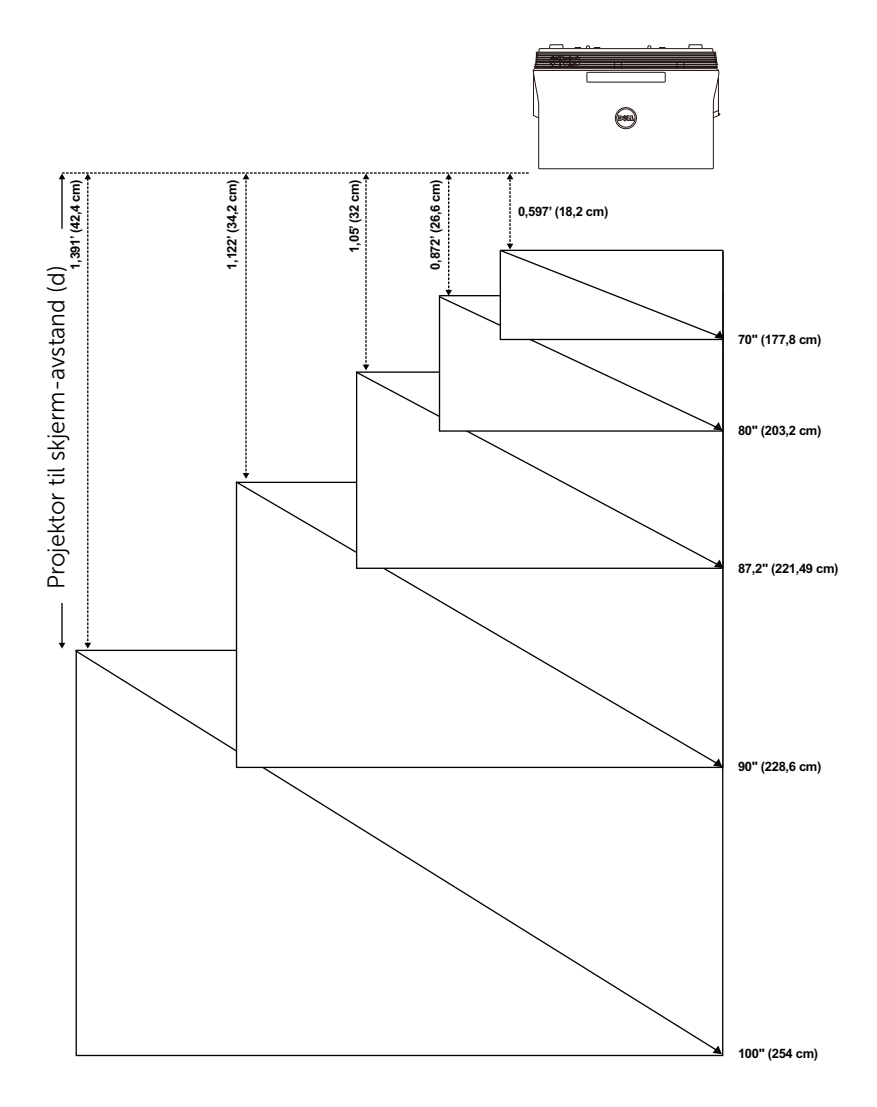

| Projiserings                                     | Projiserings           | Bildestørrelse                 |                |                   | Projektorbase                       | Projektorbase                       |
|--------------------------------------------------|------------------------|--------------------------------|----------------|-------------------|-------------------------------------|-------------------------------------|
| avstand<br>(cm)<br>[A]                           | avstand<br>(cm)<br>[B] | Diagonal<br>(tommer/cm)<br>[C] | Bredde<br>(cm) | Høyde (cm)<br>[H] | til toppen av<br>bildet (cm)<br>[D] | til bunnen av<br>bildet (cm)<br>[E] |
| 51,7                                             | 18,2                   | 70" / 177,8 cm                 | 148            | 92                | 120                                 | 28                                  |
| 60,1                                             | 26,6                   | 80" / 203,2 cm                 | 172            | 107               | 139                                 | 32                                  |
| 65,5                                             | 32                     | 87,2" / 221,4 cm               | 187            | 117               | 151                                 | 34                                  |
| 67,7                                             | 34,2                   | 90" / 228,6 cm                 | 193            | 121               | 156                                 | 35                                  |
| 75,9                                             | 42,4                   | 100" / 254 cm                  | 217            | 136               | 175                                 | 39                                  |
| * Denne grafen er kun en referanse for brukeren. |                        |                                |                |                   |                                     |                                     |

\* Forskyvningsforhold: 125<u>+</u>5%

MERK: Avstanden fra speilet til baksiden av projektoren 33,5 cm

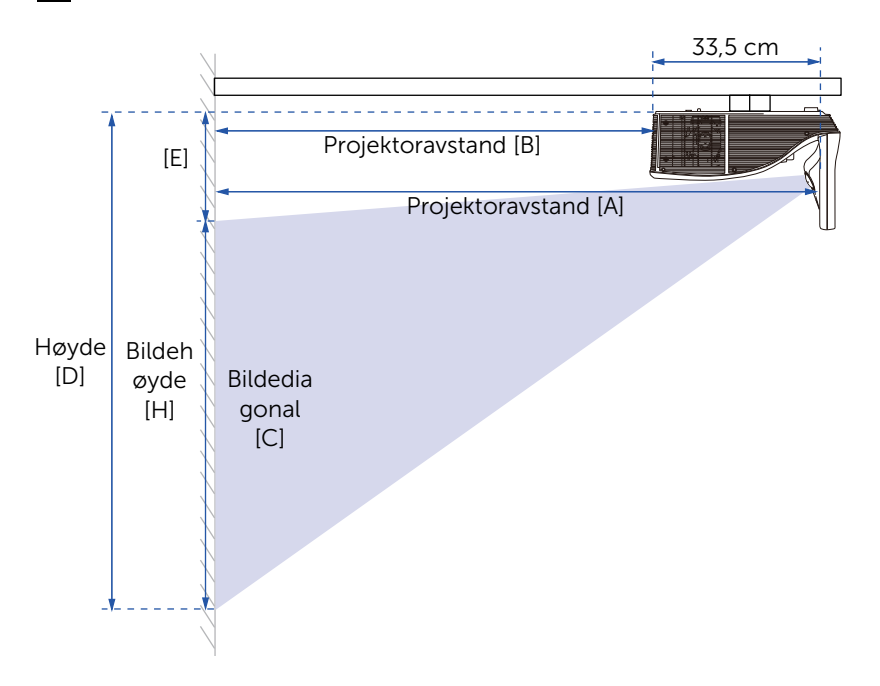

#### Bruke fjernkontrollen

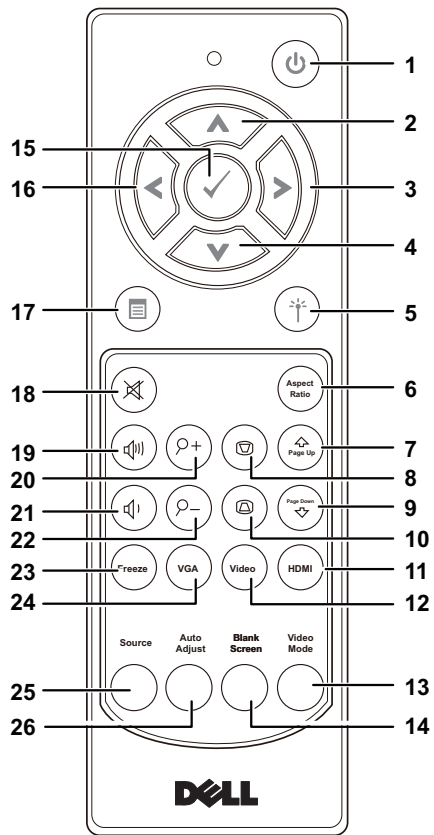

| 1 | Strøm 🕑   | Slår på eller av projektoren. Se "Slå<br>projektoren på" på side 25 og "Slå<br>projektoren av" på side 25 for mer<br>informasjon. |
|---|-----------|----------------------------------------------------------------------------------------------------|
| 2 | Opp 🔥     | Trykk for å navigere mellom OSD-<br>elementer.                                                                                    |
| 3 | Høyre (>) | Trykk for å navigere mellom OSD-<br>elementer.                                                                                    |
| 4 | Ned 💉     | Trykk for å navigere mellom OSD-<br>elementer.                                                                                    |

| 5  | Laser (†)              | Rett fjernkontrollen mot lerretet, trykk og<br>hold laserknappen inne for å aktivere<br>laserlyset.                                                                                                    |
|----|------------------------|----------------------------------------------------------------------------------------------------|
|    |                        | FORSIKTIG: Ikke se direkte inn i<br>laserstrålen når den er slått på. Ikke<br>rett laserlyset inn i øynene dine.                                                                                                    |
| 6  | Sideforhold (Maret)    | Trykk for å endre bildesideforholdet til et<br>bilde.                                                                                                    |
| 7  | Opp en side            | Trykk for å gå til forrige side.                                                                                                    |
|    |                        | MERK: Mini-USB-kabelen må<br>koples til hvis du vil bruke Side opp-<br>funksjonen.                                                                                                    |
| 8  | Keystone-korrigering + | Trykk for å korrigere for<br>bildeforvrengningen som skyldes at<br>projektoren står skrått. (-15/+15 grader)                                                                                                    |
| 9  | Ned en side            | Trykk for å gå til neste side.                                                                                                    |
|    |                        | MERK: Mini-USB-kabelen må<br>koples til hvis du vil bruke Side ned-<br>funksjonen.                                                                                                    |
| 10 | Keystone-korrigering - | Trykk for å korrigere for<br>bildeforvrengningen som skyldes at<br>projektoren står skrått. (-15/+15 grader)                                                                                                    |
| 11 |                        | Trykk for å velge HDMI-kilde.                                                                                                    |
| 12 | Video 😡                | Trykk for å velge kompositt videokilde.                                                                                                    |
| 13 | Videomodus             | Projektoren har forhåndssatte<br>konfigurasjoner som er optimalisert for<br>visning av data (presentasjoner) eller video<br>(filmer, spill, o.l.)<br>Trykk på Videomodus-knappen for å bytte<br>mellom Presentasjonsmodus, Lys modus,<br>Filmmodus, sRGB eller Egendefinert<br>modus.<br>Trykk Videomodus-knappen en gang for å<br>vise gjeldende visningsmodus. Trykk på<br>Videomodus-knappen igjen for å veksle<br>mellom ulike moduser. |
| 14 | Tom skjerm             | Trykk for å skjule/vise bildet.                                                                                                    |

| 15 | Enter 🕢              | Trykk for å bekrefte valget.                                                                                   |
|----|----------------------|----------------------------------------------------------------------------------------------------|
| 16 | Venstre <            | Trykk for å navigere mellom OSD-<br>elementer.                                                                 |
| 17 | Meny 回               | Trykk for å aktivere OSD.                                                                                      |
| 18 | Demp                 | Trykk for å dempe eller oppheve demping av projektorhøyttalerne.                                               |
| 19 | Volum opp            | Trykk for å øke volumet.                                                                                       |
| 20 | Zoom + 🔎             | Trykk for å øke bildet.                                                                                        |
| 21 | Volum ned            | Trykk for å senke volumet.                                                                                     |
| 22 | Zoom - 🕗             | Trykk for å senke bildet.                                                                                      |
| 23 | Frys (mass)          | Trykk for å fryse (pause) skjermbildet, og<br>trykk «Frys» igjen for å oppheve pausen.                         |
| 24 | VGA (VGA             | Trykk for å velge VGA-kilde.                                                                                   |
| 25 | Kilde                | Trykk for å bytte mellom VGA-A, VGA-B,<br>kompositt, HDMI-A, HDMI-B, trådløs                                   |
|    |                      | visning, USB-skjerm, USB-visning, Intel <sup>®</sup><br>WiDi, og intern minnekilde.                            |
| 26 | Automatisk justering | Trykk for å synkronisere projektoren med<br>kilden. Automatisk justering vil ikke fungere<br>dersom OSD vises. |

#### Sette batterier i fjernkontrollen

MERK: Fjern batteriene fra fjernkontrollen når den ikke er i bruk.

**1** Trykk på klaffen for å løfte dekslet til batterirommet.

2 Kontroller polaritetsmerkene (+/-) på batteriene.

- **3** Sett inn batteriene inn riktig vei etter merkene i batterirommet.

**MERK:** Unngå en blanding av ulike typer batterier eller nye og gamle batterier.

4 Sett på dekslet til batterirommet igjen.

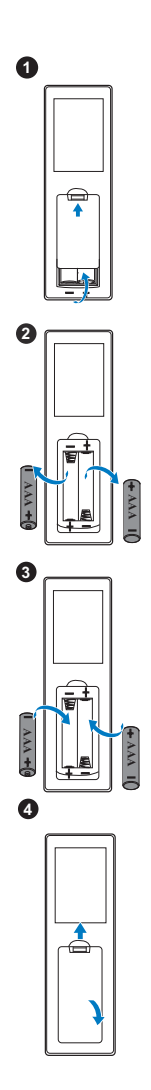

#### Bytte pennetupper på den interaktive pennen

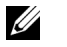

**MERK:** Hvis pennetuppen blir ødelagt eller ikke lenger fungerer godt, bør du erstatte den.

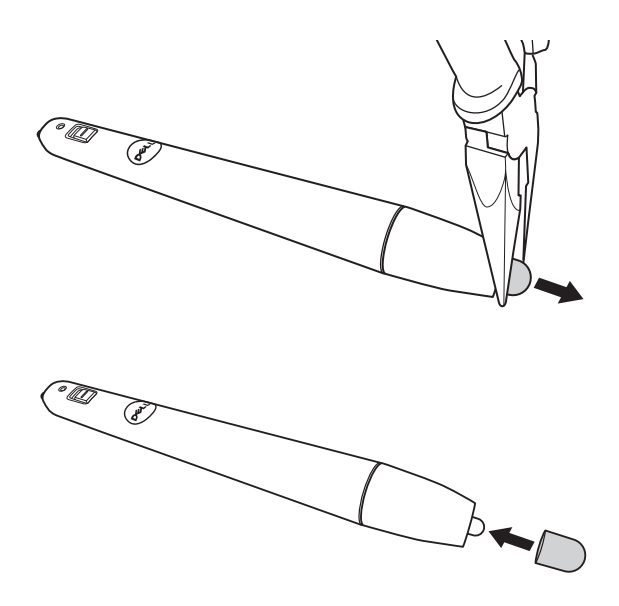

#### Bytte batteriene i den interaktive pennen

**MERK:** Hvis batterinivået er lavt, begynner LED-indikatoren å blinke rødt når du slår på pennen. Du bør da sette inn to nye AAA-batterier.

1 Du kan få tilgang til batterirommet ved å skru opp pennehodet.

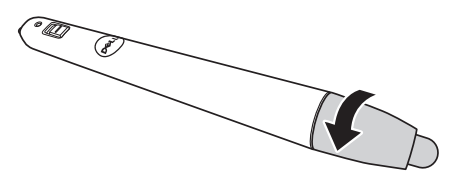

2 Kontroller polaritetsmerkene (+/-) på batteriene.

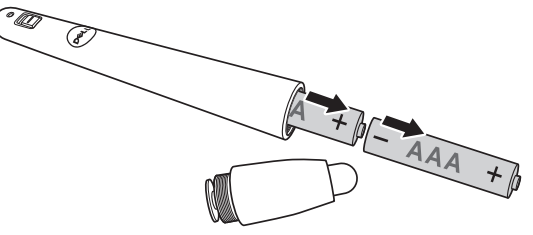

3 Sett batteriene inn riktig vei etter merkene i på pennehodet.

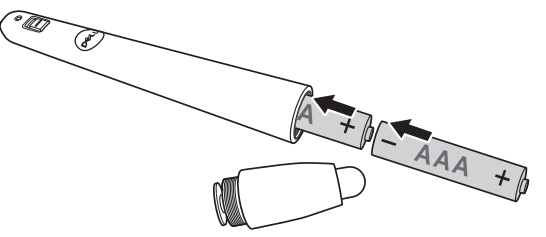

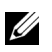

**MERK:** Unngå en blanding av ulike typer batterier eller nye og gamle batterier.

4 Plasser pennen med hodet bakover, og drei til batterirommet er helt lukket.

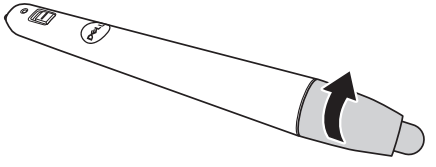

#### Fjernkontrollens bruksområde

| Driftsområde |               |  |
|--------------|---------------|--|
| Vinkel       | ±40°          |  |
| Avstand      | 7 m/22,97 fot |  |

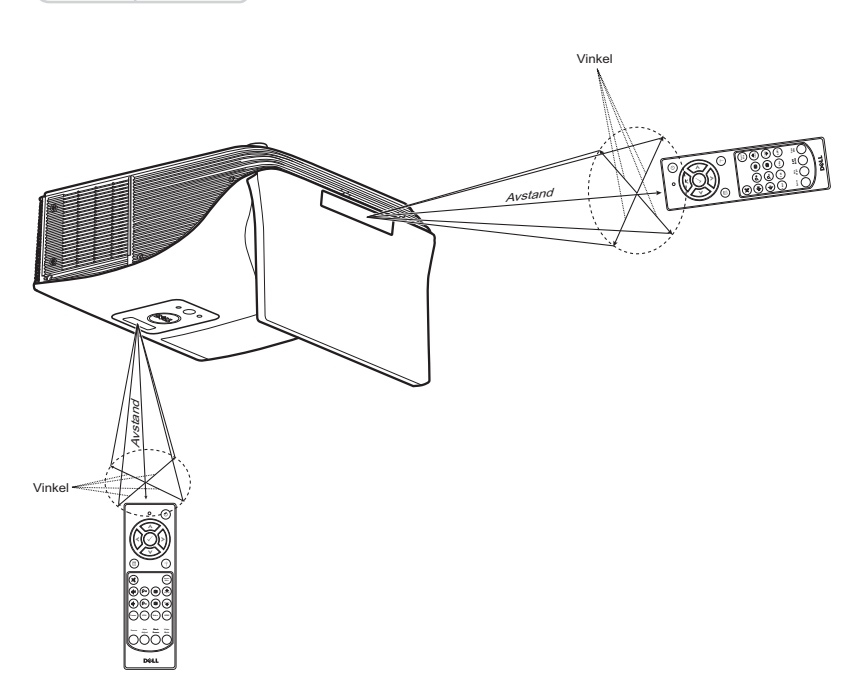

**MERK:** Det faktiske bruksområdet kan være noe forskjellig fra diagrammet. Svake batteriet kan også føre til at fjernkontrollen ikke fungerer som normalt.

#### Bruke OSD-menyen

- Projektoren har et flerspråklig meny (OSD) som kan vises på lerretet med eller uten en kilde er koblet til.
- Trykk Meny-knappen på fjernkontrollen for å åpne hovedmenyen.
- For å bla mellom kategoriene i hovedmenyen trykker du 📐 eller 💟 knappene på fjernkontrollen.
- For å velge en undermeny trykker du <u>↓</u> eller <u>></u>-knappen på fjernkontrollen.
- For å velge et alternativ trykker du 📐 eller 🔽-knappene på fjernkontrollen. Når et element er valgt, endres fargen til mørk blå.
- Bruk \Lambda eller 🔽 knappene på fjernkontrollen for å justere innstillingene.
- For å gå tilbake til hovedmenyen trykker du <- knappen på fjernkontrollen.
- For å avslutte OSD trykker du menyknappen direkte på fjernkontrollen.

#### INPUT SOURCE (INNGANGSKILDE)

Input Source (Inngangskilde)-menyen lar deg velge inngangskilden til projektoren.

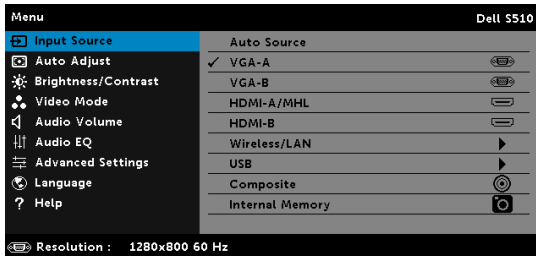

VGA-A—Trykk på 📈 for å registrere et VGA-A signal.

VGA-B—Trykk på 📈 for å registrere et VGA-B signal.

HDMI-A/MHL—Trykk 📈 for å registrere et HDMI-A-/MHL-signal.

HDMI-B—Trykk på 📈 for å registrere et HDMI-B signal.

WIRELESS/LAN (TRÅDLØS/LAN)—Trykk på M for å aktivere Input Source Wireless/LAN-menyen (Inngangskilde trådløs/LAN).

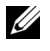

**MERK:** Wireless/LAN (Trådløs/LAN) kan brukes etter at "Wireless and LAN (Trådløst og LAN)" er slått på.

**USB**—Trykk på 🕢 for å aktivere Input Source USB-menyen (Inngangskilde USB).

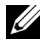

**MERK:** USB kan brukes etter at "Wireless and LAN (Ttrådløst og LAN)" er slått på.
COMPOSITE—Trykk på 📈 for å registrere et kompositt videosignal.

**INTERNAL MEMORY (INT. MINNE)**—Lar deg spille av foto-, video-, musikk-, MS Word-, Excel-, PowerPoint- og PDF-filer fra internminnet på projektoren.

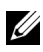

#### MERK:

STORAGE MODE (OPPBEVARINGSMODUS)—Du kan også koble til USB-kabelen i den interne minnekilden for å kopiere, slette, flytte og utføre flere instruksjoner fra datamaskinen til projektorens interne minne.

Når du kobler til projektoren og datamaskinen via USB-kabelen, vises en USB koblet til-melding og lar deg velge DoUSB eller Storage Mode (Oppbevaringsmodus).

| You have connected the proj                                                                       | You have connected the projector to your computer via USB.                                                 |  |  |  |
|---------------------------------------------------------------------------------------------------|----------------------------------------------------------------------------------------------------|--|--|--|
| Select 'DoUSB' if you want to start projecting from your computer using DoUSB as an Input Source. |                                                                                                    |  |  |  |
| Select 'Storage Mode' if you<br>computer and the projector's                                      | Select 'Storage Mode' if you want to copy files between your computer and the projector's internal memory. |  |  |  |
|                                                                                                   | DoUSB                                                                                                    |  |  |  |
|                                                                                                   | Storage Mode                                                                                               |  |  |  |
|                                                                                                   | Cancel                                                                                                    |  |  |  |

## INPUT SOURCE WIRELESS/LAN (INNGANGSKILDE TRÅDLØS/LAN)

Menyen Input Source Wireless/LAN (Inngangskilde Trådløs/LAN) lar deg aktivere Intel® WIDI/Miracast og Wireless/LAN Display (Trådløs/LAN-visning).

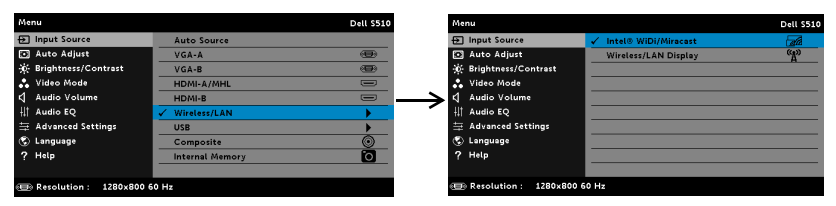

INTEL® WIDI/MIRACAST—Trykk 📈 for å gå til projektorens guide-skjerm for Intel® WIDI eller Miracast.

WIRELESS/LAN DISPLAY (TRÅDLØS/LAN-VISNING)—Trykk på 📈 for å gå til projektorens guide-skjerm for Trådløs eller LAN. Se "Guide-skjerm for Trådløs/LAN" på side 73.

#### INPUT SOURCE USB (INNGANGSKILDE USB)

Menyen Input Source USB (Inngangskilde USB) lar deg aktivere USB Display (USBskjermbilde) og USB Viewer (USB-betrakter).

| Menu                    |                 | Dell 5510 | Menu                        | Dell S510     |
|-------------------------|-----------------|-----------|-----------------------------|---------------|
| Input Source            | Auto Source     |           | 🕣 Input Source 🖌 🗸 L        | JSB Display 🚭 |
| Auto Adjust             | VGA-A           |           | Auto Adjust                 | JSB Viewer    |
| 🔆 Brightness/Contrast   | VGA-B           | (ED)      | 🔅 Brightness/Contrast       |               |
| 🛟 Video Mode            | HDMI-A/MHL      |           | 💑 Video Mode                |               |
| 🖞 Audio Volume          | HDMI-B          |           | 🔨 🗘 Audio Volume            |               |
| <b>↓</b> ↑ Audio EQ     | Wireless/LAN    | •         | II Audio EQ                 |               |
| 華 Advanced Settings     | VSB             | •         | 井 Advanced Settings         |               |
| 🕲 Language              | Composite       | 0         | 🕲 Language                  |               |
| ? Help                  | Internal Memory | Ó         | ? Help                      |               |
|                         |                 |           |                             |               |
| Resolution : 1280x800 6 | 0 Hz            |           | Resolution : 1280x800 60 Hz |               |

**USB DISPLAY (USB-SKJERMBILDE)**—Lar deg, via USB-kabelen, vise datamaskinskjermen fra projektoren.

<u>[]</u>

**MERK:** Hvis DoUSB ikke kan vise, kan du se "Feilsøke projektoren" på side 133.

**USB VIEWER (USB-BETRAKTER)**—Lar deg spille av foto-, video-, musikk-, MS Word-, Excel-, PowerPoint- og PDF-filer fra USB-flash-enhet.

#### AUTO ADJUST (AUTOJUSTER)

Auto Adjust justerer automatisk projektorens Horizontal (Horisontal), Vertical (Vertikal), Frequency (Frekvens) og Tracking (Sporing) i PC-modus..

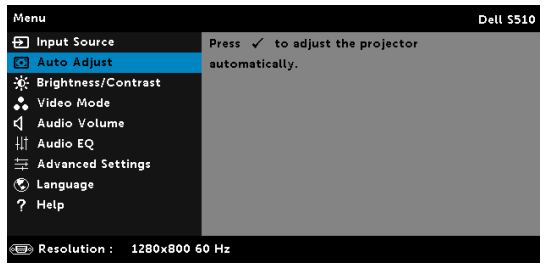

#### BRIGHTNESS/CONTRAST (LYSSTYRKE/KONTRAST)

Menyen Brightness (Lysstyrke)/Contrast (Kontrast) lar deg justere lysstyrke-/kontrastinnstillingene til projektoren.

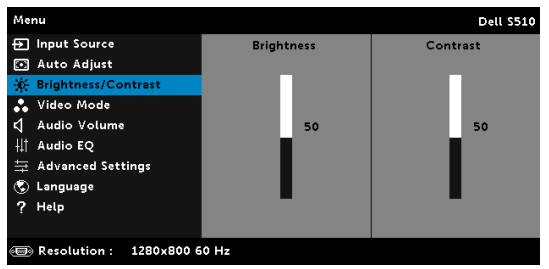

BRIGHTNESS (LYSSTYRKE)—Bruk \Lambda og 💟 til juster skarpheten på bildet.

CONTRAST (KONTRAST)—Bruk ∧ og ∨ for å justere skjermens kontrast.

MERK: Hvis du tilpasser innstillingene for Brightness (Lysstyrke) og Contrast (Kontrast) bytter projektoren automatisk til Custom mode (Egendefinert modus).

#### VIDEO MODE (VIDEOMODUS)

Video Mode (Videomodus)-menyen lar deg optimere det viste bildet: **Presentation (Presentasjon), Bright (Lys), Movie (Film), sRGB** (gir mer nøyaktig fargerepresentasjon), og **Custom (Tilpasset)** (still inn foretrukkede innstillinger).

| Menu                   | Dell S510      |
|------------------------|----------------|
| ➔ Input Source         | ✓ Presentation |
| 💽 Auto Adjust          | Bright         |
| 🔅 Brightness/Contrast  | Movie          |
| 🐥 Video Mode           | sRGB           |
| 🖞 Audio Volume         | Custom         |
| <b>∔† Audio EQ</b>     |                |
| 🛱 Advanced Settings    |                |
| 💿 Language             |                |
| ? Help                 |                |
|                        |                |
| Besolution : 1280x1024 |                |

## AUDIO VOLUME (LYDSTYRKE)

l lydstyrkemenyen kan du justere **lyd**-, **mikrofon**- og **Master**-volum for projektoren.

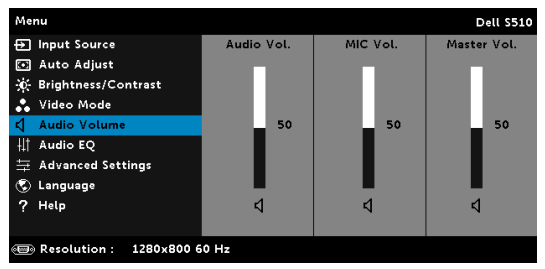

**AUDIO VOLUME (LYDSTYRKE)**—Trykk for å øke lydstyrken og for å redusere lydstyrken.

**MIC VOLUME (MIKROFONVOLUM)**—Trykk A for å øke lydstyrken på mikrofonen og V for å redusere lydstyrken på mikrofonen.

**Master Volume (Mastervolum)**—Trykk  $\land$  for å øke lyd- og mikrofon-lydstyrken og  $\checkmark$  for å redusere lyd- og mikrofon-lydstyrken.

### AUDIO EQ (LYDUTJEVNER)

Lydutjevner-menyen lar deg justere lyden for å øke eller redusere (dempe) nivåene til forskjellige frekvenser i et signal.

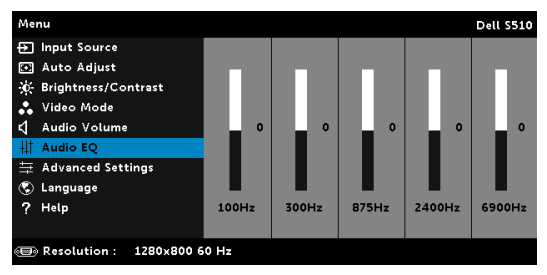

#### ADVANCED SETTINGS (AVANSERTE INNSTILLINGER)

Menyen Advanced Settings (Avanserte innstillinger) lar deg endre innstillinger for Image (Bilde), Display (Skjerm), Projector (Projektor), LAN, Wireless (Trådløs), Menu (Meny), Power (Strøm), og Information (Informasjon).

| Menu                      | Dell S510                         |
|---------------------------|-----------------------------------|
| ➔ Input Source            | Press 🖌 to change settings below. |
| 💌 Auto Adjust             | Image Settings                    |
| 🔅 Brightness/Contrast     | Display Settings                  |
| 🔹 Video Mode              | Projector Settings                |
| 🖒 Audio Volume            | LAN Settings                      |
| ∔‡† Audio EQ              | Wireless Settings                 |
| 🛱 Advanced Settings       | Menu Settings                     |
| 🕲 Language                | Power Settings                    |
| ? Help                    | Information                       |
|                           |                                   |
| 🐵 Resolution : 1280x800 6 | 0 Hz                              |

IMAGE SETTINGS (BILDEINNSTILLINGER) (I PC-MODUS)—Velg og trykk på for å aktivere bildeinnstillinger. I bildeinnstillingsmenyen finner du følgende alternativer:

| Advanced Settings     |                   |   |       |    |    | Dell | \$510 |
|-----------------------|-------------------|---|-------|----|----|------|-------|
| Image Settings        | Color Temperature | • | Mid   |    |    |      |       |
| Display Settings      | RGB Color Adjust  | • | R: 50 | G: | 50 | в:   | 50    |
| Projector Settings    | White Intensity   | • | 10    |    |    |      |       |
| LAN Settings          | Color Space       | • | RGB   |    |    |      |       |
| Wireless Settings     | VGA Output        | • | Off   |    |    |      |       |
| Menu Settings         |                   |   |       |    |    |      |       |
| Power Settings        |                   |   |       |    |    |      |       |
| Information           |                   |   |       |    |    |      |       |
|                       |                   |   |       |    |    |      |       |
|                       |                   |   |       |    |    |      |       |
| Resolution : 1280x800 | 60 Hz             |   |       |    |    |      |       |

**COLOR TEMPERATURE (FARGETEMPERATUR)**—Lar deg justere fargetemperaturen. Ved høy fargetemperatur vil skjermen virke kaldere. Ved en lav fargetemperatur vil skjermen virke varmere. Når du justerer verdiene i Color Adjust (Fargejustering)-menyen, Custom (Egendefinert)-modus er aktivert. Verdiene er lagret i Custom (Egendefinert)-modus.

**RGB COLOR ADJUST (RGB-FARGEJUSTERING)**—Lar deg manuelt justere fargene rød, grønn og blå.

WHITE INTENSITY (INTENSITET FOR HVITFARGE)—Trykk på 📈 og bruk 🔨 og  $\bigvee$  for å vise intensitet for hvitfargen.

COLOR SPACE (FARGER)—Lar deg velge fargen. Alternativene er: RGB, YCbCr og YPbPr.

VGA OUTPUT (VGA-UTGANG)—Velg On (På) eller Off (Av) for VGAutgangsfunksjonen ved projektorens standbystatus. Standard er Off (Av).

MERK: Hvis du tilpasser innstillingene for Color Temperature (Fargetemperatur), RGB Color Adjust (RGB-fargejustering) og White Intensity (Intensitet for hvitfarge) bytter projektoren automatisk til Custom mode (Egendefinert modus).

IMAGE SETTINGS (BILDEINNSTILLINGER) (I VIDEOMODUS)—Velg og trykk på for å aktivere bildeinnstillinger. I bildeinnstillingsmenyen finner du følgende alternativer:

| Advanced Settings       |                   |   | Dell S510         |
|-------------------------|-------------------|---|-------------------|
| Image Settings          | Color Temperature | • | Mid               |
| Display Settings        | RGB Color Adjust  | • | R: 50 G: 50 B: 50 |
| Projector Settings      | Saturation        | • | 50                |
| LAN Settings            | Sharpness         | • | 50                |
| Wireless Settings       | Tint              | • | 50                |
| Menu Settings           | White Intensity   | • | 10                |
| Power Settings          | Color Space       | • | RGB               |
| Information             | VGA Output        | • | Off               |
|                         |                   |   |                   |
|                         |                   |   |                   |
| Resolution : 1280x800 6 | 60 Hz             |   |                   |

COLOR TEMPERATURE (FARGETEMPERATUR)—Lar deg justere fargetemperaturen. Ved høy fargetemperatur vil skjermen virke kaldere. Ved en lav fargetemperatur vil skjermen virke varmere. Når du justerer verdiene i Color Adjust (Fargejustering)-menyen, Custom (Egendefinert)-modus er aktivert. Verdiene er lagret i Custom (Egendefinert)-modus.

**RGB COLOR ADJUST (RGB-FARGEJUSTERING)**—Lar deg manuelt justere fargene rød, grønn og blå.

SATURATION (METNING)—Lar deg justere en videokilde fra svart/hvitt til fullmettet farge. Trykk ∧ for å øke mengden farger i bildet og 🔽 for å redusere mengden farger i bildet.

SHARPNESS (SKARPHET)—Trykk 🔨 for å øke skarpheten og 🔽 for å redusere den.

TINT (FARGETONE)—Trykk \land for å øke mengden av grønt i bildet og 🔽 for å redusere mengden av grønt i bildet.

WHITE INTENSITY (INTENSITET FOR HVITFARGE)—Trykk på 📈 og bruk 🔨 og  $\bigtriangledown$  for å vise intensitet for hvitfargen.

COLOR SPACE (FARGER)—Lar deg velge fargen. Alternativene er: RGB, YCbCr og YPbPr.

VGA OUTPUT (VGA-UTGANG)—Velg On (På) eller Off (Av) for VGAutgangsfunksionen ved projektorens standbystatus. Standard er Off (Av).

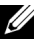

#### MERK:

1 Hvis du tilpasser innstillingene for **Color Temperature** (Fargetemperatur), RGB Color Adjust (RGB-fargejustering), Saturation (Metning), Sharpness (Skarphet), Tint (Fargetone) og White Intensity (Intensitet for hvitfarge) bytter projektoren automatisk til Custom mode (Egendefinert modus).

2 Saturation (Metning), Sharpness (Skarphet) og Tint (Fargetone) er kun tilgjengelig når inngangskilden er Composite (Kompositt).

**IMAGE SETTINGS (BILDEINNSTILLINGER) (INGEN INNGANGSKILDE)**—Velg og trykk på 🔽 for å aktivere bildeinnstillinger. I bildeinnstillingsmenyen finner du følgende alternativer:

| Advanced Settings   |            |       | Dell S510 |
|---------------------|------------|-------|-----------|
| Image Settings      | VGA Output | ▶ Off |           |
| Display Settings    |            |       |           |
| Projector Settings  |            |       |           |
| LAN Settings        |            |       |           |
| Wireless Settings   |            |       |           |
| Menu Settings       |            |       |           |
| Power Settings      |            |       |           |
| Information         |            |       |           |
|                     |            |       |           |
|                     |            |       |           |
| Resolution : 1280x8 | 00 60 Hz   |       |           |

**VGA OUTPUT (VGA-UTGANG)**—Velg On (På) eller Off (Av) for VGAutgangsfunksjonen ved projektorens standbystatus. Standard er Off (Av).

**DISPLAY SETTINGS (SKJERMINNSTILLINGER) (I PC-MODUS)**—Velg og trykk på 🔽 for å aktivere skjerminnstillinger. I skjerminnstillingsmenyen finner du følgende alternativer:

| Advanced Settings       |                     |   | Dell S510 |
|-------------------------|---------------------|---|-----------|
| Image Settings          | Horizontal Position | • | 50        |
| Display Settings        | Vertical Position   | • | 50        |
| Projector Settings      | Frequency           | ► | 50        |
| LAN Settings            | Tracking            | • | 50        |
| Wireless Settings       | Aspect Ratio        | • | Origin    |
| Menu Settings           | Zoom                | • | X 3       |
| Power Settings          | Zoom Navigation     | • | Press 🗸   |
| Information             |                     |   |           |
|                         |                     |   |           |
|                         |                     |   |           |
| Besolution : 1280x800 6 | 0 Hz                |   |           |
|                         |                     |   |           |

HORIZONTAL POSITION (HORISONTAL POSISJON)—Trykk på \Lambda for å flytte bildet til høyre og 💟 for å flytte bildet til venstre.

**VERTICAL POSITION (VERTIKAL POSISJON)**—Trykk på 🛆 for å flytte bildet opp og 🔽 for å flytte bildet ned.

**FREQUENCY (FREKVENS)**—Lar deg endre klokkefrekvensen for de viste dataene slik at den stemmer med frekvensen på grafikkortet i datamaskinen. Hvis du ser en vertikal flimrende strek, bruker du Frequency (Frekvens)-kontrollen til å gjøre streken så liten som mulig. Dette er en grov justering.

**TRACKING (SPORING)**—Synkroniser fasen til bildesignalet med grafikkortet. Hvis du opplever et ustabilt eller flimrende bilde, bruker du Tracking (Sporing) til å rette det opp. Dette er en fin justering.

ASPECT RATIO (BILDESIDEFORHOLD)—Velg et størrelsesforhold for å justere hvordan bildet vises. Valgene er: Origin (Opprinnelse), 16:10 og 4:3.

•Origin (Opprinnelse) – Velg Origin (Opprinnelse) for a opprettholde størrelsesforholdet for bildet som er projisert i henhold til inngangskilden.

•16:10 – Kilden skalerer slik at den passer til bredden på lerretet for å prosjektere et 16:10-skjermbilde.

•4:3 – Inntakskilden skaleres for å passe inn på skjermen og prosiekterer et 4:3-bilde.

**ZOOM**—Trykk på \Lambda og 🔽 for å zoome og vise bildet.

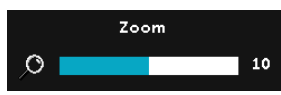

Tilpass bildeskalaen ved å trykke på eller 🕟 og trykk på 📈 for å kun vise på fjernkontrollen.

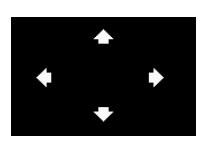

ZOOM NAVIGATION (ZOOMNAVIGERING)—Trykk på 🔽 for å aktivere **Zoom Navigation** (Zoomnavigering)-menyen.

Bruk  $\overline{\langle}$   $\overline{\rangle}$   $\overline{\rangle}$   $\overline{\langle}$  for a navigere projeksjonsskjermen.

**3D FORMAT (3D-FORMAT)**—Lar deg velge 3D-format. Valgene er: Side By Side (Side om side), Side By Side Full (Side om side fyll), Top/Bottom (Topp/bunn) og Top/Bottom Full (Topp/bunn full).

**3D Sync Invert (3D-synkinvertering)**—Hvis du ser et diskret eller overlappende bilde mens du bruker DLP 3D-briller, må du kanskie utføre "Invert (Inverter)" for å best samsvare venstre/høyre bildesekvens for å få riktig bilde. (For DLP 3D-briller)

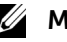

## MERK:

- 1 Når du ønsker å skape en 3D-effekt, trenger du en del andre komponenter, bl.a.:
  - a «Active» 3D-briller med DLP Link™.
  - **b** 3D-innhold Se «Merknad 2»
  - **c** 3D-spiller.
- 2 HDMI 1.4a 3D-støtte og oppdateringshastighet er som under:
  - a 1280x720p ved 50 Hz Frame packing
  - **b** 1280x720p ved 59,94/60 Hz Frame packing
  - c 1920x1080p ved 23,98/24 Hz Frame packing
  - d 1920x1080i ved 50 Hz Side om side halv
  - e 1920x1080i ved 59.94/60 Hz Side om side halv
  - f 1280x720p ved 50 Hz Topp og bunn
  - g 1280x720p ved 59,94/60 Hz Topp og bunn

#### h 1920x1080p ved 23,98/24 Hz Topp og bunn

**DISPLAY SETTINGS (SKJERMINNSTILLINGER) (I VIDEOMODUS)**—Velg og trykk på 🕢 for å aktivere skjerminnstillinger. I skjerminnstillingsmenyen finner du følgende alternativer:

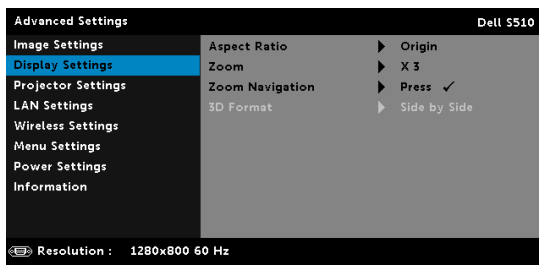

**ASPECT RATIO (BILDESIDEFORHOLD)**—Velg et størrelsesforhold for å justere hvordan bildet vises. Valgene er: Origin (Opprinnelse), 16:10 og 4:3.

•Origin (Opprinnelse) — Velg Origin (Opprinnelse) for å opprettholde størrelsesforholdet for bildet som er projisert i henhold til inngangskilden.

•16:10 — Kilden skalerer slik at den passer til bredden på lerretet for å prosjektere et 16:10-skjermbilde.

•4:3 — Inntakskilden skaleres for å passe inn på skjermen og prosjekterer et 4:3-bilde.

ZOOM—Trykk på ∧ og ∨ for å zoome og vise bildet.

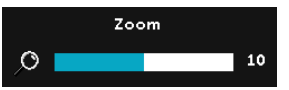

Tilpass bildeskalaen ved å trykke på eller > og trykk på r for å kun vise på fjernkontrollen.

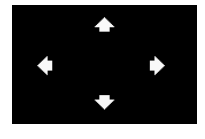

**ZOOM NAVIGATION (ZOOMNAVIGERING)**—Trykk på of for å aktivere Zoom Navigation (Zoomnavigering)-menyen.

Bruk < 📐 📐 🔽 for å navigere

projeksjonsskjermen.

**3D FORMAT (3D-FORMAT)**—Lar deg velge 3D-format. Valgene er: Side By Side (Side om side), Side By Side Full (Side om side fyll), Top/Bottom (Topp/bunn) og Top/Bottom Full (Topp/bunn full).

**3D SYNC INVERT (3D-SYNKINVERTERING)**—Hvis du ser et diskret eller overlappende bilde mens du bruker DLP 3D-briller, må du kanskje utføre "Invert" (Inverter) for å best samsvare venstre/høyre bildesekvens for å få riktig bilde. (For DLP 3D-briller)

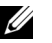

#### MERK:

- 1 Når du ønsker å skape en 3D-effekt, trenger du en del andre komponenter, bl.a.:
  - «Active» 3D-briller med DLP Link™. а
  - **b** 3D-innhold. Se «Merknad 2».
  - **c** 3D-spiller.
- 2 HDMI 1.4a 3D-støtte og oppdateringshastighet er som under:
  - a 1280x720p ved 50 Hz Frame packing
  - **b** 1280x720p ved 59,94/60 Hz Frame packing
  - c 1920x1080p ved 23,98/24 Hz Frame packing
  - d 1920x1080i ved 50 Hz Side om side halv
  - e 1920x1080i ved 59.94/60 Hz Side om side halv
  - f 1280x720p ved 50 Hz Topp og bunn
  - **q** 1280x720p ved 59,94/60 Hz Topp og bunn
  - h 1920x1080p ved 23,98/24 Hz Topp og bunn

PROJECTOR SETTINGS (PROJEKTORINNSTILLINGER)—Velg og trykk på for å aktivere projektorinnstillinger. I projektorinnstillingsmenyen finner du følgende alternativer:

| Advanced Settings     |                   | Dell S510       |
|-----------------------|-------------------|-----------------|
| Image Settings        | Auto Source       | ▶ Off           |
| Display Settings      | Projector Mode    | Front           |
| Projector Settings    | Closed Caption    | ▶ Off           |
| LAN Settings          | Startup Screen    | Dell            |
| Wireless Settings     | Test Pattern      | ▶ Off           |
| Menu Settings         | Mini USB Function | Interactive Pen |
| Power Settings        | Factory Reset     | 🕨 Press 🖌       |
| Information           |                   |                 |
|                       |                   |                 |
|                       |                   |                 |
| Resolution 1280x800 ( | 50 Hz             |                 |

**AUTO SOURCE (OPPDAGE KILDE AUTOMATISK)**—Velg Off (Av) (standard) for å låse nåværende inngående signal. Hvis du trukker på Source (Kilde)-knappen når Auto Source (Autokilde)-modus er satt til Off (Av), kan du manuelt velge inngangssignalet. Velg On (På) for å oppdage tilgjengelige inngangssignaler. Hvis du trykker på Source-knappen når projektoren er på, finner den automatisk neste tilgjengelige inngangssignal.

**PROJEKTOR MODE (PROJEKTORMODUS)**—Lar deg velge projektormodusen, avhengig av hvordan projektoren er montert.

•Rear Projection-Wall Mount (Speilvendt projeksjon-Veggmontering) - Projektoren vender og snur bildet opp ned. Du kan projisere bakfra på en gjennomskinnelig skjerm med en veggmontert projektor (for vanlig projisering).

•Front Projection-Wall Mount (Rettvendt projeksjon-Veggmontering) Projektoren vender bildet opp ned for veggmontert projeksjon.

CLOSED CAPTION (LUKKET TEKST)—Velg On (På) for å aktivere lukket tekst, og for å aktivere menyen for lukket tekst. Velg et passende valg for lukkede tekster: CC1, CC2, CC3 eller CC4.

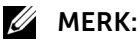

- Alternativet Lukket tekst er kun tilgjengelig for NTSC.
- 2 Teksting kan bare aktiveres via komposittvideo-innganger.

STARTUP SCREEN (OPPSTARTSSKJERM)—Standard er Dell-logoen som bakgrunnsbilde. Du kan også velge alternativet Capture Screen (Ta skjermbilde) for å ta bilde av skjermbildet. Følgende melding vises på skjermen.

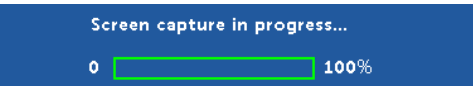

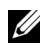

MERK: For å ta et fullt bilde, kontroller at inngangssignalet som er koblet til projektoren er 1280 x 800 oppløsning.

**TEST PATTERN (TESTMØNSTER)**—Testmønsteret brukes for å teste fokus og oppløsning.

Du kan aktivere eller deaktivere Test Pattern (Testmønster) ved å velge Off (Av), 1 eller 2.

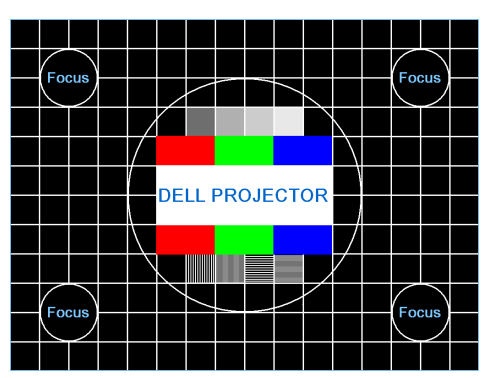

Test Pattern 1 (Testmønster 2):

Test Pattern 2 (Testmønster 2):

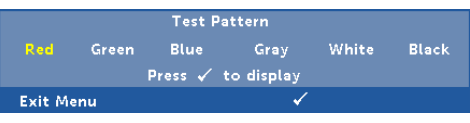

MINI USB FUNCTION (MINI-USB-FUNKSJON)—Lar deg velge Interactive Pen (Interaktiv penn) eller Remote Pg Ctrl (Fjernkontroll).

**FACTORY RESET (FABRIKKGJENOPPRETTING)**—Velg Confirm (Bekreft), og trykk 🕢 for å nullstille alle innstillinger til fabrikkstandarden. Advarselsmeldingen vises under:

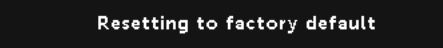

Gjenoppretting inkluderer innstillinger av både datamaskinkilder og videokilder.

**LAN SETTINGS (LAN-INNSTILLINGER)**—Velg og trykk på M for å aktivere LAN-innstillingene. I LAN-innstillinger-menyen finner du følgende alternativer:

| Advanced Settings       |                  |   | Dell S510 |
|-------------------------|------------------|---|-----------|
| Image Settings          | Wireless and LAN | • | Enabled   |
| Display Settings        | DHCP             | • | On        |
| Projector Settings      |                  |   |           |
| LAN Settings            |                  |   |           |
| Wireless Settings       |                  |   |           |
| Menu Settings           |                  |   |           |
| Power Settings          |                  |   |           |
| Information             | Reset            | • | Press 🗸   |
|                         |                  |   |           |
|                         |                  |   |           |
| Resolution : 1280x800 € | i0 Hz            |   |           |

WIRELESS AND LAN (TRÅDLØS OG LAN)—Velg Enabled (Aktivert) for å aktivere funksjonen Wireless and LAN (Trådløs og LAN). Velg Disabled (Deaktivert) for å deaktivere funksjonen Wireless and LAN (Trådløs og LAN).

**DHCP**—Hvis en DHCP-server finnes i nettverk som projektoren er koblet til, hentes IP-adressen automatisk når du velger DCHP On (På). Hvis DHCP er Off (Av), må du manuelt angi IP Address (IP-adresse), Subnet Mask (Nettverksmaske) og Gateway. Bruk △ og ∨ til å velge tallene for IP address (IP-adresse), Subnet Mask (Nettverksmaske) og Gateway. Velg Enter for å bekrefte hvert nummer og bruk < og > for å angi neste element.

**IP Address (IP-Adresse)**—IP-adressen til projektoren tildeles automatisk eller manuelt.

**SUBNET MASK (NETTVERKSMASKE)**—Konfigurer nettverksmaskinen til nettverkstilkoblingen.

**GATEWAY**—Kontroller gateway-adressen med nettverks-/ systemadministratoren din hvis du konfigurerer den manuelt.

**DNS**—Kontroller IP-adressen til DNS-serveren med nettverks-/ systemadministratoren din hvis du konfigurerer den manuelt.

**STORE (LAGRE)**—Trykk på 🕢 for å lagre endringene som gjøres for nettverkskonfigurasjonen.

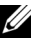

## MERK:

- 1 Bruk \Lambda og 🔽-knappen for å velge IP Address (IP-adresse), Subnet Mask (Nettverksmaske), Gateway, DNS og Store (Lagre).
- 2 Trykk på 📈-knappen for å taste inn IP Address (IP-adresse), Subnet Mask (Nettverksmaske), Gateway eller DNS to for a stille inn verdien. (Det valgte alternativet er uthevet i blått)
  - Bruk knappene  $\triangleleft$  og  $\triangleright$  for å velge feltet. а
  - Bruk knappene  $\overline{\square}$  og  $\overline{\square}$  for å sette verdien. b
  - Trykk konfigureringen for å gå ut når konfigureringen er с ferdiq.
- 3 Etter at IP Address (IP-adresse), Subnet Mask (Nettverksmaske), Gateway og DNS er satt opp, velg Store (Lagre) og trykk på kar knappen for å lagre innstillingene.
- 4 Hvis du velger Store (Lagre) uten å trykke på Enter-knappen, vil systemet beholde de originale innstillingene.

**RESET (TILBAKESTILL)**—Trykk på 📈 for å tilbakestille

nettverkskonfigurasjonen.

WIRELESS SETTINGS (TRÅDLØSE INNSTILLINGER)—Velg og trykk på 📈 for å aktivere de trådløse innstillingene. I trådløse innstillingsmenyen finner du følgende alternativer:

| Advanced Settings      |             |   | Dell S510 |
|------------------------|-------------|---|-----------|
| Image Settings         | DHCP Server | • | Auto      |
| Display Settings       |             |   |           |
| Projector Settings     |             |   |           |
| LAN Settings           |             |   |           |
| Wireless Settings      |             |   |           |
| Menu Settings          |             |   |           |
| Power Settings         |             |   |           |
| Information            | Reset       | • | Press 🗸   |
|                        |             |   |           |
|                        |             |   |           |
| Besolution : 1280x1024 |             |   |           |
|                        |             |   |           |

DHCP Server (DHCP-server)—Lar deg aktivere DHCP-serveren til det trådløse

START IP ADDRESS (START IP-ADRESSE)—Tildeler start IP-adressen automatisk eller manuelt til DHCP-serveren til projektoren som er koblet til det trådløse.

END IP ADDRESS (SLUTT IP-ADRESSE)—Tildeler slutt IP-adressen automatisk eller manuelt til DHCP-serveren til projektoren som er koblet til det trådløse.

SUBNET MASK (NETTVERKSMASKE)—Konfigurer nettverksmasken til den trådløse tilkoblingen.

GATEWAY—Kontroller gateway-adressen med nettverks-/ systemadministratoren din hvis du konfigurerer den manuelt. **DNS**—Kontroller IP-adressen til DNS-serveren med nettverks-/ systemadministratoren din hvis du konfigurerer den manuelt.

**STORE (LAGRE)**—Trykk på M for å lagre endringene som gjøres for den trådløse konfigurasjonen.

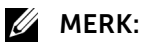

- 1 Bruk ∧ og ∨-knappen for å velge IP Address (IP-adresse), Subnet Mask (Nettverksmaske), Gateway, DNS og Store (Lagre).
- 2 Trykk på M-knappen for å taste inn IP Address (IP-adresse), Subnet Mask (Nettverksmaske), Gateway eller DNS to for å stille inn verdien. (Det valgte alternativet er uthevet i blått)
  - a Bruk knappene < Og ≥ for å velge feltet.
  - **b** Bruk knappene \Lambda og 🔽 for å sette verdien.
  - c Trykk in -knappen for å gå ut når konfigureringen er ferdig.
- 3 Etter at IP Address (IP-adresse), Subnet Mask (Nettverksmaske), Gateway og DNS er satt opp, velg Store (Lagre) og trykk på 🖂 -knappen for å lagre innstillingene.
- 4 Hvis du velger **Store (Lagre)** uten å trykke på **Enter**-knappen, vil systemet beholde de originale innstillingene.

**RESET (TILBAKESTILL)**—Trykk på in for å tilbakestille trådløs konfigurasjon.

**MENU SETTINGS (MENYINNSTILLINGER)**—Velg og trykk på M for å aktivere menyinnstillingene. Menyinnstillingene består av følgende valg:

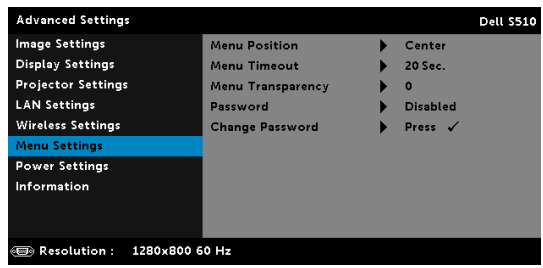

MENU POSITION (MENYPOSISJON)—Lar deg endre plasseringen av OSD-bildet på lerretet.

**MENU TIMEOUT (TIDSAVBRUDD FOR MENY)**—Lar deg justere tiden for et OSD-tidsavbrudd. Som standard forsvinner OSD-menyen etter 20 sekunder med inaktivitet.

**MENU TRANSPARENCY (MENYTRANSPARENS)**—Lar deg velge transparensnivået til OSD-bakgrunnen.

**PASSWORD (PASSORD)**—Når Password Protect er aktivert, vil en Password Protect-skjerm be deg angi et passord som vil vises når strømkabelen er koblet til det elektriske uttaket, og strømmen til projektoren først blir skrudd på. Standarden er at denne funksjonen er deaktivert. Du kan aktivere denne funksjonen ved å velge Enabled (Aktivert). Hvis passordet har blitt stilt inn tidligere, taster du inn passordet først og velger deretter funksjonen. Denne passordfunksjonen vil aktiveres neste gang du skrur på projektoren. Dersom du aktiverer denne funksjonen, vil du bli spurt om å angi projektorens passord etter at du skrur på projektoren:

- **1** Første forespørsel om inntasting av passord:
  - a Gå til Menu Settings (Menyinnstillinger), trykk 📈, og velg Password (Passord) for a aktivere passordinnstillinger.

| Advanced Settings       |                   |            | Dell S510 |
|-------------------------|-------------------|------------|-----------|
| Image Settings          | Menu Position     | 🗸 Disabled |           |
| Display Settings        | Menu Timeout      | Enabled    |           |
| Projector Settings      | Menu Transparency | Delete     |           |
| LAN Settings            | Password          |            |           |
| Wireless Settings       | Change Password   |            |           |
| Menu Settings           |                   |            |           |
| Power Settings          |                   |            |           |
| Information             |                   |            |           |
|                         |                   |            |           |
|                         |                   |            |           |
| Resolution : 1280x800 6 | i0 Hz             |            |           |

**b** Aktivering av passordfunksjonen vil vise en skjerm for endring. Tast inn et 4-sifret nummer fra skjermen og trykk på 📈.

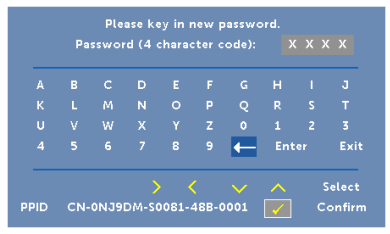

- **c** Angi passordet igjen for å bekrefte.
- d Dersom bekreftelsen av passordet er vellykket, kan du igjen få tilgang til projektorens funksjoner og verktøy.
- Dersom du har angitt feil passord, vil du få to sjanser til. Etter tre feil vil 2 projektoren automatisk slå seg av.

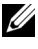

MERK: Dersom du glemmer passordet ditt må du ta kontakt med DELL<sup>™</sup> eller kvalifisert serviceperson.

- For å deaktivere passordfunksjonen, velger du Disabled (Deaktivert)-3 alternativet for å lukke funksjonen.
- 4 For a slette passordet velger du **Delete (Slett)**.

**CHANGE PASSWORD (ENDRE PASSORD)**—Tast inn det originale passordet. Tast deretter inn det nye passordet og bekreft det nye passordet igjen.

|   | Pa | isswoi | rd (4 | chara | ter o | ode): |     | ( X | X     |
|---|----|--------|-------|-------|-------|-------|-----|-----|-------|
|   |    |        |       |       |       |       |     |     |       |
|   |    |        |       |       |       |       |     |     |       |
|   |    |        |       |       |       |       |     |     |       |
|   |    |        |       |       |       | ←     | Ent |     | Exi   |
| _ |    |        | ,     |       |       |       | ~   | 9   | elect |

| Pa | sswoi | d (4   | chara | ter d | ode): |     |        |
|----|-------|--------|-------|-------|-------|-----|--------|
|    |       |        |       |       |       |     |        |
|    |       |        |       |       |       |     |        |
|    |       |        |       |       |       |     |        |
|    |       |        |       |       | -     | Ent | Exi    |
|    |       | \<br>\ |       | 2     |       |     | Select |

|   | Pa | sswoi | 'd (4 | chara | ter o | ode): |     | ( X | хх   |     |
|---|----|-------|-------|-------|-------|-------|-----|-----|------|-----|
| A |    |       |       |       |       |       |     |     |      |     |
|   |    |       |       |       |       |       |     |     |      |     |
| U |    |       |       |       |       |       |     |     |      | 3   |
|   |    |       |       |       |       | -     | Ent |     | E    |     |
|   |    |       |       |       |       |       | ~   |     | Sele | :c1 |

**POWER SETTINGS (INNSTILLINGER FOR STRØM)**—Velg og trykk på im for å aktivere strøminnstillinger. I strøminnstillingsmenyen finner du følgende alternativer:

| Advanced Settings       |                 |   | Dell S510    |
|-------------------------|-----------------|---|--------------|
| Image Settings          | Quick Shutdown  | ► | Off          |
| Display Settings        | Power Saving    |   | 20 min       |
| Projector Settings      | During Standby  |   | Wireless Off |
| LAN Settings            | Lamp Mode       |   | Normal       |
| Wireless Settings       | Lamp Hour Reset |   | Press 🗸      |
| Menu Settings           |                 |   |              |
| Power Settings          |                 |   |              |
| Information             |                 |   |              |
|                         |                 |   |              |
|                         |                 |   |              |
| Besolution : 1280x800 6 | i0 Hz           |   |              |

QUICK SHUTDOWN (RASK AVSTENGING)—Velg On (På) for å slå av projektoren med ett enkelt trykk på strømknappen. Denne funksjonen lar projektoren raskt slå av strømmen med en økt viftehastighet. Noe høyere akustisk støy kan forventes under hurtig avslåing.

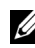

MERK: Før du slår på projektoren igjen, vent i 60 sekunder for å la den interne temperaturen stabilisere seg. Projektoren bruker lengre tid på å slå seg på hvis du prøver å slå den på igjen med en gang. Kjøleviften kjører på full hastighet i omtrent 30 sekunder for å stabilisere den interne temperaturen.

**POWER SAVING (STRØMSPARING)**—Som standard er projektoren innstilt til å gå inn i strømsparingsmodus etter 20 minutter uten noe aktivitet. En advarsel vises på skjermen med en 60 sekunders nedtelling før strømsparingsmodus aktiveres. Trykk på en knapp under nedtellingen for å stoppe strømsparingsmodus.

Du kan også stille inn en annen forsinkelsesperiode for å gå inn i strømsparingsmodus. Tidsforsinkelsen er den tiden du ønsker at projektoren skal vente uten å motta noe signal.

Hvis et inngangssignal er registrert innenfor forsinkelsesperioden, slås projektoren av. For å slå på projektoren, trykk på strømknappen.

**DURING STANDBY (UNDER STANDBY)**—Velq Wireless On (Trådløs på) eller Wireless Off (Trådløs av) for å slå på/av Wireless/LAN (Trådløs/LAN)modus mens projektoren er i hvilemodus (standard er Wireless Off (Trådløs av)).

**LAMP MODE (LAMPEMODUS)**—Lar deg sette modus til Normal, ECO (Øko), Dynamic (Dynamisk) eller Extreme Dimming (Ekstrem demping).

Normal modus bruker full strøm. ECO (Øko)-modus bruker et lavt strømnivå som kan øke levetiden på lampen, gi stillere drift, og redusere lystettheten på lerretet.

DYNAMIC (DYNAMISK)—Velg og trykk 📈 for å aktivere dynamisk funksjon.

**EXTREME DIMMING (EKSTREM DEMPING)**—Velg og trykk vi for å aktivere ekstrem demping-funksjon.

LAMP HOUR RESET (TILBAKESTILLE LAMPETID) — Trykk på 📈 og velg Confirm (Bekreft)-alternativet for a nullstille lampetiden.

**INFORMATION (INFORMASJON)**—Information (Informasjon)-menyen viser gjeldende innstillinger for S510-projektoren.

| Advanced Settings       |                     |      |                | Dell S510 |
|-------------------------|---------------------|------|----------------|-----------|
| Image Settings          | Model Name          | :    | Dell S510      |           |
| Display Settings        | Operating Hour      | :    | 10 hours       |           |
| Projector Settings      | IP Address          | :    | 192.168.100.10 |           |
| LAN Settings            | PPID : CN-0NJ9DA    | M-SC | 061-468-0001   |           |
| Wireless Settings       | SSID : Dell Project | tor  | abcd           |           |
| Menu Settings           | FW Version          | :    | MOR001         |           |
| Power Settings          |                     |      |                |           |
| Information             |                     |      |                |           |
|                         |                     |      |                |           |
|                         |                     |      |                |           |
| Resolution : 1280x800 6 | 0 Hz                |      |                |           |

#### LANGUAGE (SPRÅK)

Lar deg stille inn språket for OSD-menyen. Trykk på 📈 for å aktivere Language (Språk)-menyen.

| Menu                    |            | Dell S510 |
|-------------------------|------------|-----------|
| 🕣 Input Source          | 🗸 English  | Polski    |
| 💽 Auto Adjust           | Deutsch    | 한국어       |
| 🔆 Brightness/Contrast   | Español    | Русский   |
| 🛟 Video Mode            | Français   | Svenska   |
| 🖞 Audio Volume          | Italiano   | 繁體中文      |
| <b>↓</b> † Audio EQ     | Nederlands | العربية   |
|                         | Português  | Türkçe    |
| 🕲 Language              | 日本語        |           |
| ? Help                  | 简体中文       |           |
| Resolution : 1280x800 6 | 0 Hz       |           |

#### HELP (HJELP)

Hvis du møter på problemer med projektoren, kan du få tilgang til hjelpmenyen for feilsøking.

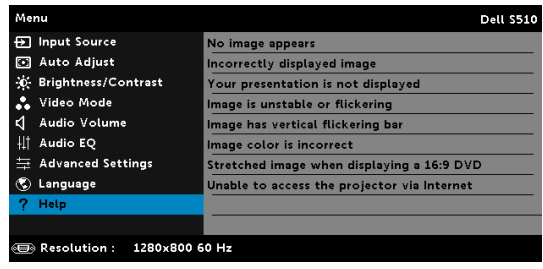

# Introduksjon til multimedia

Multimedieformat som støttes:

## Fotoformat

| Bildetype (filendelse) | Undertype  | Krypteringstype | Maks piksler |
|------------------------|------------|-----------------|--------------|
| GIF                    |            |                 | 8000 x 8000  |
| PNG                    |            |                 | 8000 x 8000  |
| BMP                    |            |                 | 8000 x 8000  |
| JPEG/JPG               | Baseline   | YUV420          | 8000 x 8000  |
|                        |            | YUV422          | -            |
|                        |            | YUV440          | -            |
|                        |            | YUV444          | -            |
|                        | Progressiv | YUV420          | 8000 x 8000  |
|                        |            | YUV422          | -            |
|                        |            | YUV440          | -            |
|                        |            | YUV444          | -            |

| Videoformat |                    |                                |               |           |  |  |  |  |
|-------------|--------------------|--------------------------------|---------------|-----------|--|--|--|--|
| Filformat   | Maks. oppløsning   | Maks.<br>bithastighet<br>(bps) | Maks. visning | Lydformat |  |  |  |  |
| Motion      | 1920 x 1080 30 b/s | 20 Mbps                        | 1080p 60 Hz   | LPCM      |  |  |  |  |
| JPEG        |                    |                                |               | MPEG-1    |  |  |  |  |
| AVI         | 1920 x 1080 30 b/s | 20 Mbps                        | 1080p 60 Hz   | Layer 3   |  |  |  |  |
| MPEG-4      | 1920 x 1080 30 b/s | 20 Mbps                        | 1080p 60 Hz   | _         |  |  |  |  |
| MOV         | 1920 x 1080 30 b/s | 20 Mbps                        | 1080p 60 Hz   | _         |  |  |  |  |
| ASF         | 1920 x 1080 30 b/s | 20 Mbps                        | 1080p 60 Hz   | _         |  |  |  |  |
| MKV         | 1920 x 1080 30 b/s | 20 Mbps                        | 1080p 60 Hz   | _         |  |  |  |  |
| WMV         | 1920 x 1080 30 b/s | 20 Mbps                        | 1080p 60 Hz   | WMA       |  |  |  |  |

#### Musikkformat

| Musikktype (filendelse) | Maks. samplingsfrekvens<br>(KHz) | Maks bithastighet<br>(Kbps) |
|-------------------------|----------------------------------|-----------------------------|
| LPCM                    | 48 KHz                           | 320 Kbps                    |
| MPEG-1 Layer 3          | 48 KHz                           | 320 Kbps                    |
| WMA                     | 48 KHz                           | 320 Kbps                    |
| WAV                     | 48 KHz                           | 320 Kbps                    |
| OGG                     | 48 KHz                           | 320 Kbps                    |

# Slik setter du opp filtype for multimedia med USB

MERK: En USB-flashdisk må kobles til projektoren hvis du vil bruke multimedia USB-funksjonen.

Følg disse trinnene for å spille av foto-, video- eller musikkfiler på projektoren:

1 Koble til strømkabelen og slå på projektoren ved å trykke på strømknappen.

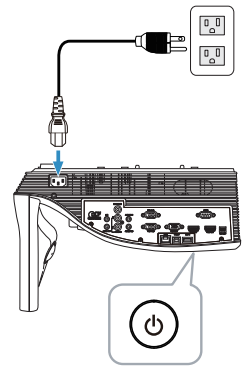

2 Koble til en USB-flashdisk til projektoren.

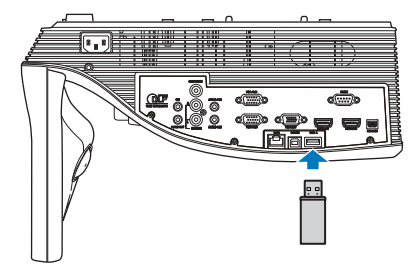

3 Trykk Meny-knappen på fjernkontrollen.

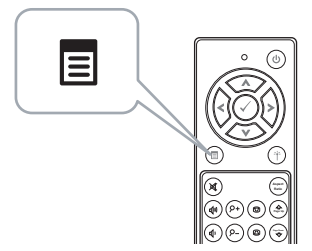

4 Gå til Input Source (Inngangsvalg)-menyen, velg USB og velg deretter USB Viewer (USB-betrakter) i undermenyen.

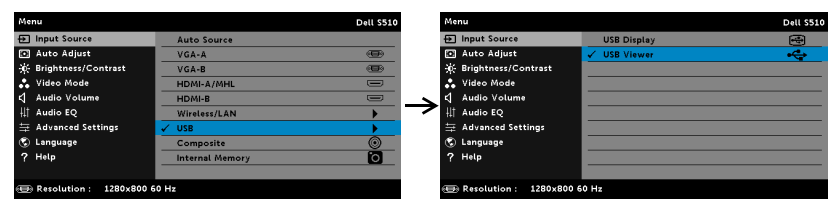

#### USB Screen (USB-skjerm), som under, vises:

| Multimedia Browser |               |
|--------------------|---------------|
|                    | Photo         |
|                    | Video         |
|                    | Music         |
|                    | Office Viewer |
|                    | Setup         |
|                    |               |
| Interior US8       |               |

5 Velg multimediafilene: Photo (Bilde), Video, Music (Musikk) eller Office Viewer (Office-visning) og trykk ⊘ for å spille av. Eller velg Setup (Oppsett)-alternativet for å endre multimedieinnstillinger. Se "Multimediaoppsett" på side 62.

## Slik setter du opp filtype for multimedia med internminne

Følg disse trinnene for å spille av foto-, video- eller musikkfiler på projektoren:

1 Koble til strømkabelen og slå på projektoren ved å trykke på strømknappen.

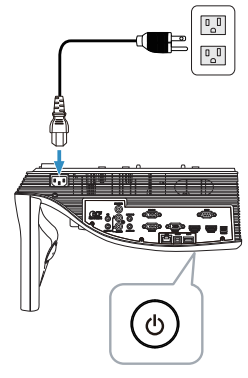

2 Trykk Meny-knappen på fjernkontrollen.

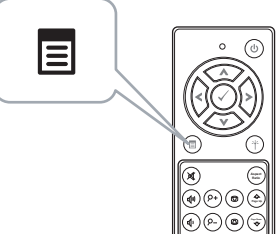

3 Åpne Input Source (Inngangsvalg)-menyen, velg Internal Memory (INT. Minne)-kilde.

| Menu                    |                   | Dell S510 |
|-------------------------|-------------------|-----------|
| Input Source            | Auto Source       |           |
| 💽 Auto Adjust           | VGA-A             |           |
| 🔅 Brightness/Contrast   | VGA-B             |           |
| 🛟 Video Mode            | HDMI-A/MHL        |           |
| 🖞 Audio Volume          | HDMI-B            |           |
| <b>↓</b> † Audio EQ     | Wireless/LAN      | •         |
| 🚔 Advanced Settings     | USB               | •         |
| 🔇 Language              | Composite         | 0         |
| ? Help                  | 🗸 Internal Memory | 0         |
|                         |                   |           |
| Resolution : 1280x800 6 | 0 Hz              |           |

Internminne skjerm, som under, vises:

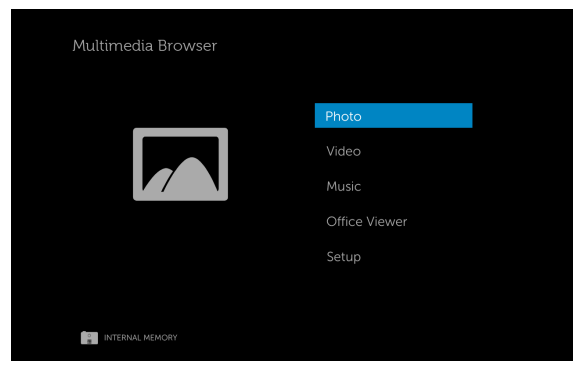

4 Velg multimediafilene: Photo (Bilde), Video, Music (Musikk) eller Office Viewer (Office-visning) og trykk ⊘ for å spille av. Eller velg Setup (Oppsett)-alternativet for å endre multimedieinnstillinger. Se "Multimediaoppsett" på side 62.

# Office Viewer (Office-visning) for USB og internminne

Office Viewer (Office-visning)-funksjonen lar deg bruke MS Excel-, MS Word-, MS PowerPoint- og PDF-filer.

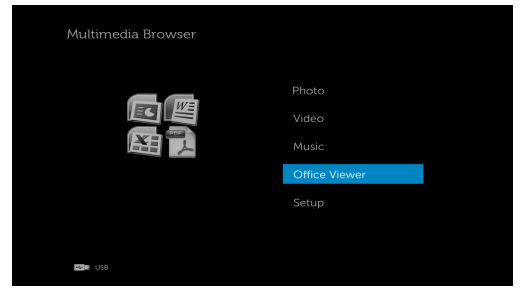

#### Introduksjon til knapper

Bruk knappene opp, ned, venstre og høyre for navigering og O-knappen på fjernkontrollen for å velge.

| Кпарр | Орр ∧             | Ned 📎             | Venstre         | Høyre 📎       | Enter 🗸           | Meny 🔳                         |
|-------|-------------------|-------------------|-----------------|---------------|-------------------|--------------------------------|
|       | lngen<br>funksjon | lngen<br>funksjon | Forrige<br>side | Neste<br>side | lngen<br>funksjon | Tilbake til<br>forrige<br>meny |

# Multimedie-OPPSETT for USB og internminne

Multimediaoppsettsmenyen lar deg endre innstillinger for foto, video og musikk.

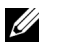

**MERK:** Multimedieoppsettsmenyen og innstillingen er det samme som for USB og internminnet.

| 🏟 Setup            |   |           |   |
|--------------------|---|-----------|---|
| Slideshow Duration | • | 5 seconds | • |
| Slideshow Repeat   |   | Repeat    |   |
| Video Play Mode    |   | Play once |   |
| Music Play Mode    |   | Play once |   |
|                    |   |           |   |
|                    |   |           |   |
|                    |   |           |   |
|                    |   |           |   |
|                    |   |           |   |
|                    |   |           |   |
| is USB             |   |           |   |

**SLIDESHOW DURATION (VARIGHET FOR LYSBILDEVISNING)**—Trykk (Seller (Seller (Sel

**SLIDESHOW REPEAT (GJENTAKELSE FOR LYSBILDEVISNING)**—Trykk () eller () for å stille gjentakelse av lysbildefremvisning til Repeat (Gjenta) eller No Repeat (Ikke gjenta).

VIDEO PLAY MODE (VIDEOAVSPILLINGSMODUS)—Trykk () eller ) for å velge filmavspillingsmodus. Valgene er: Play once (Spill av én gang), Repeat item (Gjenta element), Repeat folder (Gjenta mappe) og Shuffle (Tilfeldig rekkjefølgje).

MUSIC PLAY MODE (MUSIKKAVSPILLINGSMODUS)—Trykk () eller ) for å velge filmavspillingsmodus. Valgene er: Play once (Spill av én gang), Repeat item (Gjenta element), Repeat folder (Gjenta mappe) og Shuffle (Tilfeldig rekkjefølgje).

# Bruke Intel<sup>®</sup> Wireless Display (WiDi)

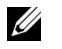

**MERK:** Datamaskinen må ha følgende systemkrav for Intel<sup>®</sup> Wireless Display:

| Systemkomponent | Krav                                                                                                    |  |  |
|-----------------|----------------------------------------------------------------------------------------------------|--|--|
| Prosessor       | En av disse prosessorene må brukes:<br>2. generasjon Intel <sup>®</sup> Core <sup>™</sup> i3/i5/i7 mobil<br>prosessor |  |  |
|                 | 3. generasjon Intel <sup>®</sup> Core <sup>™</sup> i3/i5/i7<br>mobil/stasjonær prosessor                              |  |  |
|                 | 4. generasjon Intel <sup>®</sup> Core <sup>™</sup> i3/i5/i7<br>mobil/stasjonær prosessor                              |  |  |
|                 | Intel <sup>®</sup> Pentium <sup>®</sup> N3510-prosessor                                                               |  |  |
|                 | Intel <sup>®</sup> Celeron <sup>®</sup> N2805-prosessor                                                               |  |  |
|                 | Intel <sup>®</sup> Celeron <sup>®</sup> N2810-prosessor                                                               |  |  |
|                 | Intel <sup>®</sup> Celeron <sup>®</sup> N2910-prosessor                                                               |  |  |
|                 | Intel <sup>®</sup> Atom <sup>®</sup> Z3740-prosessor                                                                  |  |  |
|                 | Intel <sup>®</sup> Atom <sup>®</sup> Z3740D-prosessor                                                                 |  |  |
|                 | Intel <sup>®</sup> Atom <sup>®</sup> Z3770-prosessor                                                                  |  |  |
|                 | Intel <sup>®</sup> Atom <sup>®</sup> Z3770D-prosessor                                                                 |  |  |
| Grafikk         | En av følgende grafikkløsninger må brukes:<br>Intel <sup>®</sup> Iris <sup>™</sup> Pro Graphics 5200                  |  |  |
|                 | Intel <sup>®</sup> Iris <sup>™</sup> Graphics 5100                                                                    |  |  |
|                 | Intel <sup>®</sup> HD Graphics 5000                                                                                   |  |  |
|                 | Intel <sup>®</sup> HD Graphics 4600                                                                                   |  |  |
|                 | Intel <sup>®</sup> HD Graphics 4400                                                                                   |  |  |
|                 | Intel <sup>®</sup> HD Graphics 4200                                                                                   |  |  |
|                 | Intel <sup>®</sup> HD Graphics 4000                                                                                   |  |  |
|                 | Intel <sup>®</sup> HD Graphics 3000 (mobil)                                                                           |  |  |
|                 | Intel <sup>®</sup> HD Graphics 2500                                                                                   |  |  |
|                 | Intel <sup>®</sup> HD Graphics 2000 (mobil)                                                                           |  |  |

| Trådløs        | En av følgende trådløse adaptere må brukes:                                                                                                    |  |  |
|----------------|----------------------------------------------------------------------------------------------------|--|--|
|                | Intel <sup>®</sup> Centrino <sup>®</sup> Wireless-N 1000, 1030, 2200,<br>eller 2230                                                              |  |  |
|                | Intel <sup>®</sup> Centrino <sup>®</sup> Wireless-N 2200 for stasjonær<br>PC                                                                     |  |  |
|                | Intel <sup>®</sup> Centrino <sup>®</sup> Advanced-N 6200, 6205, 6230,<br>eller 6235                                                              |  |  |
|                | Intel <sup>®</sup> Centrino <sup>®</sup> Advanced-N 6205 for stasjonær<br>PC                                                                     |  |  |
|                | Intel <sup>®</sup> Centrino <sup>®</sup> Wireless-N + WiMAX 6150                                                                                 |  |  |
|                | Intel <sup>®</sup> Centrino <sup>®</sup> Advanced-N + WiMAX 6250                                                                                 |  |  |
|                | Intel <sup>®</sup> Centrino <sup>®</sup> Ultimate-N 6300                                                                                         |  |  |
|                | Intel <sup>®</sup> Dual Band Wireless-N 7260                                                                                                    |  |  |
|                | Intel <sup>®</sup> Dual Band Wireless-AC 7260                                                                                                    |  |  |
|                | Intel <sup>®</sup> Dual Band Wireless-AC 7260 for stasjonær<br>PC                                                                                |  |  |
|                | Intel <sup>®</sup> Dual Band Wireless-AC 3160                                                                                                    |  |  |
|                | Intel <sup>®</sup> Wireless-N 7260                                                                                                    |  |  |
|                | Broadcom BCM43228                                                                                                    |  |  |
|                | Broadcom BCM43241                                                                                                    |  |  |
|                | Broadcom BCM4352                                                                                                    |  |  |
| Programvare    | Intel <sup>®</sup> My Wi-Fi Technology (Intel <sup>®</sup> MWT) og<br>Intel <sup>®</sup> Wireless Display må være pre-installert og<br>aktivert. |  |  |
| Operativsystem | Ett av disse operativsystemene må brukes:                                                                                                    |  |  |
|                | Microsoft Windows 7                                                                                                    |  |  |
|                | Microsoft Windows 8                                                                                                    |  |  |
|                | Microsoft Windows 8.1                                                                                                    |  |  |
|                |                                                                                                    |  |  |

Du finner den nyeste informasjon på nettstedet til Intel<sup>®</sup>WiDi på www.intel.com/go/widi

# Aktiver Intel<sup>®</sup> WiDi på projektoren

1 Koble til strømkabelen og trykk strømknappen.

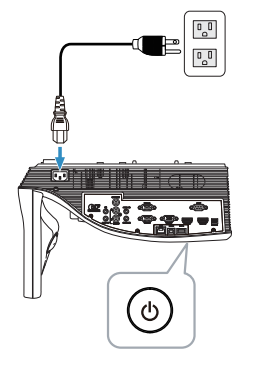

2 Trykk Meny-knappen på fjernkontrollen.

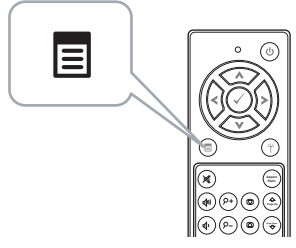

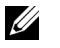

- **MERK:** Bruk  $\langle O, O \rangle$ ,  $\langle O \rangle$  og  $\rangle$ -knappene til å navigere og  $\langle O \rangle$  for å velge.
- 3 Gå til Input Source (Inngangsvalg)-menyen, velg Wireless/LAN (Trådløs/LAN) og velg deretter Intel® WIDI/Miracast i undermenyen.

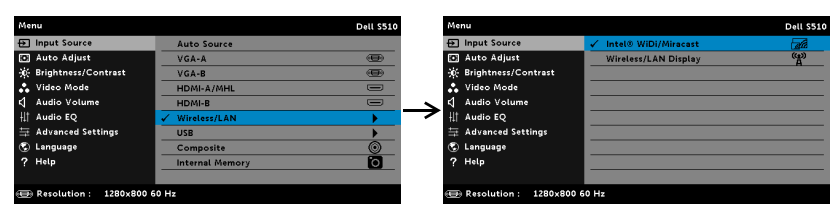

Intel<sup>®</sup> WiDi Guide Screen (guide-skjerm), som under, vises:

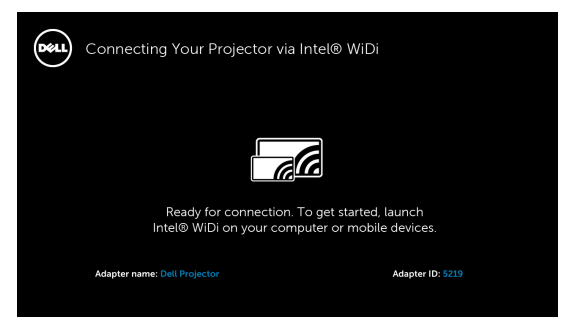

4 Noter **ADAPTERNAVN** og **PIN-KODE**. Du trenger denne informasjonen for å logge på senere.

## Bruke Intel<sup>®</sup> WiDi med Microsoft Windows 7 og Windows 8

- MERK: Få den nyeste Intel<sup>®</sup> WiDi-programvaren for å sikre den beste opplevelsen. Gå til http://www.intel.com/go/wirelessdisplayupdate.
  - 1 Skriv WiDi i Windows-søkefeltet. Hvis datamaskinen har innebygd Intel<sup>®</sup> WiDi, vil du se "Intel<sup>®</sup> WiDi"-programmet i søkeresultatene.
  - 2 Koble datamaskinen til Dell-projektoren.

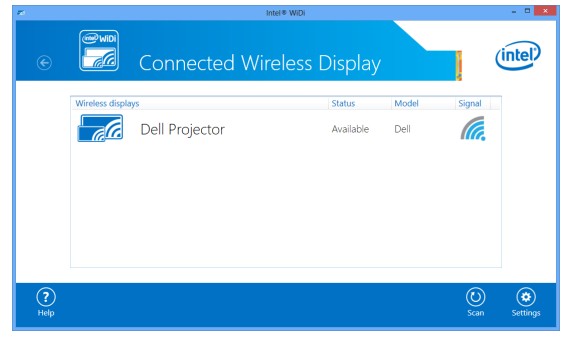

**3** Tast inn sikkerhetskoden som er angitt i trinn 4 av Aktiver Intel<sup>®</sup> WiDi på projektoren for å bekrefte paring.

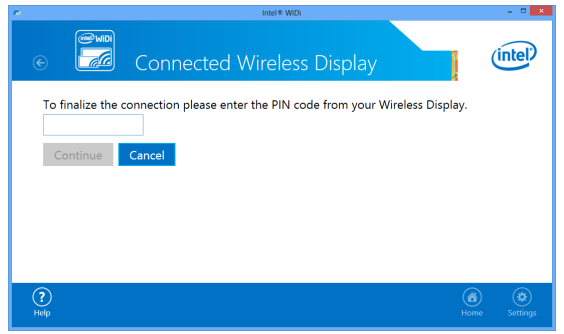

# Gi nytt navn til Intel<sup>®</sup> WiDi-adapteren

1 Velg "Settings (Innstillinger)".

| <b>7</b> 2  | Intel® Wi                              | DI             | - • ×                 |
|-------------|----------------------------------------|----------------|-----------------------|
| e           | Connected Wirele                       | ss Display     | intel                 |
|             | Wireless displays Dell Projector       | Status Model   | Signal                |
|             | Connect Automatically Disconnect Pause | Connected Dell | la.                   |
|             |                                        |                |                       |
| (?)<br>Help |                                        |                | C) 😥<br>Scan Settings |

2 Velg "Current Display Settings (Gjeldende skjerminnstillinger)".

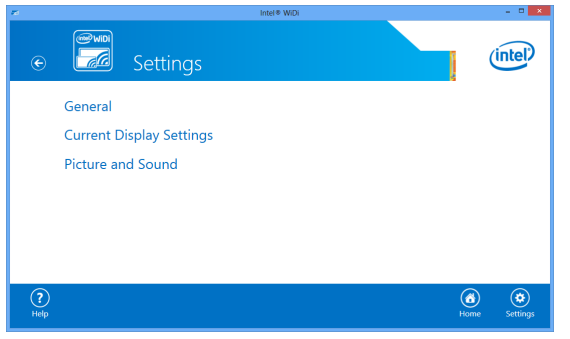

3 Du kan gi et nytt, beskrivende navn til adapteren.

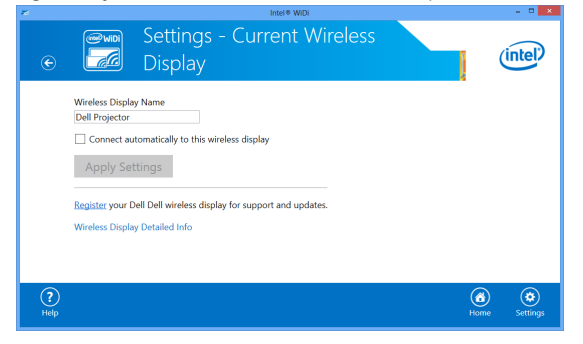

# Bruke Intel<sup>®</sup> WiDi med Microsoft Windows 8.1

**MERK:** Funksjonene til Intel<sup>®</sup> WiDi brukes på en annen måte i Windows 8.1, og Intel<sup>®</sup> WiDi-programvaren er ikke nødvendig.

1 Åpne Devices (Enheter)-perlen.

U

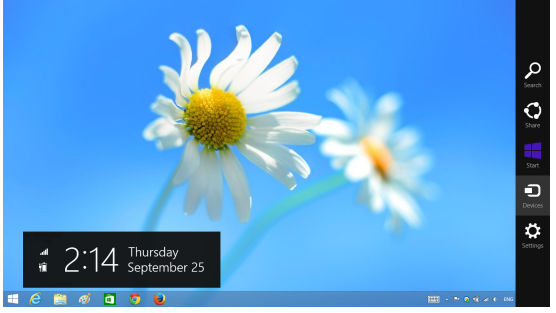

2 Velg "Project (Projiser)".

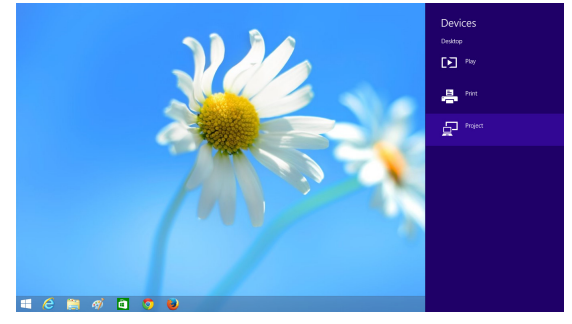

3 Velg "Add a wireless display (Legg til en trådløs skjerm)".

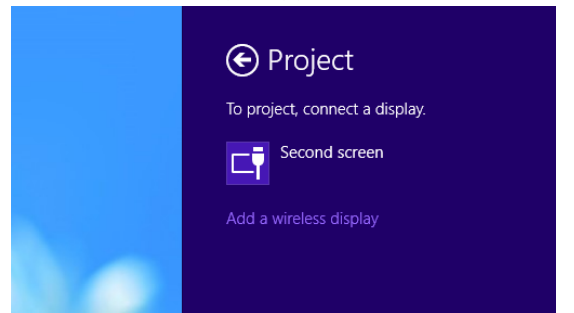

4 Velg Dell Projector (Dell-projektor) som blir oppdaget.

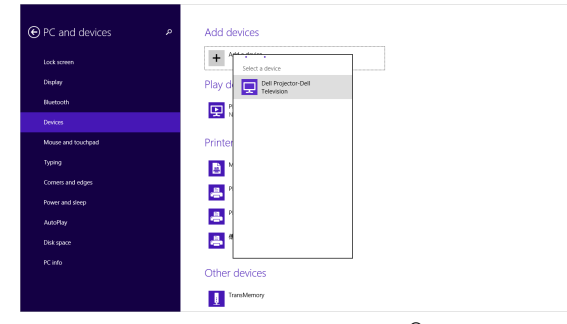

5 Tast inn PIN-koden fra trinn 4 i Aktiver Intel<sup>®</sup>WiDi på projektoren for å bekrefte paring.

| PC and devices       | P Add devices<br>Add beness as This a primes if your device that fruits you regit needs to damp your<br>reduced strings<br>Charge research strings<br>(Charge research strings) |  |  |  |
|----------------------|----------------------------------------------------------------------------------------------------|--|--|--|
| E                    | Enter the WPS PIN for your television                                                                                                    |  |  |  |
| l                    | Viscas India MPS PRI or you Cut Projecto Cut or is the site that<br>conserved. The Conserved<br>Conserved<br>Inco                                                               |  |  |  |
| Diskspace<br>PC info | Other devices  Transformy  Util Operationse                                                                                                    |  |  |  |

6 Skjermbildet projiseres.

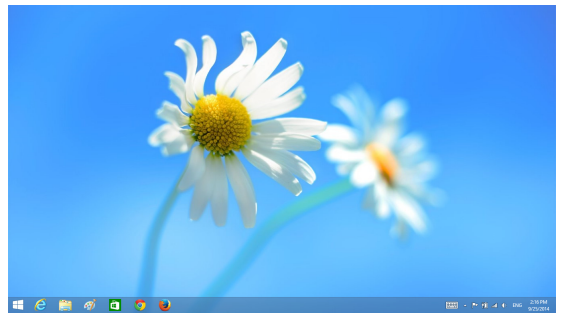

7 Du kan justere projeksjonsmodus eller koble fra ved å åpne Devices (Enheter)-perlen og velge "**Project (Projiser)**". Du kan også bruke snarveien "**Win + P**" for å veksle direkte.

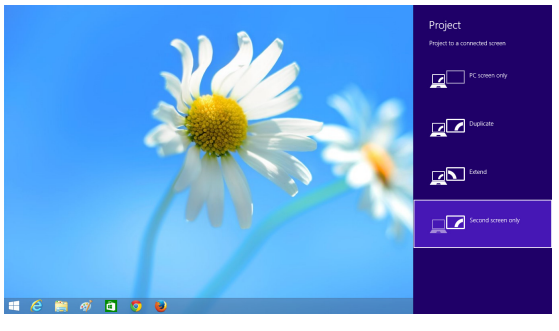

## Installere trådløs visning eller LAN-visning

MERK: Datamaskinen din må møte følgende minste systemkrav:

Operativsystem:

• Windows

Microsoft Windows XP Home eller Professional med oppdateringspakke 2 (32-biter anbefales), Windows Vista 32-biter, og Windows 7 Home eller Professional 32-biter eller 64-biter, Windows 8 32-biter eller 64-biter

• Mac

MacBook og senere, MacOS 10.5 og senere

Minimum maskinvare:

- a Intel Dual Core 1,4 MHz eller høyere
- **b** 256 MB med RAM kreves, 512 MB eller mer anbefales.
- c 10 MB tilgjengelig plass på harddisk
- d nViDIA- eller ATI-grafikkort med 64 MB VRAM eller mer
- e Ethernet-adapter (10 / 100 bps) for en Ethernet-tilkobling
- f En støttet WLAN-adapter for en WLAN-tilkobling (enhver NDISkompatibel 802.11b, 802.11g eller 802.11n Wi-Fi-enhet)

Nettleser

Microsoft Internet Explorer 6.0 eller 7.0 (anbefales), eller 8.0 Firefox 2.0, Safari 3.0 og nyere

# Innstillinger for Windows-operativsystem

#### Aktivere trådløs eller LAN på projektoren

1 Koble til strømkabelen og trykk strømknappen.

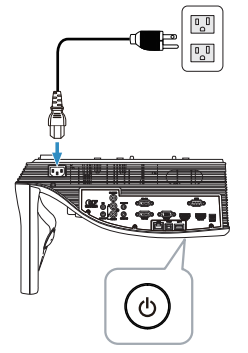

2 Trykk Meny-knappen på fjernkontrollen.

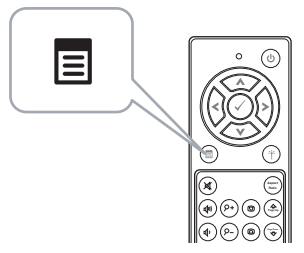

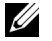

MERK: Bruk ∧, ∨, < og >-knappene til å navigere og √ for å velge.

3 Gå til Input Source (Inngangsvalg)-menyen, velg Wireless/LAN (Trådløs/LAN) og velg deretter Wireless/LAN Display (Trådløs/LANvisning) i undermenyen.

| Menu                    |                 | Dell S510 | Menu                     | Dell S510                |
|-------------------------|-----------------|-----------|--------------------------|--------------------------|
| ⊕ Input Source          | Auto Source     |           | 1 Input Source           | Intel® WiDi/Miracast     |
| Auto Adjust             | VGA-A           | •         | 🖸 Auto Adjust            | ✓ Wireless/LAN Display 😗 |
| ★ Brightness/Contrast   | VGA-B           |           | - Brightness/Contrast    |                          |
| 📩 Video Mode            | HDMI-A/MHL      |           | 📩 Video Mode             |                          |
| 🖒 Audio Volume          | HDMI-B          |           | Audio Volume             |                          |
| ↓† Audio EQ             | ✓ Wireless/LAN  | •         | H Audio EQ               |                          |
| 🛱 Advanced Settings     | USB             | •         |                          |                          |
| 🕲 Language              | Composite       | 0         | 🕲 Language               |                          |
| ? Help                  | Internal Memory | Ó         | ? Help                   |                          |
|                         |                 |           |                          |                          |
| Resolution : 1280x800 6 | 50 Hz           |           | Resolution : 1280x800 60 | Hz                       |
#### Wireless Guide Screen (Trådløs guide-skjerm), som under, vises:

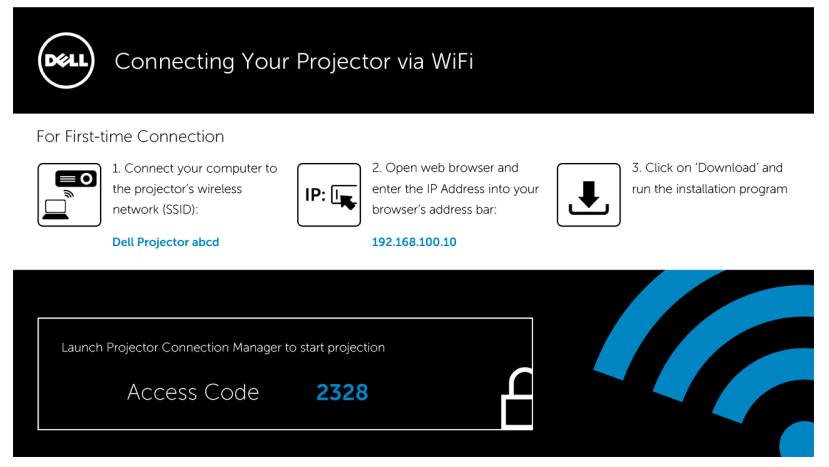

4 Noter Wireless Network (SSID), IP Address (IP-adresse) og Access Code (Tilgangskoden). Du trenger denne informasjonen for å logge på senere.

Du finner innstillinger for trådløs visning i **Trinn 5**.

Du finner innstillinger for LAN-visning i **Trinn 11**.

# Installer Dell Projector Connection Manager på datamaskinen trådløst

5 Koble datamaskinen til det trådløse nettverket Dell S510 abcd.

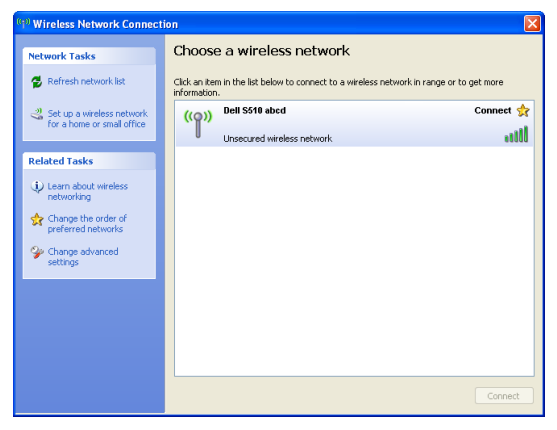

# U

# MERK:

- Datamaskinen må ha en trådløs nettverksfunksjon for å registrere tilkoblingen.
- Når du kobler til det trådløse nettverket Dell S510 abcd, kobles du fra andre trådløse nettverk.

MERK: Husk å slå av alle proxyer. (I Microsoft<sup>®</sup> Windows Vista: Klikk Control Panel (Kontrollpanel) → Internet Options (Alternativer for Internett) → Connections (Tilkoblinger) → LAN Settings (LANinnstillinger))

| Local Area Network (LAN) Settings 🛛 🔀                                                                                                    |  |  |  |  |  |
|----------------------------------------------------------------------------------------------------|--|--|--|--|--|
| Automatic configuration<br>Automatic configuration may override manual settings. To ensure the<br>use of manual settings, disable automatic configuration. |  |  |  |  |  |
| Automatically detect settings                                                                                                    |  |  |  |  |  |
| Use automatic configuration <u>s</u> cript                                                                                                    |  |  |  |  |  |
| Address                                                                                                    |  |  |  |  |  |
| Proxy server                                                                                                    |  |  |  |  |  |
| Use a proxy server for your LAN (These settings will not apply to dial-up or VPN connections).                                                             |  |  |  |  |  |
| Address: proxy Port: 80 Advanced                                                                                                    |  |  |  |  |  |
| ☑ Bypass proxy server for local addresses                                                                                                    |  |  |  |  |  |
| OK Cancel                                                                                                    |  |  |  |  |  |

- 6 Åpne nettleseren. Du videresendes automatisk til websiden S510 Web Management (S510-webadministrasjon).
- MERK: Hvis websiden ikke lastes automatisk, skriver du inn IPadressen (standard IP-adresse er 192.168.100.10) som du skrev ned tidligere i adresselinjen til nettleseren.

| 🏉 Cannot Ac | cess Web Address - Windows Internet Explorer |              | - • • |
|-------------|----------------------------------------------|--------------|-------|
| 00-         | e                                            | ▼ 4 K Google | ۶ -   |

7 Siden S510 Web Management (S510-webadministrasjon) åpnes. Første gang du bruker tjenesten, klikk på **Download (Last ned)**.

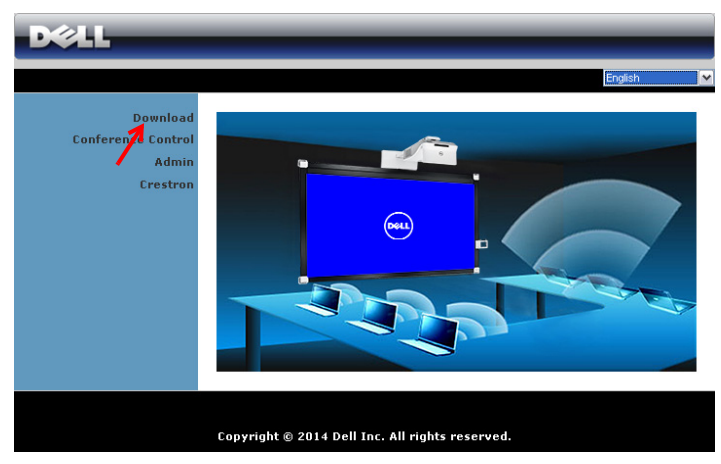

8 Velg passende operativsystem, og klikk på Download (Last ned).

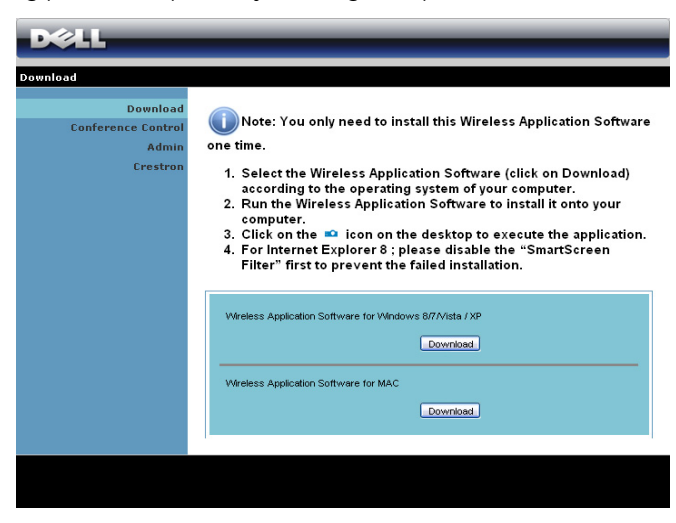

- 9 Klikk på Run (Kjør) for å gå videre med førstegangs installasjon av programvaren.
- MERK: Du kan velge å lagre filen og installere den senere. For å gjøre dette, klikker du på Save (Lagre).

| File Download - Security Warning                                               | × |  |  |  |
|--------------------------------------------------------------------------------|---|--|--|--|
| Do you want to run or save this file?                                          |   |  |  |  |
| Name: Dell_Projector.exe<br>Type: Application, 1.26 MB<br>From: 192.166.100.10 |   |  |  |  |
| Run Save Cancel                                                                | ) |  |  |  |

MERK: Lydprojeksjonsfunksjonen krever at du installerer en ekstra driver hvis du bruker Windows XP. Hvis datamaskinen ikke har driveren installert, vil en melding vises på skjermen som ber deg om å installere den nødvendige driveren. Du kan laste ned "Audio Projection Driver" fra Dells støtteområde på dell.com/support.

- MERK: Hvis du ikke er i stand til å installere applikasjonen pga. utilstrekkelige rettigheter på datamaskinen, må du kontakte nettverksadministratoren.
- **10** Installasjonsprogrammet starter. Følg instruksjonene på skjermen for å fullføre installasjonen.

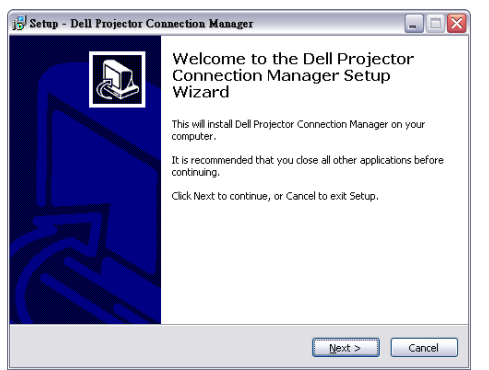

## Start Dell Projector Connection Manager

Når installasjonen er ferdig, starter programmet automatisk. Hvis programmet ikke starter automatisk, kan du dobbeltklikke på på skrivebordet for å starte det.

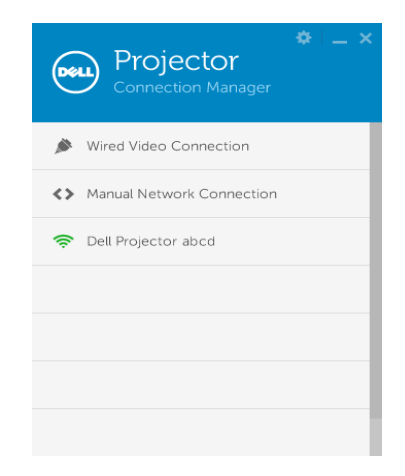

# Login (Logge inn)

Logg inn med tilgangskoden gitt i trinn 4 av Installere trådløs visning eller LAN-visning, og klikk deretter OK.

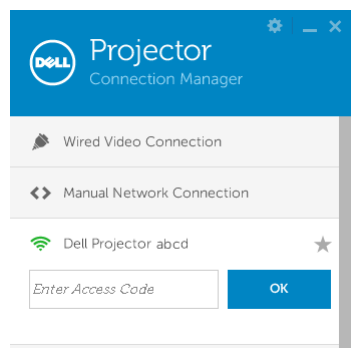

# Installer Dell Projector Connection Manager på datamaskinen via LAN

**11** Installasjonsprogrammet starter. Følg instruksjonene på skjermen for å fullføre installasjonen.

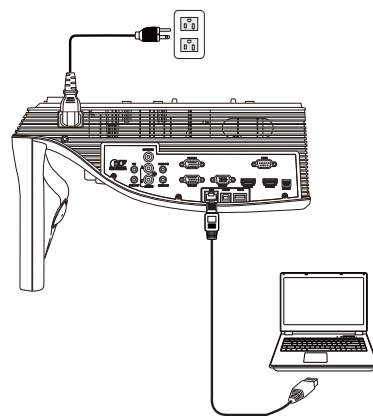

12 Gjenta trinn 6–10 for å installere Dell Projector Connection Manager.

# Start og logg på Dell Projector Connection Manager

Når installasjonen er ferdig, starter programmet automatisk. Hvis programmet ikke starter automatisk, kan du dobbeltklikke på -ikonet på skrivebordet for å starte det.

- a Klikk "Manual Network Connection (Manuell nettverkstilkobling)" (figur 1).
- **b** Åpne **IP Address (IP-adresse)** (figur 2, standard IP-adresse: 192.168.100.10).
- c Åpne Access Code (Tilgangskoden) (figur 3).

| Projector<br>Connection Manager | Projector<br>Connection Manager | Projector<br>Connection Manager |
|---------------------------------|---------------------------------|---------------------------------|
| ✗ Wired Video Connection        | ✗ Wired Video Connection        | Nired Video Connection          |
| Manual Network Connection       | Manual Network Connection       | Annual Network Connection       |
|                                 | Enter IP Address OK             | Enter Access Code               |
| (figur 1)                       | (figur 2)                       | (figur 3)                       |

# Forstå knappene

Etter pålogging, vises følgende skjerm:

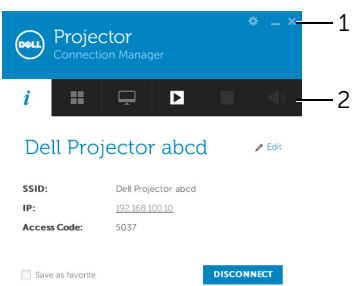

|   | Element           |                | Beskrivelse                                                  |
|---|-------------------|----------------|--------------------------------------------------------------|
| 1 | Statusl           | inje           |                                                              |
|   | San Innstillinger |                | Klikk for å aktivere programinnstillinger.                   |
|   | _                 | Minimer-knapp  | Klikk for å minimere programmet.                             |
|   | ×                 | Lukk-knapp     | Klikk for å avslutte programmet.                             |
| 2 | Kontro            | llverktøylinje |                                                              |
|   | i                 | Informasjon    | Klikk for å vise informasjon om SSID, IP og<br>tilgangskode. |
|   |                   | Delemodus      | Klikk for å aktivere delemodus.                              |
|   | Ţ.                | Skjermmodus    | Klikk for å endre visningsmodus.                             |
|   |                   | Start          | Klikk for å starte projeksjon.                               |
|   | Ш                 | Pause          | Klikk for å pause projeksjonen.                              |
|   |                   | Stopp          | Klikk for å stoppe projeksjonen.                             |
|   | <b>(()</b>        | Lyd            | Klikk for å slå lydprojeksjon på/av.                         |

#### **Bruke Innstillinger**

Klikk 🔯 for å vise innstillinger-menyen.

**RESOLUTION (OPPLØSNING)**—Lar deg velge oppløsningen.

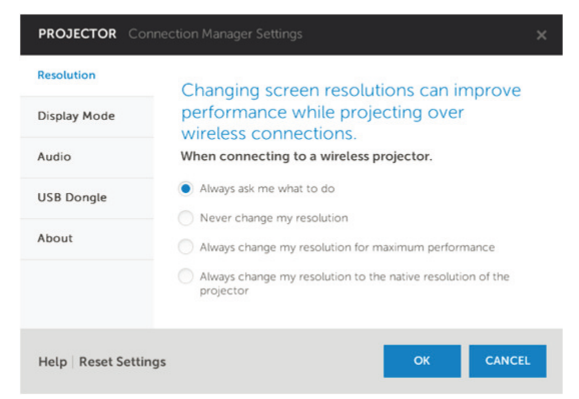

**DISPLAY MODE (SKJERMMODUS)**—Lar deg stille inn standard projeksjonsmodus.

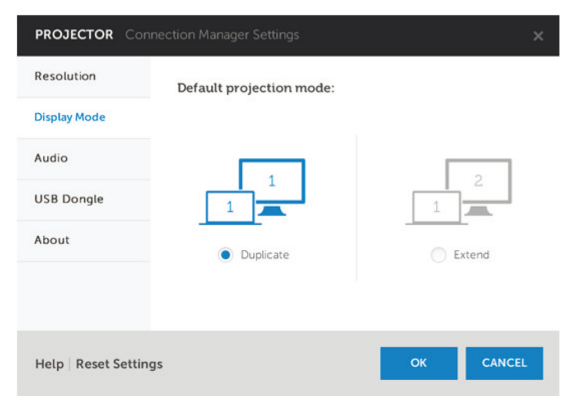

AUDIO (LYD)—Lar deg endre lydinnstillingene.

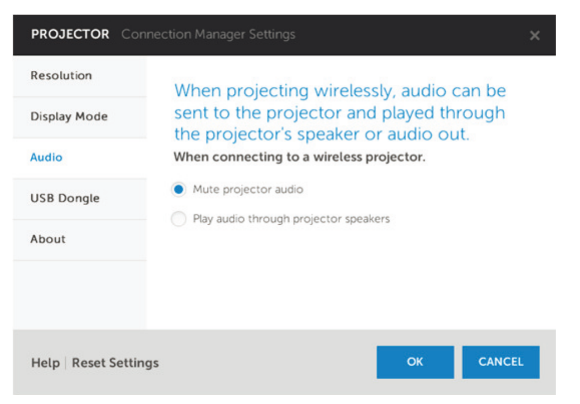

**USB DONGLE (USB-DONGLE)**—Lar deg lage USB-dongle. Se "Lag programtoken" på side 132.

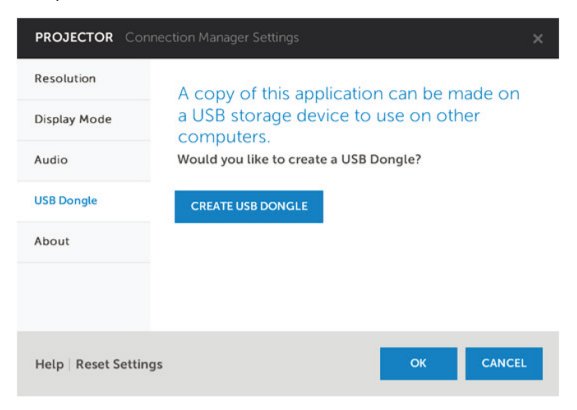

# ABOUT (OM)—Viser programversjonen.

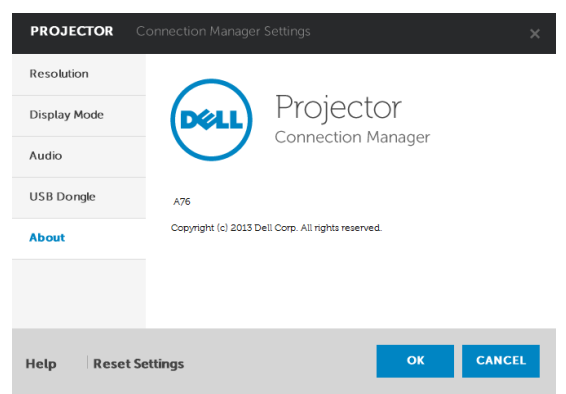

# Innstillinger for Mac-operativsystemet

# Aktivere trådløs eller LAN på projektoren

1 Koble til strømkabelen og trykk strømknappen.

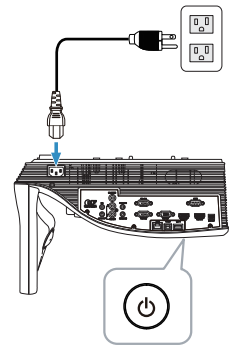

2 Trykk Meny-knappen på fjernkontrollen.

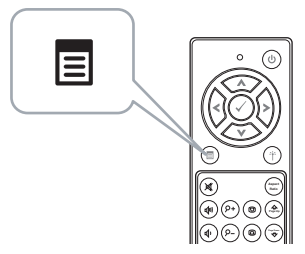

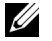

**MERK:** Bruk ∧, ∨, < og >-knappene til å navigere og √ for å velge.

3 Gå til Input Source (Inngangsvalg)-menyen, velg Wireless/LAN (Trådløs/LAN) og velg deretter Wireless/LAN Display (Trådløs/LANvisning) i undermenyen.

| Menu                    |                 | Dell S510 | Menu                     | Dell S510              |
|-------------------------|-----------------|-----------|--------------------------|------------------------|
| ⊕ Input Source          | Auto Source     |           | 🖅 Input Source           | Intel® WiDi/Miracast   |
| Auto Adjust             | VGA-A           | •         | 🖸 Auto Adjust            | / Wireless/LAN Display |
| ★ Brightness/Contrast   | VGA-B           |           | -0 Brightness/Contrast   |                        |
| 📩 Video Mode            | HDMI-A/MHL      |           | 📩 Video Mode             |                        |
| 🖒 Audio Volume          | HDMI-B          |           | Audio Volume             |                        |
| ↓† Audio EQ             | ✓ Wireless/LAN  | •         | H Audio EQ               |                        |
| 🛱 Advanced Settings     | USB             | •         | 井 Advanced Settings      |                        |
| 🕲 Language              | Composite       | 0         | 🕲 Language               |                        |
| ? Help                  | Internal Memory | Ó         | ? Help                   |                        |
|                         |                 |           |                          |                        |
| Resolution : 1280x800 6 | 50 Hz           |           | Resolution : 1280x800 60 | Hz                     |

#### Wireless Guide Screen (Trådløs guide-skjerm), som under, vises:

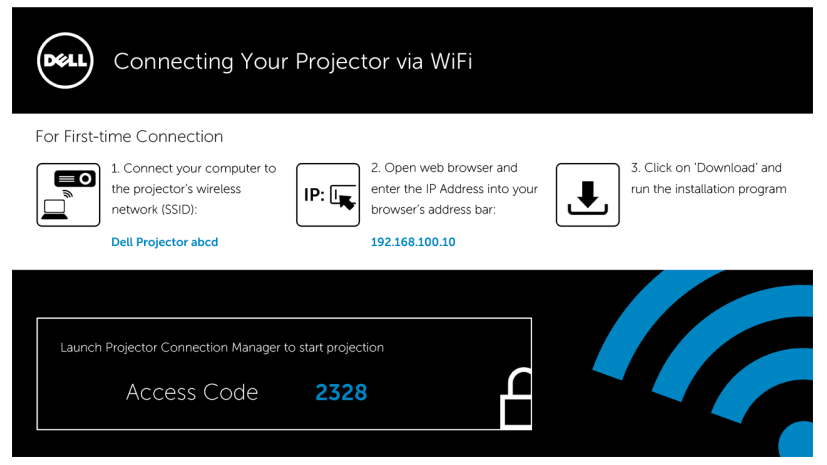

4 Noter Wireless Network (SSID), IP Address (IP-adresse) og Access Code (Tilgangskoden). Du trenger denne informasjonen for å logge på senere.

Du finner innstillinger for trådløs visning i Trinn 5.

Du finner innstillinger for LAN-visning i Trinn 11.

#### Starte Dell Wireless Application Software på datamaskinen trådløst

- 5 Koble datamaskinen til det trådløse nettverket Dell S510 abcd.
- 6 Åpne Safari-nettleseren. Du videresendes automatisk til websiden S510 Web Management (S510-webadministrasjon).

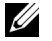

**MERK:** Hvis websiden ikke lastes automatisk, skriver du inn IPadressen (standard IP-adresse er 192.168.100.10) som du skrev ned tidligere i adresselinjen til nettleseren.

- 7 Siden S510 Web Management (S510-webadministrasjon) åpnes. Første gang du bruker det må du klikke Download (Last ned).
- 8 Velg riktig operativsystem, og klikk Download (Last ned).
- 9 Kjør filen Dell\_S510.dmg fra nedlastingsmappen.
- 10 Kjør Dell S510 Wireless Application fra Dell S510-mappen.

#### Login (Logge inn)

Logg på med tilgangskoden gitt i trinn 4 av Installere trådløs visning eller LAN-visning, og klikk deretter Connect (Koble til).

| Dell Projector a | ocd |      |   |
|------------------|-----|------|---|
| Server List:     |     |      |   |
| 192.168.100.10   |     |      | • |
| User Name:       |     |      |   |
| Dell             |     |      |   |
| Login Code:      |     |      |   |
| Connect          |     | Quit |   |

#### Starte Dell Wireless Application Software på datamaskinen via LAN

- **11** Koble LAN-kabelen til projektoren og datamaskinen.
- 12 Gjenta trinn 6–10 for å starte Dell Wireless Application.

#### Login (Logge inn)

Logg på med tilgangskoden gitt i trinn 4 av Installere trådløs visning eller LAN-visning, og klikk deretter Connect (Koble til).

| Dell Projector ab | od   |
|-------------------|------|
| Server List:      |      |
| 192.168.100.10    | •    |
| User Name:        |      |
| Dell              |      |
| Login Code:       |      |
| Connect           | Quit |

# Forstå knappene

Etter pålogging, vises følgende skjerm:

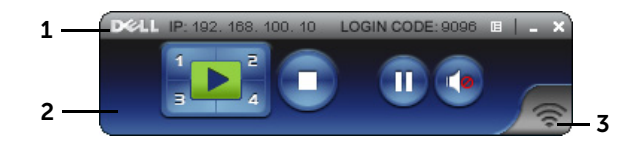

|   | Element   |                 | Beskrivelse                                                         |  |  |
|---|-----------|-----------------|---------------------------------------------------------------------|--|--|
| 1 | Statuslin | je              | Viser informasjon om IP og LOGIN<br>CODE (PÅLOGGINGSKODE).          |  |  |
|   | E         | Meny            | Klikk for å aktivere programmenyen.                                 |  |  |
|   |           | Minimer-knapp   | Klikk for å minimere programmet.                                    |  |  |
|   | X         | Lukk-knapp      | Klikk for å avslutte programmet.                                    |  |  |
| 2 | Kontroll  | verktøylinje    |                                                                     |  |  |
|   |           | Full skjerm     | Klikk for å projisere bildet i fullskjerm.                          |  |  |
|   | 1         | Splitt 1        | Klikk for å projisere bildet i øvre venstre<br>hjørne av skjermen.  |  |  |
|   | Splitt 2  |                 | Klikk for å projisere bildet i øvre høyre<br>hjørne av skjermen.    |  |  |
|   | 3         | Splitt 3        | Klikk for å projisere bildet i nedre venstre<br>hjørne av skjermen. |  |  |
|   | <b>4</b>  | Splitt 4        | Klikk for å projisere bildet i nedre høyre<br>hjørne av skjermen.   |  |  |
|   | 0         | Stopp           | Klikk for å stoppe projeksjonen.                                    |  |  |
|   | 0         | Pause           | Klikk for å pause projeksjonen.                                     |  |  |
|   |           | Lydprojeksjon   | Klikk for å aktivere lydprojeksjon.                                 |  |  |
| 3 | Tilkoblin | gsstatus        |                                                                     |  |  |
|   | ())<br>() | Tilkoblingsikon | Blinker når projeksjon pågår.                                       |  |  |

# Projisere presentasjonen

• For å projisere presentasjonen, klikk på én av projeksjonsknappene

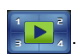

- For å pause presentasjonen, klikk på 🕕. Ikonet blir grønt.
- For å fortsette presentasjonen, klikk på 🐽 igjen.
- For å lydprojisere presentasjonen, klikk på 💽
- For å stoppe presentasjonen, klikk på 💽.

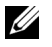

**MERK:** WLAN-miljø med en 802.11g tilkobling og ingen skjermutfylling.

# Bruke menyen

Klikk på 🔳 for å vise menyen.

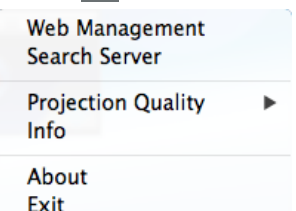

**WEB MANAGEMENT (NETTSTYRING)**—Klikk for å åpne Web Managementsiden. Se "Installere interaktiv funksjon for IR-penn" på side 104.

**SEARCH SERVER (SØK SERVER)**—Klikk for å søke og koble til en trådløs projektor.

**PROJECTION QUALITY (PROJEKSJONSKVALITET)**—Lar deg stille projektorkvaliteten til **Blur but Faster (Uskarp men raskere)** eller **Clear but Slower (Klar men trekere)**.

**INFO**—Klikk for a vise systeminformasjon.

**ABOUT (OM)**—Klikk for å vise programversjonen.

EXIT (AVSLUTT)—Klikk for å lukke programmet.

# Installasion av lydprojeksjon

Lydprojeksjon støtter bare trådløs visning og LAN-visning som signalkilde. Minstekrav til systemet er som følger:

Operativsystem:

Windows

Microsoft Windows XP™ Home eller Professional Service Pack 2/3 (32-biter anbefales), Windows Vista 32-biter eller Windows<sup>®</sup> 7 Home eller Professional 32-biter eller 64-biter. Windows 8 32-biter eller 64-hiter

Mac •

MacBook Pro og senere, MacOS 10.5 og senere

Minimum maskinvare:

- Intel<sup>®</sup> Core™ i5-460 MHz (2,53 GHz/Turbo 2,8 GHz) eller mer а
- 1 GB DDR3 VRAM uavhengig grafikkort eller bedre anbefales b
- 2 GB dual channel DDR3 SDRAM-minne med 1066 MHz kreves С eller mer anbefales
- d **Gigabit Ethernet**
- Integrert 802.11 a/b/g/n Wi-Fi-enhet for en WLAN-tilkobling е

MERK: Hvis datamaskinen din ikke møter de minste maskinvarekravene, kan lydprojeksjon oppleves som forsinket eller ha mye støy. For bedre ytelse under lydprojeksjon må de minste systemkravene møtes.

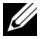

**MERK:** Lydprojeksjonsfunksjonen krever at du installerer ekstra driver hvis du bruker Windows XP. Hvis datamaskinen ikke har driveren installert, vil en melding vises på skjermen som ber deg om å installere den nødvendige driveren. Du kan laste ned "Audio Projection Driver" fra Dells støtteområde på dell.com/support.

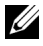

MERK: Lydprojeksjonsfunksjonen krever at du installerer en ekstra driver hvis du bruker Mac. Hvis Mac-en ikke har driveren installert, vil en melding vises på skjermen som ber deg om å installere den nødvendige driveren. Du kan laste ned "Soundflower"-driveren ved å søke etter den (f.eks. på Yahoo, Google, osv.). "Soundflower"driveren er et gratis program.

MERK: Porter/protokoll for a koble til projektoren for projeksjon via Ethernet:

| UDP: | 1047,                 | (sikkerhetskopier: 1048,<br>1049)    |
|------|-----------------------|--------------------------------------|
| TCP: | 3268, 515, 1688, 1041 | (sikkerhetskopier: 389,<br>8080, 21) |

# Innstillinger for Windows-operativsystem

# Aktivere trådløs eller LAN på projektoren

1 Koble til strømkabelen og trykk strømknappen.

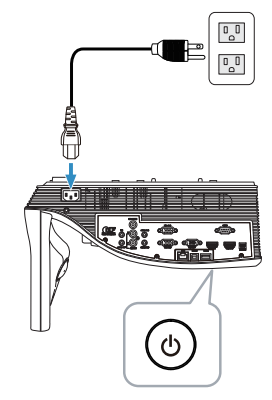

2 Trykk Meny-knappen på fjernkontrollen.

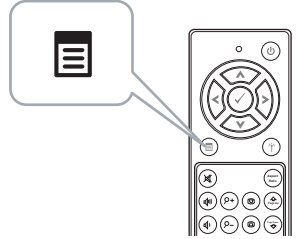

3 Gå til Input Source (Inngangsvalg)-menyen, velg Wireless/LAN (Trådløs/LAN) og velg deretter Wireless/LAN Display (Trådløs/LANvisning) i undermenyen.

| Menu                    |                 | Dell S510 | Menu                        | Dell S510       |
|-------------------------|-----------------|-----------|-----------------------------|-----------------|
| ➔ Input Source          | Auto Source     |           | Input Source Intel          | WiDi/Miracast   |
| Auto Adjust             | VGA-A           |           | 🖸 Auto Adjust 🖌 🖌 Wirel     | ess/LAN Display |
| 🔅 Brightness/Contrast   | VGA-B           |           |                             |                 |
| 📩 Video Mode            | HDMI-A/MHL      |           | 📩 Video Mode                |                 |
| 🖒 Audio Volume          | HDMI-B          |           | Audio Volume                |                 |
| <b>↓</b> † Audio EQ     | ✓ Wireless/LAN  | •         | Audio EQ                    |                 |
| 🛱 Advanced Settings     | USB             | •         | 井 Advanced Settings         |                 |
| 🕲 Language              | Composite       | 0         | 🕲 Language                  |                 |
| ? Help                  | Internal Memory | Ó         | 7 Help                      |                 |
|                         |                 |           |                             |                 |
| Resolution : 1280x800 6 | 50 Hz           |           | Resolution : 1280x800 60 Hz |                 |

Wireless Guide Screen (Trådløs guide-skjerm), som under, vises:

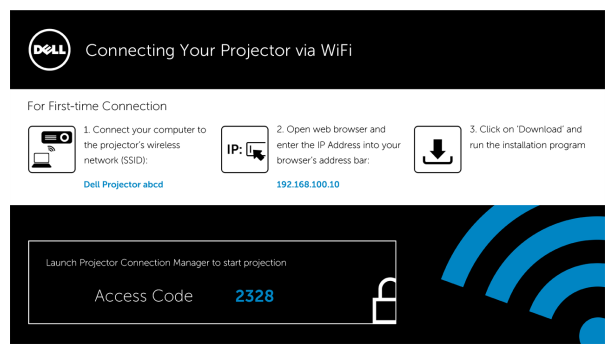

Noter Wireless Network (SSID) (Trådløst nettverk (SSID)), IP Address 4 (IP-adresse), og Access Code (Tilgangskoden). Du trenger denne informasjonen for å logge på senere.

Du finner innstillinger for trådløs visning i Trinn 5.

Du finner innstillinger for LAN-visning i Trinn 7.

### Installer Dell Projector Connection Manager på datamaskinen trådløst

5 "Dell Projector Connection Manager" er nødvendig hvis trådløst nettverk eller LAN brukes til oppsett av lydprojeksjon. Last ned og installer programvaren første gang du bruker lydprojeksjon. Hvis det allerede er installert, hopper du over trinn 5-6.

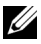

MERK: Du trenger bare å installere "Dell Projector Connection Manager Sodtware" én gang.

6 Informasjon om hvordan du installerer Dell Projector Connection Manager Software finner du i trinn 6 til 10 i "Installere trådløs visning eller LAN-visning" på side 71.

# Start Dell Projector Connection Manager

Når installasjonen er ferdig, starter programmet automatisk. Hvis programmet ikke starter automatisk, kan du dobbeltklikke på starter på skrivebordet for å starte det.

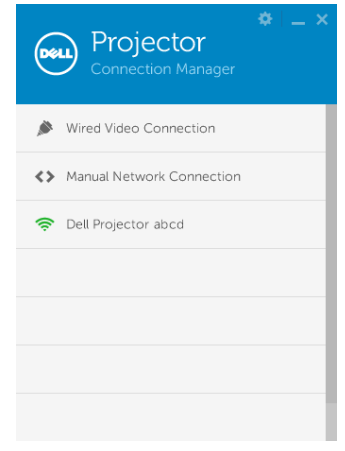

# Login (Logge inn)

Logg på med Access Code (Tilgangskoden) fra trinn 4 i Installasjon av lydprojeksjon, og klikk OK.

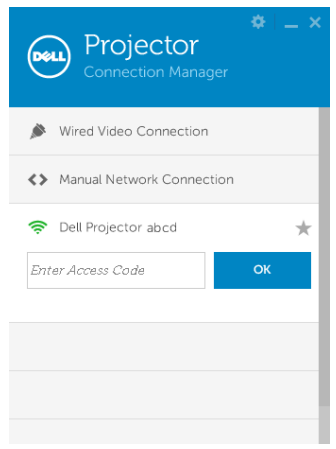

# Installer Dell Projector Connection Manager på datamaskinen via LAN

- 7 Koble LAN-kabelen til projektoren og datamaskinen.
- 8 Se trinn 6 når du skal installere Dell Projector Connection Manager.

# Start Dell Projector Connection Manager

Når installasjonen er ferdig, starter programmet automatisk. Hvis programmet ikke starter automatisk, kan du dobbeltklikke på -ikonet på skrivebordet for å starte det.

- a Klikk "Manual Network Connection (Manuell nettverkstilkobling)" (figur 1).
- b Åpne IP Address (IP-adresse) (figur 2, standard IP-adresse: 192.168.100.10).
- c Åpne Access Code (Tilgangskoden) (figur 3).

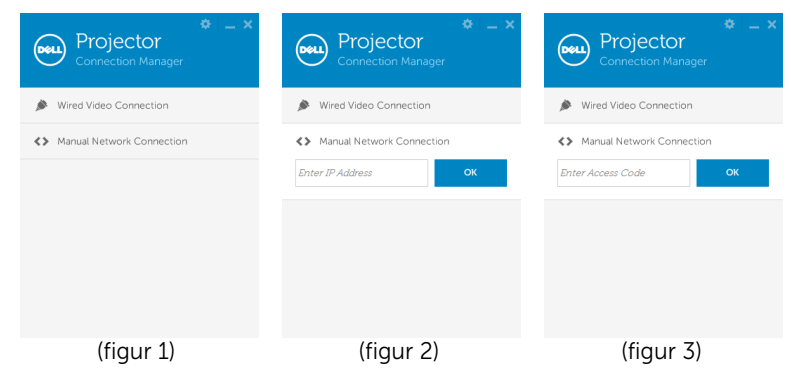

#### Bruke lydprojeksjon

9 Du har nå logget på Dell Projector Connection Manager. Klikk "Play (Spill av)"-knappen i programmet for å starte lydprojeksjon via LAN eller trådløst nettverk.

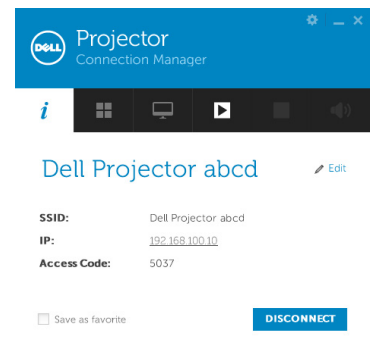

10 Klikk på "Audio Projection" (Lydprojeksjon)-knappen i programmet for å slå lydprojeksjonsfunksjonen av/på.

| Projector<br>Connection Manager |               |                   |       |        |        |
|---------------------------------|---------------|-------------------|-------|--------|--------|
| i                               |               | Ţ                 | II    |        | -      |
| De                              | ll Proj       | jector            | abco  | d      | e Edit |
| SSID:                           |               | Dell S510         | abcd  |        |        |
| IP:                             |               | <u>192.168.10</u> | 00.10 |        |        |
| Acces                           | s Code:       | 5037              |       |        |        |
| Save                            | e as favorite |                   |       | DISCON | INECT  |

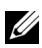

MERK: Lydprojeksjonsfunksjonen krever at du installerer en ekstra driver hvis du bruker Windows XP. Hvis datamaskinen ikke har driveren installert, vil en melding vises på skjermen som ber deg om å installere den nødvendige driveren. Du kan laste ned "Audio Projection Driver" fra Dells støtteområde på dell.com/support.

**11** Kjør Windows Media Player eller andre lydspillerprogrammer (for eksempel Winamp) på datamaskinen.

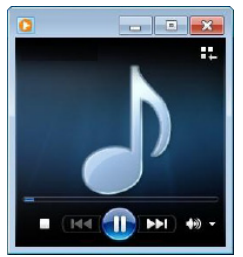

# Innstillinger for Mac-operativsystemet

# Aktivere trådløs eller LAN på projektoren

1 Koble til strømkabelen og trykk strømknappen.

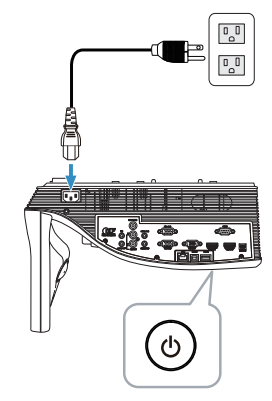

2 Trykk Meny-knappen på fjernkontrollen.

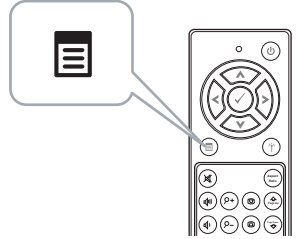

3 Gå til Input Source (Inngangsvalg)-menyen, velg Wireless/LAN (Trådløs/LAN) og velg deretter Wireless/LAN Display (Trådløs/LANvisning) i undermenyen.

| Menu                    |                 | Dell S510 | Menu                          | Dell S510       |
|-------------------------|-----------------|-----------|-------------------------------|-----------------|
| ➔ Input Source          | Auto Source     |           | Input Source     Intel        | WiDi/Miracast   |
| Auto Adjust             | VGA-A           |           | 🖸 Auto Adjust 🖌 🗸 Wirel       | ess/LAN Display |
| 🔅 Brightness/Contrast   | VGA-B           |           |                               |                 |
| 📩 Video Mode            | HDMI-A/MHL      |           | 📩 Video Mode                  |                 |
| 🖒 Audio Volume          | HDMI-B          |           | Audio Volume                  |                 |
| <b>↓</b> † Audio EQ     | ✓ Wireless/LAN  | •         | ✓ III Audio EQ                |                 |
|                         | USB             | •         |                               |                 |
| 🕲 Language              | Composite       | 0         | 🕲 Language                    |                 |
| ? Help                  | Internal Memory | Ó         | 7 Help                        |                 |
|                         |                 |           |                               |                 |
| Resolution : 1280x800 6 | 50 Hz           |           | B Resolution : 1280x800 60 Hz |                 |

Wireless Guide Screen (Trådløs guide-skierm), som under, vises:

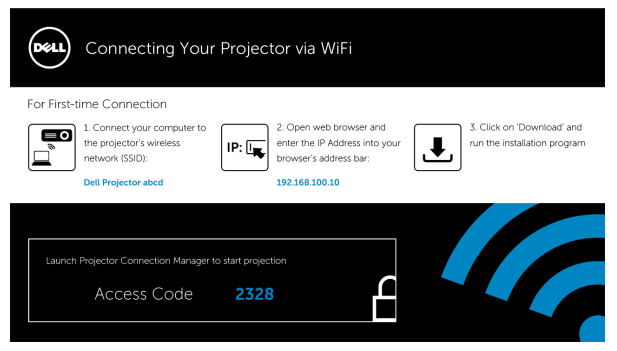

Noter Wireless Network (SSID), IP Address (IP-adresse) og Access 4 Code (Tilgangskoden). Du trenger denne informasjonen for å logge på senere.

Du finner innstillinger for trådløs visning i Trinn 5.

Du finner innstillinger for LAN-visning i Trinn 14.

# Starte Dell Wireless Application Software på datamaskinen trådløst

- 5 Koble datamaskinen til det trådløse nettverket Dell S510 abcd.
- 6 Åpne Safari-nettleseren. Du videresendes automatisk til websiden **S510** Web Management (S510-webadministrasjon).

MERK: Hvis websiden ikke lastes automatisk, skriver du inn IPadressen (standard IP-adresse er 192.168.100.10) som du skrev ned tidligere i adresselinjen til nettleseren.

- 7 Siden S510 Web Management (S510-webadministrasjon) apnes. Første gang du bruker det må du klikke Download (Last ned).
- 8 Velg riktig operativsystem, og klikk **Download (Last ned)**.
- 9 Kjør filen **Dell\_S510.dmg** fra nedlastingsmappen.
- 10 Kjør Dell S510 Wireless Application fra Dell S510-mappen.

# Login (Logge inn)

Logg på med Access Code (Tilgangskoden) fra trinn 4 i Installasjon av lydprojeksjon, og klikk Connect (Koble til).

| Dell Projector ab | cd |      |   |
|-------------------|----|------|---|
| Server List:      |    |      |   |
| 192.168.100.10    |    |      | • |
| User Name:        |    |      |   |
| Dell              |    |      |   |
| Login Code:       |    |      |   |
| Connect           |    | Quit |   |

**11** Du har nå logget på S510 Wireless Application. Klikk på "Play" (Spill)knappen i programmet for å begynne å projisere trådløst eller via LAN.

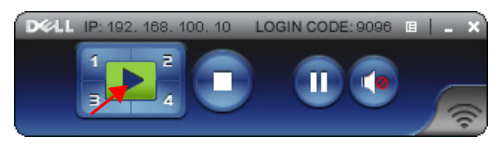

12 Klikk på "Audio Projection" (Lydprojeksjon)-knappen i programmet for å slå lydprojeksjonsfunksjonen av/på.

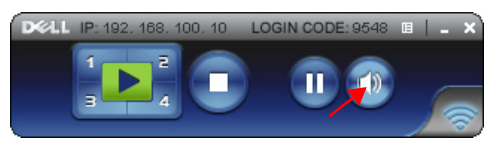

- MERK: Lydprojeksjonsfunksjonen krever at du installerer en ekstra driver hvis du bruker Mac. Hvis Mac-en ikke har driveren installert, vil en melding vises på skjermen som ber deg om å installere den nødvendige driveren. Du kan laste ned "Soundflower"-driveren ved å søke etter den (f.eks. på Yahoo, Google, osv.). "Soundflower"driveren er et gratis program. Se "Installer Soundflower-driveren" på side 100.
- **13** Kjør lydspillerprogramvaren på datamaskinen.

# Starte Dell Wireless Application Software på datamaskinen via LAN

- 14 Koble LAN-kabelen til projektoren og datamaskinen.
- 15 Gjenta trinn 6–10 for å starte og logge på Dell Wireless Application.

#### Installer Soundflower-driveren

- 1 Du kan laste ned "**Soundflower**"-driveren ved å søke etter den (f.eks. på Yahoo, Google, osv.). "**Soundflower**"-driveren er et gratis program.
- 2 Kjør filen Soundflower.dmg fra nedlastingsmappen.
- 3 Kjør filen Soundflower.pdg fra Soundflower-mappen.

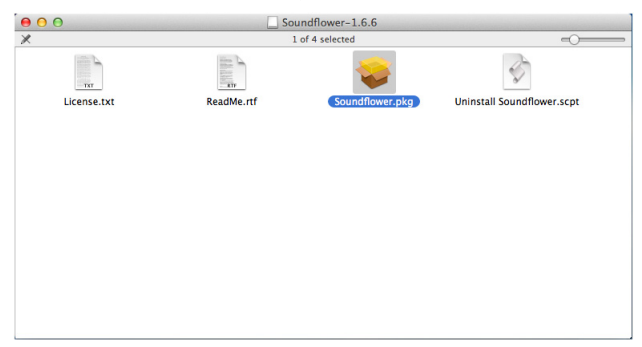

4 Installasjonsprogrammet starter. Følg instruksjonene på skjermen for å fullføre installasjonen.

|                    | Welcome to the Soundflower Installer                                       |
|--------------------|----------------------------------------------------------------------------|
| Introduction       |                                                                            |
| Read Me            | You will be guided through the steps necessary to<br>install this software |
| License            | instant this software.                                                     |
| Destination Select |                                                                            |
| Installation Type  |                                                                            |
| Installation       |                                                                            |
| Summary            |                                                                            |
|                    |                                                                            |
|                    |                                                                            |
| *****              |                                                                            |

# Installere USB-visning (DoUSB)

# For Windows-operativsystem

1 Koble til strømkabelen og trykk strømknappen.

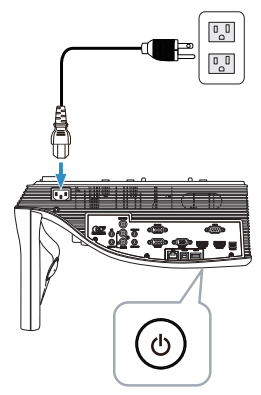

- 2 Koble USB (type A-til-B)-kabelen til projektoren og datamaskinen.
- 3 Når du kobler sammen projektoren og datamaskinen med USBkabelen, vises meldingen USB Connected (USB koblet til), og du kan velge DoUSB eller .Storage Mode (Oppbevaringsmodus) Velg "DoUSB" for å bytte til USB-visningskilden.

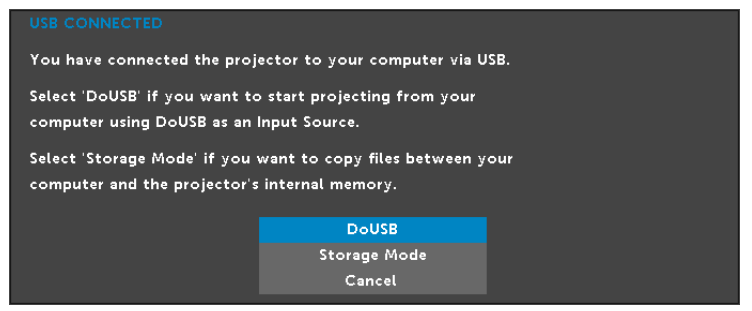

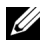

MERK: Hvis DoUSB ikke kan vise, kan du se "Feilsøke projektoren" på side 133.

## For Mac-operativsystem

1 Koble til strømkabelen og trykk strømknappen.

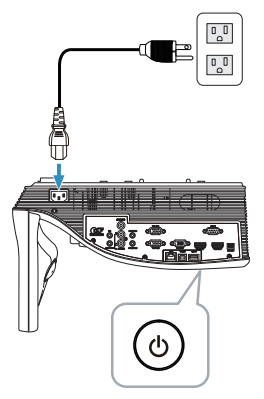

- Koble USB (type A-til-B)-kabelen til projektoren og datamaskinen. 2
- 3 Når du kobler sammen projektoren og datamaskinen med USBkabelen, vises meldingen USB Connected (USB koblet til), og du kan velge DoUSB eller .Storage Mode (Oppbevaringsmodus) Velg "DoUSB" for å bytte til USB-visningskilden.

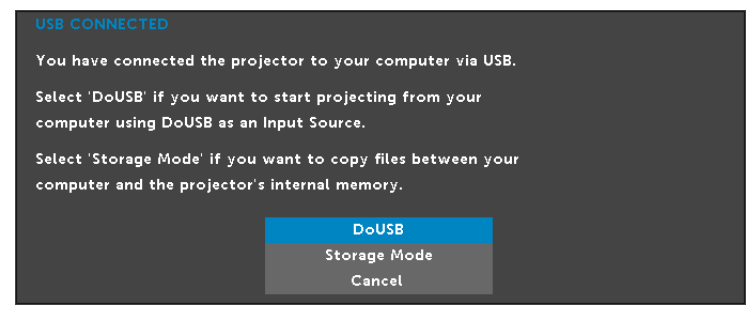

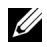

MERK: DoUSB-funksjonen krever at du installerer en ekstra driver hvis du bruker Mac. Hvis Mac-en ikke har driveren installert, vil en melding vises på skjermen som ber deg om å installere den nødvendige driveren. Se "Installer DoUSB-driveren" på side 103.

# Installer DoUSB-driveren

- 1 Dobbeltklikk på ikonet "USB\_DISPLAY" på skrivebordet.
- 2 Kjør filen "MAC\_USB\_Display.pkg" fra USB\_DISPLAY-mappen.

| 00<br>X               | () US           |           |                     |
|-----------------------|-----------------|-----------|---------------------|
| autorun.inf           | DLUSB.cab       | DoUSB.vbs | MAC_USB_Display.pkg |
| UPDATE_US8_DISPLAY.cm | USB_DISPLAY.exe |           |                     |

**3** Installasjonsprogrammet starter. Følg instruksjonene på skjermen for å fullføre installasjonen.

| 00                                                                                         | 🥪 Install DLUSB                                                             |
|--------------------------------------------------------------------------------------------|-----------------------------------------------------------------------------|
|                                                                                            | Welcome to the DLUSB Installer                                              |
| <ul> <li>Introduction</li> <li>Destination Selection</li> <li>Installation Type</li> </ul> | You will be guided through the steps necessary to<br>install this software. |
| Installation     Summary                                                                   | inikanan<br>mutanan<br>ini                                                  |
|                                                                                            |                                                                             |
|                                                                                            |                                                                             |
|                                                                                            | Go Back Continu                                                             |

4 Når installasjonen er fullført, starter du datamaskinen på nytt.

# Installere interaktiv funksjon for IR-penn

MERK: Datamaskinen din må møte følgende minste systemkrav:

Operativsystem:

• Windows

Windows XP Professional SP 3 32-biters, Windows 7 32-biters/64biters, Windows 8 32-bit/64-biters og Windows 8.1 32-biters/64biters

Windows .NET Framework 4.0 må installeres. Du kan laste det ned fra Microsofts nettsted.

• Mac

Mac OS 10.6 eller nyere

Minimum maskinvare:

- **a** Prosessortype i Windows: Intel Core i3 eller bedre
- **b** Prosessortype i Mac OS: Intel Core i2 duo eller bedre
- c Windows/MAC RAM: Du må ha 2 GB med RAM eller mer
- **d** Minimum harddiskplass på Windows/Mac: 110 MB tilgjengelig plass på harddisk

# Innstillinger for Windows-operativsystem

1 Koble kablene for strøm, VGA og mini-USB til projektoren.

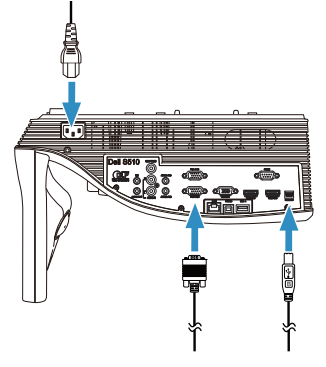

2 Slå på projektoren ved å trykke på strømknappen på fjernkontrollen.

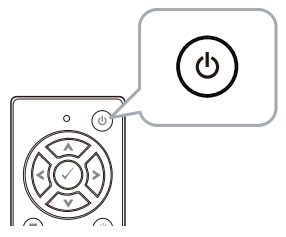

**3** Koble VGA- og mini-USB-kabler til datamaskinen.

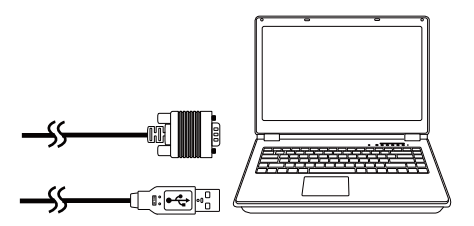

4 Meldingen om installsjon av PenDriver vises automatisk når du plugger USB-kabelen til datamaskinen. Følg instruksjonene på skjermen for å fullføre installasjonen.

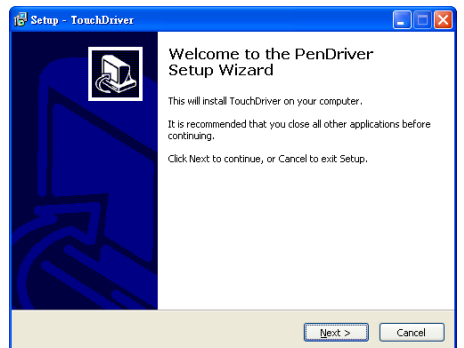

Driverikonet **6** vises i datamaskinens varslingsområde hvis driveren er riktig installert.

Hvis PenDriver ikke installeres automatisk, går du til **Min** datamaskin, og kjører "PenDriver.exe".

MERK: Du kan trenge administratorrettigheter for å kunne installere driveren. Kontakt nettverksadministratoren for støtte.

5 Klikk på ikonet for PenDriver **5**, velg **Calibrate pen** (Pennekalibrering), og velg **Auto** i undermenyen.

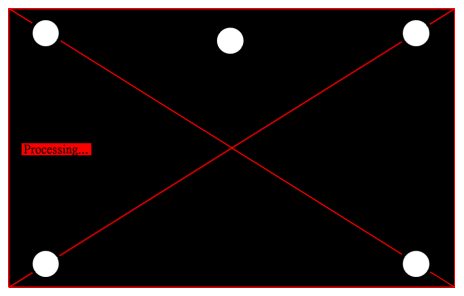

Hvis du får meldingen "**auto calibrate failed (automatisk kalibrering mislyktes)**", kan du følge trinnene nedenfor for feilsøking og deretter utføre automatisk kalibrering på nytt.

- a Slå lysene av, eller reduser lys som når tavlen
- **b** Ikke gå foran eller flytt projektoren

c Juster fokus for å gjøre det projiserte bildet skarpere

Hvis "**auto calibrate still failed (automatisk kalibrering mislyktes fortsatt)**" vises på skjermen, kan du endre til manuell kalibrering.

# Manuell kalibrering:

Klikk på ikonet for PenDriver **6**, velg **Calibrate pen** (Pennekalibrering), og velg **Manual (Manuell)** i undermenyen.

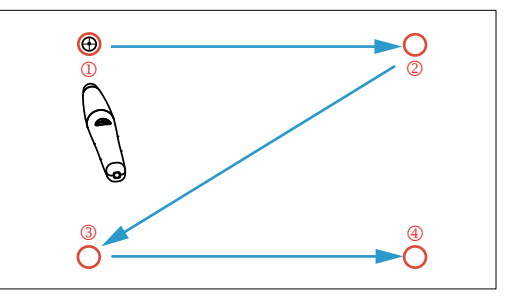

Trykk på målmerkene på skjermen. (Trykk på "ESC"-tasten for å avslutte kalibreringen). Når det 4. kalibreringspunktet er ferdig, må du vente i 2 sekunder mens kalibreringsdataene lagres.

- 6 Slå på strømbryteren på IR-pennen.
- 7 Rett IR-pennen mot skjermen, og begynn å bruke IR-pennen.

# Innstillinger for Mac-operativsystemet

- 8 Gjenta **trinn 1–3** for å slå på strømmen til projektoren, og koble til VGA- og USB-kablene.
- 9 Åpne CD-en til PenDriver på datamaskinen.
- **10** Dobbeltklikk på filen PenDriver.zip i Mac-mappen.
- **11** Åpne PenDriver.app i nedlastingsmappen.
- 12 Se trinn 5–7 for å initialisere kontrollfunksjonen og begynne å bruke IR-pennen.
#### Styre projektoren med Web Management

#### Konfigurere nettverksinnstillingen

Hvis projektoren er koblet til et nettverk, har du tilgang til projektoren med en nettleser. For å konfigurere nettverksinnstillingen, se "LAN Settings (LAN-innstillinger)" på side 48.

#### **Bruke Web Management**

Bruk Internet Explorer 6,0 og nyere eller Firefox 2,0 og nyere, og angi IP-adressen. Du kan nå bruke Web Management og styre projektoren fra et annet sted.

#### Hjemmeside

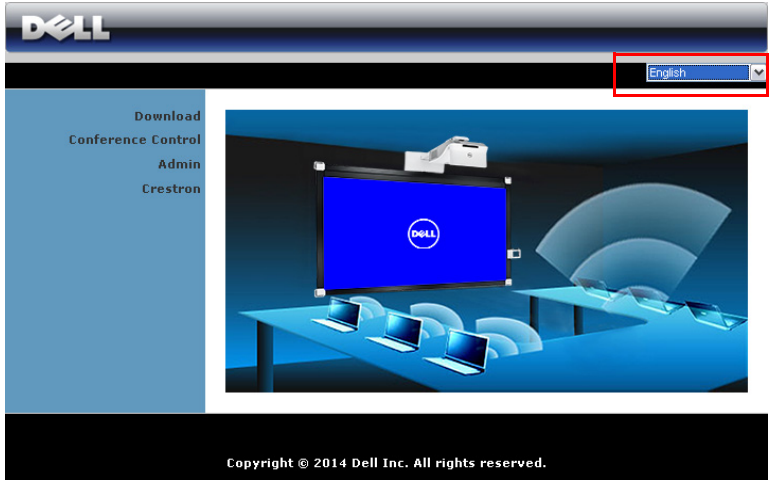

- Gå til hjemmesiden for Web Management ved å skrive inn IP-adressen til projektoren i nettleseren. Se "LAN-innstillinger" på side 48.
- Velg språket for nettbasert styring fra listen.
- Klikk på et menyelement på venstre flik for å få tilgang til siden.

#### Last ned Dell projektor Connection Manager

Se også "Installere trådløs visning eller LAN-visning" på side 71.

| D&LL                                                |                                                                                                    |
|-----------------------------------------------------|----------------------------------------------------------------------------------------------------|
| Download                                            |                                                                                                    |
| Download<br>Conference Control<br>Admin<br>Crestron | <ol> <li>Note: You only need to install this Wireless Application Software one time.</li> <li>Select the Wireless Application Software (click on Download) according to the operating system of your computer.</li> <li>Run the Wireless Application Software to install it onto your computer.</li> <li>Click on the solicon on the desktop to execute the application.</li> <li>For Internet Explorer 8 ; please disable the "SmartScreen Filter" first to prevent the failed installation.</li> </ol> |
|                                                     | Wireless Application Software for Windows 8/7/Vista / XP                                                                                                    |
|                                                     |                                                                                                    |

Klikk på **Download (Last ned)**-knappen til det korresponderende operativsystemet på datamaskinen.

#### Conference Control (Konferansekontroll)

Dette lar deg holde konferansepresentasjoner fra ulike kilder uten å bruke projektorkabler, og lar deg kontrollere hvordan hver presentasjon skal vises på skjermen.

| DØLL               |               |              |                |      |
|--------------------|---------------|--------------|----------------|------|
| Conference Control |               |              | 🖨 Ho           | me » |
| Conference Control | Computer Name | Play Control | IP Address     |      |
|                    | karenchen     | 📜 1 2 3 4 🖬  | 192.168.100.11 | -    |
|                    | patrick       | 😫 1 🔁 3 4 🖬  | 192.168.100.12 |      |
|                    | mdón          | 1234 -       | 192.168.100.13 |      |
|                    |               |              |                |      |
|                    |               |              |                |      |
|                    |               |              |                |      |
|                    |               |              |                |      |
|                    |               |              |                |      |
|                    |               |              |                |      |
|                    |               |              |                |      |
|                    |               |              |                | -    |
|                    |               |              |                |      |
|                    |               |              |                |      |
|                    |               |              |                |      |

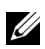

MERK: Uten Conference Play Control (Konferansespillerkontroll) vil den siste brukeren som klikker "Spill av"-knappen i applikasjonen overta kontrollen av projeksjonen på hele skjermen.

Computer Name (Datamaskinnavn): Viser en liste over datamaskiner som er logget på for konferansekontroll.

Play Control (Spillekontroll): Klikk på knappene for å kontrollere hvordan hver datamaskins projeksjon vises på skjermen.

- Fullskjermprojeksjon Presentasjonen fra datamaskinen tar opp hele skjermen.
- 1 Splitt 1 Presentasjonen fra datamaskinen vises i øvre venstre hjørne av skjermen.
- 2 Splitt 2 Presentasjonen fra datamaskinen vises i øvre høyre hjørne av skjermen.
- 3 Splitt 3 Presentasjonen fra datamaskinen vises i nedre venstre hjørne av skjermen.
- 4 Splitt 4 Presentasjonen fra datamaskinen vises i nedre høyre hjørne av skjermen.
- Stopp Projeksjonen fra datamaskinen stoppes.

IP Address (IP-adresse): Viser hver datamaskins IP-adresse.

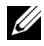

MERK: For å avslutte konferansen, klikk på Home (Hjem).

#### Hva du kan styre

#### Admin (Administrator)

| DØLL                                                         |                                                       |
|--------------------------------------------------------------|-------------------------------------------------------|
| Admin<br>Download<br>Conference Control<br>Admin<br>Crestron | Admin Password Login<br>PPID CN-0NJ9DM-S0081-48B-0001 |
|                                                              | Copyright © 2014 Dell Inc. All rights reserved.       |

Et administratorpassord kreves for å logge på Admin-siden.

• Admin Password (Administratorpassord): Skriv inn administratorpassordet og klikk på Login (Logge inn). Standardpassordet er "admin". For å endre passordet, se "Change Passwords (Endre passord)" på side 117.

#### System Status (Systemstatus)

| DØLL                    |                   |                        |  |  |
|-------------------------|-------------------|------------------------|--|--|
| Admin > System Status   |                   | 🌖 Home »               |  |  |
| System Status           | Network Status    |                        |  |  |
| Network Setup           | IP Address        | 192.168.100.10         |  |  |
| Projection Setup        | Subnet Mask       | 255.255.255.0          |  |  |
| Change Passwords        | Default Gateway   | 192.168.100.10         |  |  |
| Reset to Default        | Wire MAC Address  | 00:12:5F:00:00:00      |  |  |
| Firmware Upgrade        | Connection Status |                        |  |  |
| Projector Control Panel | Projecting Status | Waiting for Projecting |  |  |
| Alert Setting           | Total Users       | 0                      |  |  |
|                         | Projector Status  |                        |  |  |
| 💟 Reboot System         | Model Name        | S510                   |  |  |
|                         | Projector Name    | Dell Projector         |  |  |
|                         | Location          |                        |  |  |
|                         | Contact           |                        |  |  |
|                         | Status            | On                     |  |  |
|                         | Lamp Hours        | 2 hrs                  |  |  |
|                         |                   |                        |  |  |
|                         |                   |                        |  |  |
|                         |                   |                        |  |  |
|                         |                   |                        |  |  |

Viser Network Status (Nettverksstatus), Connection Status (Tilkoblingsstatus), og Projector Status (Projektorstatus)-informasjonen.

#### Network Status (Nettverksstatus)

Se avsnittet om OSD på side 48.

| etwork Setup  |                          |                                    |                  |             |            |                |
|---------------|--------------------------|------------------------------------|------------------|-------------|------------|----------------|
| System Status |                          | Obtain an IP addre                 | ess automa       | tically 🔍 I | Jse the fo | llowing IP add |
| etwork Setup  |                          | IP Address                         | 192              | . 168       | . 100      | . 10           |
| jection Setup | IP Setup                 | Subnet Mask                        | 255              | . 255       | . 255      | . 0            |
| t to Default  |                          | Default Gateway                    | 192              | . 168       | . 100      | . 10           |
| e Upgrade     |                          | DNS Server                         | 192              | . 168       | . 100      | . 10           |
| rol Panel     |                          | <ul> <li>Auto O Disable</li> </ul> |                  |             |            |                |
| Setting       |                          | Start IP                           | 192              | . 168       | . 100      | . 11           |
| System        | DHCP Server              | End IP                             | 192              | . 168       | . 100      | . 254          |
| ,             | Setup                    | Subnet Mask                        | 255              | . 255       | . 255      | . 0            |
|               |                          | Default Gateway                    | 192              | . 168       | . 100      | . 10           |
|               |                          | DNS Server                         | 192              | . 168       | . 100      | . 10           |
|               |                          | Wireless LAN                       | ⊙ Enal<br>○ Disa | ole<br>ible |            |                |
|               |                          | Region                             | W0               | RLDWIDE     | [          | <b>~</b>       |
|               |                          | SSID                               | Dell Pr          | ojector al  | icd        |                |
|               | Wireless Setup           | SSID Broadcast                     | • Enal           | ole O Dis   | able       |                |
|               |                          | Frequency Band                     | 2.4G B           | /G/N mixe   | d 💌        |                |
|               |                          | Channel                            | Auto             | •           |            |                |
|               |                          | Encryption                         | Disable          |             |            | ~              |
|               |                          | Key                                |                  |             |            |                |
|               |                          | TX mode channel                    | ⊙ 20M            | Hz 🔾 400    | (Hz        |                |
|               |                          | P Address                          | 192              | . 168       | , 100      | . 10           |
|               | RADIUS Server            | Port                               | 1812             |             |            |                |
|               |                          | Кеу                                |                  |             |            |                |
|               | GateKeeper               | • All Pass • All Bio               | ock O Interi     | net Only    |            |                |
|               | Set Security For<br>SNMP | Write Community                    |                  |             |            |                |
|               |                          |                                    |                  |             |            | Apply          |

#### IP Setup (IP-oppsett)

• Velg Obtain an IP address automatically (Innhent en IP-adresse automatisk) for å automatisk tilordne en IP-adresse til projektoren, eller Use the following IP address (Bruk følgende IP-adresse) for å tilordne en IP-adresse manuelt.

#### DHCP Server Setup (Oppsett av DHCP-server)

 Velg Auto for å automatisk sette opp Start IP, End IP (Slutt IP), Frequency Band (Frekvensbånd), Subnet Mask (Nettverksmaske), Default Gateway (Standard gateway) og DNS Server (DNS-server)adresse fra en DHCP-server, eller Disable (Deaktiver) for å deaktivere denne funksjonen.

#### Wireless Setup (Trådløs oppsett)

 Velg Enable (Aktivere) for å sette opp Region, SSID, SSID Broadcast (SSID-kringkast), Frequency Band (Frekvensbånd), Channel (Kanal), Encryption (Kryptering), Key (Nøkkel) og TX mode channel (Kanal for overføringsmodus). Velg Disable (Deaktiver) for å deaktivere det trådløse oppsettet.

SSID: Opptil en maksimal lengde på 32 tegn.

**Encryption (Kryptering)**: Du kan deaktivere WPA-nøkkel eller velge en av 64-bit eller 128-bit i ASCII- eller HEX-streng.

**Key (Nøkkel)**: Hvis kryptering er aktivert, må du sette opp nøkkelverdi i henhold til krypteringsmodusen som du valgte.

#### RADIUS Server Setup (RADIUS Server-oppsett)

• Innstilling av IP-adresse, port og nøkkelinformasjon.

#### GateKeeper

• Du kan velge mellom 3 alternativer:

**All Pass (Tillat alle)**: Tillate brukere å få tilgang til kontornettverk via trådløs projektor.

**All Block (Blokker alle)**: Blokkere brukere å få tilgang til kontornettverk via trådløs projektor.

**Internet Only (Kun Internett)**: Blokkere brukere fra kontornettverk men har fortsatt Internettilgang.

#### Set Security For SNMP (Still inn sikkerheten for SNMP)

• Innstilling av Write Community (skrivefellesskap).

Klikk på **Apply (Bruk)**-knappen for å lagre og ta i bruk endringer. Projektoren må startes på nytt igjen for at disse endringene skal tre i kraft.

#### Projection Setup (Oppsett av projeksjon)

| D&LL                                 | _                | _              |                                               |
|--------------------------------------|------------------|----------------|-----------------------------------------------|
| Admin > Projection Setup             |                  |                | 🔵 Home »                                      |
| System Status                        |                  | Resolution     | WXGA (1280X800)                               |
| Projection Setup<br>Change Passwords | Projection Setup | Login Code     | Disable     Random     Use the following code |
| Reset to Default<br>Firmware Upgrade | Projector Setup  | Model Name     | S510                                          |
| Projector Control Panel              |                  | Projector Name | Dell Projector                                |
| Heresetting                          |                  | Location       |                                               |
| 🧧 Reboot System                      |                  | Contact        |                                               |
|                                      |                  |                | Apply Cancel                                  |
|                                      |                  |                |                                               |
|                                      |                  |                |                                               |

#### Projection Setup (Oppsett av projeksjon)

- **Resolution (Oppløsning)**: Lar deg velge oppløsningen. Valgene er: XGA (1024 x 768) og WXGA (1280 x 800).
- Login Code (Påloggingskode): Velg hvordan du vil at påloggingskoden skal opprettes av projektoren. Du kan velge mellom 3 alternativer:
  - **Disable (Deaktiver)**: Påloggingskode er ikke nødvendig for å logge på systemet.
  - Random (Tilfeldig): Standard er Random (Tilfeldig). Påloggingskode opprettes tilfeldig.
  - Use the following code (Bruk følgende kode): Skriv inn en 4-sifret kode. Denne koden brukes for å logge på systemet.

#### Projector Setup (Oppsett av projektor)

• Sett opp informasjon om **Projector Name (Projektornavn)**, **Location** (Sted) og **Contact (Kontakt)** (opp til 21 tegn i hvert felt).

Klikk på **Apply (Bruk)**-knappen for å lagre og ta i bruk endringer. Projektoren må startes på nytt igjen for at disse endringene skal tre i kraft.

#### Change Passwords (Endre passord)

| D&LL                           |                      | _ | _     |          |
|--------------------------------|----------------------|---|-------|----------|
| Admin > Change Passwords       |                      |   |       | 🔵 Home » |
| System Status<br>Network Setup | Admin                |   |       |          |
| Projection Setup               | Enter New Password   |   | Apply |          |
| Change Passwords               | Confirm New Password |   |       |          |
| Reset to Default               |                      |   |       |          |
| Firmware Upgrade               |                      |   |       |          |
| Projector Control Panel        |                      |   |       |          |
| Alert Setting                  |                      |   |       |          |
| 💿 Reboot System                |                      |   |       |          |
|                                |                      |   |       |          |
|                                |                      |   |       |          |

Denne siden lar deg endre administratorpassordet.

- Enter New Password (Skriv inn nytt passord): Skriv inn det nye passordet.
- Confirm New Password (Bekreft nytt passord): Skriv inn passordet igjen og klikk på Apply (Bruk).

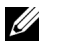

**MERK:** Kontakt Dell hvis du skulle glemme administratorpassordet ditt.

#### Reset to Default (Tilbakestill til standard)

| D¢LL                                                                                       |                                                                                      |
|--------------------------------------------------------------------------------------------|--------------------------------------------------------------------------------------|
| Admin > Reset to Default                                                                   | 🔵 Home »                                                                             |
| System Status<br>Network Setup<br>Projection Setup<br>Change Passwords<br>Reset to Default | Reset to Default This will restore the Wireless/Network to factory default settings. |
| Projector Control Panel                                                                    | Apply                                                                                |
| Alert Setting                                                                              |                                                                                      |
|                                                                                            |                                                                                      |

Klikk på **Apply (Bruk)**-knappen for å gjenopprette trådløse/nettverksinnstillinger til standardinnstillinger.

#### Firmware Upgrade (Fastvareoppgradering)

Bruk Firmware Upgrade (Oppgradering av fastvare)-siden til å oppdatere fastvaren til projektorens trådløse del.

| D&LL                                 |                                                                                       |                                                                                                    |
|--------------------------------------|---------------------------------------------------------------------------------------|----------------------------------------------------------------------------------------------------|
| Admin > Firmware Upgrade             |                                                                                       | 🔵 Home »                                                                                               |
| System Status                        | Wireless Firmware Version                                                             | VV24                                                                                                   |
| Network Setup                        | Release Date                                                                          | 20140805                                                                                               |
| Projection Setup<br>Change Passwords | Firmware update will take few minutes. I<br>system will auto reboot after update is c | Do not interrupt the process once it has begun. The wireless omplete. Select a file (*.nad) to update: |
| Reset to Default                     | File Name                                                                             | Browse                                                                                                 |
| Firmware Upgrade                     | Update                                                                                |                                                                                                    |
| Projector Control Panel              |                                                                                       |                                                                                                    |
| Alert Setting                        |                                                                                       |                                                                                                    |
| 🖸 Reboot System                      |                                                                                       |                                                                                                    |
|                                      |                                                                                       |                                                                                                    |
|                                      |                                                                                       |                                                                                                    |
|                                      |                                                                                       |                                                                                                    |

MERK: Etter en vellykket fastvareoppgradering må du deaktivere og aktivere trådløst- / kablet nettverk (Wireless/Network) i OSD-menyen for å starte nettverksdelen i projektoren om igjen.

For a starte oppdatering av fastvaren, utfør følgende trinn:

- 1 Du kan laste ned fastvare-filer fra **dell.com/support**.
- 2 Trykk på Browse (Bla gjennom) for å velge filen som skal oppdateres.
- **3** Klikk på **Update (Oppdater)**-knappen for å starte. Vent mens systemet oppdaterer fastvaren i enheten.

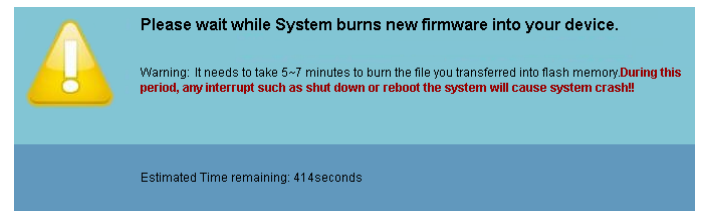

## FORSIKTIG: Ikke forstyrr oppdateringen, dette kan føre til at systemet krasjer!

4 Klikk på OK når oppdateringen er ferdig.

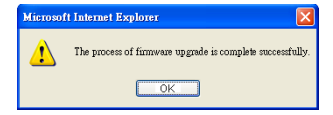

#### Projector Control Panel (Kontrollpanel for projektor)

| D&LL                                     |                       |                                                                   |
|------------------------------------------|-----------------------|-------------------------------------------------------------------|
| Admin > Projector Control Par            | el                    | 🔵 Home »                                                          |
| System Status                            | Projector Information | n                                                                 |
| Network Setup                            | Projector Status      | On Refresh                                                        |
| Change Passwords                         | Power Saving          | 20mins Power ON Power OFF                                         |
| Reset to Default                         | Alert Status          | Good clear                                                        |
| Firmware Upgrade                         | Image Control         |                                                                   |
| Projector Control Panel<br>Alert Setting | Operation Mode        | O Normal O ECO O Dynamic O Extreme Dimming<br>Mode Mode Mode Mode |
|                                          | Projector Mode        | Front Projection-Wall Mount 💌                                     |
| 🔯 Reboot System                          | Source Select         | Wireless Display                                                  |
|                                          | Video Mode            | Presentation Mode 💌                                               |
|                                          | Blank Screen          | On ⊙ Off                                                          |
|                                          | Aspect Ratio          | ⊙ Original ○ 4:3 ○ Wide                                           |
|                                          | Brightness            | 50 (0~100) Set                                                    |
|                                          | Contrast              | 50 (0~100) Set                                                    |
|                                          | Auto Adjust           |                                                                   |
|                                          | Audio Control         |                                                                   |
|                                          | Volume                | 5 (0~20) Set                                                      |
|                                          | Factory Reset         |                                                                   |
|                                          |                       |                                                                   |
|                                          |                       |                                                                   |
|                                          |                       |                                                                   |

#### Projector Information (Projektorinformasjon)

- **Projector Status (Projektorstatus)**: Det er fem statuser: Lamp On (Lampe på), Standby, Power Saving (Strømsparing), Cooling (Kjøler ned) og Warming up (Varmer opp). Klikk på **Refresh (Oppdater)** for å oppdatere statusen og kontrollinnstillingene.
- **Power Saving (Strømsparing)**: Strømsparing kan stilles inn etter 20, 60, 90 eller 120 minutter. For mer informasjon, se "Power Saving (Strømsparing)" på side 53.
- Alert Status (Projektorstatus): Det er tre varselstatuser: Lampeadvarsel, Kort lampelevetid og Temperaturadvarsel. Projektoren kan gå inn i beskyttelsesmodus hvis noen av varslene aktiveres. For å gå ut av beskyttelsesmodusen klikker du på Clear (Fjern) for å fjerne Alert Status (Varselsstatus), før du kan slå på projektoren.

#### Image Control (Bildekontroll)

- **Projektor Mode (Projektormodus)**: Lar deg velge projektormodusen, avhengig av hvordan projektoren er montert. Det er to projektormoduser: Veggfeste for frontprojeksjon og veggfeste for bakprojeksjon.
- Source Select (Inngangsvalg): Source Select (Inngangsvalg)-menyen lar deg velge inngangskilden til projektoren. Du kan velge mellom VGA-A, VGA-B, S-Video, Composite Video (Komposittvideo), HDMI-A, HDMI-B, Wireless Display (Trådløs visning), USB Display (USB-visning) USB Viewer (USB-viser), Intel<sup>®</sup> WiDi eller internminne.
- Video Mode (Videomodus): Velg en modus for å optimalisere visningen av bildet basert på hvordan projektoren brukes:
  - **Presentation (Presentasjon)**: Egner seg best for presentasjonsbilder.
  - Bright (Lys): Gir maksimal lysstyrke og kontrast.
  - Movie (Film): For visning av filmer og fotografier.
  - **sRGB**: Gir en mer nøyaktig fargerepresentasjon.
  - Custom (Tilpasset): Brukerdefinerte innstillinger.
- Blank Screen (Tom skjerm): Du kan velge mellom On (På) eller Off (Av).
- Aspect Ratio (Bildesideforhold): Velg et størrelsesforhold for å justere hvordan bildet vises.
- Brightness (Lysstyrke): Velg en verdi for å tilpasse lysstyrken til bildet.
- Contrast (Kontrast): Velg en verdi for å tilpasse skjermkontrasten.

Klikk på knappen **Auto Adjust (Automatisk justering)** for å automatisk justere innstillingene.

#### Audio Control (Volumkontroll)

• Volume (Volum): Du kan velge verdien (0~20) for lydvolumet

Klikk på knappen **Factory Reset (Fabrikkgjenoppretting)** for å gjenopprette standardinnstillingene.

#### Alert Setting (Varselinnstilling)

| D¢LL                                                         | _                                                    | _       | _           | _      |
|--------------------------------------------------------------|------------------------------------------------------|---------|-------------|--------|
| Admin > Alert Setting                                        |                                                      |         |             | 🔵 Home |
| System Status<br>Network Setup<br>Projection Setup           | E-mail Alert<br>O Enable                             | Disable | E-mail Aler | t Test |
| Change Passwords<br>Reset to Default                         | To<br>Cc                                             | ة<br>م  | 2           |        |
| Firmware Upgrade<br>Projector Control Panel<br>Alert Setting | From<br>Subject                                      |         | 2           |        |
| 🖸 Reboot System                                              | SMTP Setting Out going SMTP Server Username Password |         |             |        |
|                                                              | Alert Condition                                      |         |             |        |
|                                                              | Low lamp life                                        |         |             |        |
|                                                              | Save                                                 |         |             |        |

#### E-mail Alert (E-postvarsling)

- E-mail Alert (E-postvarsling): Du kan stille inn om du skal varsles med e-post (Enable (Aktivere)) eller ikke (Disable (Deaktiver)).
- To (Til)/Cc (Kopi)/From (Fra): Du kan skrive inn e-postadressen til ٠ senderen (From (Fra)) og mottakerne (To (Til)/Cc (Kopi)) for å motta et varsel når noe uvanlig skjer, eller en advarsel vises.
- Subject (Emne): Du kan skrive inn emnet på e-posten.

Klikk på E-mail Alert Test (Test av e-postvarsling)-knappen for å teste e-postvarselinnstillingene.

#### SMTP Setting (SMTP-innstilling)

Out going SMTP server (Utgående SMTP-server), User name (Brukernavn) ogPassword (Passord) bør leveres av nettverksadministratoren din eller MIS.

#### Alert Condition (Varseltilstand)

Du kan velge hva som skal varsles på e-post. Når noen av disse tilfellene inntreffer, sendes en e-post til mottakerne (To (Til)/Cc (Kopi)).

Klikk på Save (Lagre) for å lagre innstillinger.

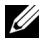

MERK: E-postvarsling er beregnet å virke med en standard SMTPserver som bruker standardporten 25. Den støtter ikke kryptering og autentisering (SSL eller TLS).

#### Reboot System (Omstart system)

| DØLL                                                                                                    |                                                                       |
|----------------------------------------------------------------------------------------------------|-----------------------------------------------------------------------|
| Admin > Reboot System                                                                                          | 🔵 Home »                                                              |
| System Status<br>Network Setup<br>Projection Setup<br>Change Passwords<br>Reset to Default<br>Firmware Upgrade | A Reboot System<br>This will reboot the Wireless/Network immediately. |
| Projector Control Panel<br>Alert Setting                                                                       | Reboot                                                                |
|                                                                                                    |                                                                       |

Klikk på **Reboot (Omstart)** for å starte systemet på nytt.

| Dell         |        | T          | ools       | Info                             | Contact IT Help  |
|--------------|--------|------------|------------|----------------------------------|------------------|
| Power        | Mu     | te         |            | _                                |                  |
| Sources List |        |            |            |                                  | Interface 2.7.2. |
| VGA-A        | Edit   | Hide Reset |            |                                  |                  |
|              |        |            |            |                                  |                  |
|              |        |            |            | ок                               |                  |
|              |        |            | Menu       | $\mathbf{\overline{\mathbf{v}}}$ |                  |
| HDMI-B       | Edit   | Hide Reset |            |                                  |                  |
| Image Mute   | Freeze | Contrast   | Brightness |                                  | _                |
| CRESTRON     |        |            |            | Expa                             | nnsion Options   |

#### Crestron

|   | Element                     | Beskrivelse                                                                                                 |
|---|-----------------------------|----------------------------------------------------------------------------------------------------|
| 1 | På-/av-knapp                | Klikk for å slå strømmen til projektoren på/av.                                                             |
| 2 | Volumkontroll               | Klikk opp for å øke lydstyrken.                                                                             |
|   |                             | Klikk for å slå høyttaleren på projektoren på/av.                                                           |
|   |                             | Klikk ned for å redusere lydstyrken.                                                                        |
| 3 | OSD-<br>navigeringstastatur | Klikk for å slå skjermmenyene på projektoren<br>på/av.                                                      |
|   |                             | Bruk piltastene til å gå mellom OSD-<br>alternativer, og klikk OK for å velge.                              |
| 4 | Lysstyrkeknapp              | Klikk for å justere lysstyrken for<br>projektorskjermen.                                                    |
| 5 | Kontrast-knapp              | Klikk for å justere kontrasten for<br>projektorskjermen.                                                    |
| 6 | Frys-knapp                  | Klikk for å slå av og på frysing av<br>projektorskjermen.                                                   |
| 7 | Bildedemping-<br>knapp      | Klikk for å slå skjermen på projektoren på/av.<br>Denne funksjonen vil ikke slå projektoren på<br>eller av. |
| 8 | Kildelistepanel             | Lar deg bytte inngangskilden til projektoren.                                                               |

#### Bruke verktøyvinduet

Følgende vindu vises når du klikker på Tools (Verktøy)-kategorien i betjeningsvinduet. Du kan bruke dette vinduet til å endre innstillinger i projektoren som er tilkoblet.

|         | Crestron Control |                 | Projector      |              | User Password  |
|---------|------------------|-----------------|----------------|--------------|----------------|
| Address |                  | Projector Name  | S510           |              | Enabled        |
| IP ID   | 5                | Location        |                | New Password |                |
| Port    | 41794            | Assigned To     |                | Confirm      |                |
|         | Send             | J               | Send           |              | Send           |
|         |                  | DHCP            | Enabled        |              |                |
|         |                  | IP Address      | 192.168.100.10 |              | Admin Password |
|         |                  | Subnet Mask     | 255.255.255.0  |              | Enabled        |
|         |                  | Default Gateway | 192.168.100.10 | New Password |                |
|         |                  | DNS Server      | 192.168.100.10 | Confirm      |                |
|         |                  |                 | Send           |              | Send           |

#### **Crestron Control**

• Angi innstillinger for Crestron<sup>®</sup>-sentralkontrollere.

#### Projektor

|   | Element                           | Beskrivelse                                                                                                    |
|---|-----------------------------------|----------------------------------------------------------------------------------------------------|
| 1 | Projector Name<br>(Projektornavn) | Tast inn et navn for å skille projektoren som er<br>tilkoblet fra andre projektorer på nettverket.<br>(Navnet kan inneholde opptil 15 enkeltbyte<br>alfanumeriske tegn.) |
| 2 | Location (Sted)                   | Tast inn et plasseringsnavn for projektoren som<br>er tilkoblet nettverket. (Navnet kan inneholde<br>opptil 32 enkeltbyte alfanumeriske tegn og<br>symboler.)            |
| 3 | Assigned To<br>(Tilordnet)        | Tast inn et brukernavn for projektoren. (Navnet<br>kan inneholde opptil 32 enkeltbyte<br>alfanumeriske tegn og symboler.)                                                |

|   | Element                               | Beskrivelse                                                                                                    |
|---|---------------------------------------|----------------------------------------------------------------------------------------------------|
| 4 | DHCP                                  | Merk av for <b>Enabled (Aktivert)</b> for å bruke<br>DHCP. Du kan ikke taste inn en IP-adresse hvis<br>DHCP er aktivert. |
| 5 | IP Address (IP-<br>adresse)           | Tast inn IP-adressen som skal tildeles den tilkoblede projektoren.                                                       |
| 6 | Subnet Mask<br>(Nettverksmaske)       | Tast inn en subnettmaske for den tilkoblede projektoren.                                                                 |
| 7 | Default Gateway<br>(Standard gateway) | Tast inn en gatewayadressen for den tilkoblede projektoren.                                                              |
| 8 | DNS Server (DNS-<br>server)           | Tast inn en DNS-server-IP-adresse for den tilkoblede projektoren.                                                        |
| 9 | Send                                  | Klikk på denne knappen for å bekrefte<br>endringene på projektoren.                                                      |

#### User Password (Brukerpassord)

Velg avmerkingsboksen **Enabled (Aktivert)** for å kreve et passord for å åpne betjeningsvinduet på datamaskinen.

|   | Element                        | Beskrivelse                                                                                                    |
|---|--------------------------------|----------------------------------------------------------------------------------------------------|
| 1 | New Password (Nytt<br>passord) | Oppgi det nye passordet når du endrer<br>passordet for å åpne betjeningsvinduet. (Opptil<br>26 enkeltbyte alfanumeriske tegn)       |
| 2 | Confirm (Bekreft)              | Skriv inn det samme passordet som du skrev i<br>New Password (Nytt passord). Hvis passordene<br>ikke er like, vises en feilmelding. |
| 3 | Send                           | Klikk på denne knappen for å bekrefte<br>endringene av User Password (Brukerpassord).                                               |

#### Admin Password (Administratorpassord)

Kryss av i **Enabled (Aktivert)**-avmerkingsboksen for å kreve et passord for å åpne Tools (Verktøy)-vinduet.

|   | Element                        | Beskrivelse                                                                                                    |
|---|--------------------------------|----------------------------------------------------------------------------------------------------|
| 1 | New Password<br>(Nytt passord) | Angi det nye passordet når du endrer passordet<br>for å åpne Tools (Verktøy)-vinduet. (Navnet kan<br>inneholde opptil 26 enkeltbyte alfanumeriske<br>tegn.) |
| 2 | Confirm (Bekreft)              | Skriv inn det samme passordet som du skrev i<br>New Password (Nytt passord). Hvis passordene<br>ikke er like, vises en feilmelding.                         |
| 3 | Send                           | Klikk på denne knappen for å bekrefte<br>endringene av Admin Password<br>(Administratorpassord).                                                            |

| Spørsmål | og | svar: |
|----------|----|-------|
|----------|----|-------|

| Jeg vil opprette ekstern<br>tilgang til projektoren via<br>Internett. Hva er den beste<br>innstillingen for nettleseren? | For c<br>må c<br>1                                  | den beste<br>Åpne Co<br>Åpne Co<br>Apne Co<br>Interne<br>kategori<br>Files (M<br>Setting:<br>Every vi<br>til siden<br>Enkelte<br>antivirus<br>HTTP-a<br>brannm<br>antivirus<br>mulig. | e innstilling<br>trinnene u<br>ontrol Pan<br>met Optio<br>tt) → Gen<br>innet Optio<br>den → Tem<br>idlertidige<br>s (Innstillin<br>sit to the p<br>brannmur<br>sprogram<br>pplikasjon<br>uren eller<br>sprogram | gen i nettleseren,<br>nder:<br>el (Kontrollpanel)<br>ns (Alternativer for<br>eral (Generelt)-<br>porary Internet<br>e Internettfiler) →<br>nger) → og velge<br>bages (Hvert besøk<br>er eller<br>ner kan blokkere<br>en Slå av<br>varen hvis det er |
|----------------------------------------------------------------------------------------------------|-----------------------------------------------------|----------------------------------------------------------------------------------------------------|----------------------------------------------------------------------------------------------------|----------------------------------------------------------------------------------------------------|
| Jeg vil opprette ekstern<br>tilgang til projektoren via                                                                  | Følgende TCP/IP-socketporter brukes av projektoren. |                                                                                                    |                                                                                                    |                                                                                                    |
| portnummer skal jeg åpne i                                                                                               | UD                                                  | P/TCP                                                                                                    | Port Tall                                                                                                    | Beskrivelse                                                                                                    |
| brannmuren?                                                                                                    | -                                                   | ТСР                                                                                                    | 80                                                                                                    | Webkonfigurasjon<br>(HTTP)                                                                                                    |
|                                                                                                    | UD                                                  | P/TCP                                                                                                    | 25                                                                                                    | SMTP: brukes for<br>sending av<br>e-poster mellom<br>e-postservere                                                                                                    |
|                                                                                                    | UD                                                  | P/TCP                                                                                                    | 161                                                                                                    | SNMP: Simple<br>Network<br>Management<br>Protocol                                                                                                    |
|                                                                                                    | l                                                   | JDP                                                                                                    | 9131                                                                                                    | AMX: brukes for<br>AMX-oppdagelse                                                                                                    |
| Hvorfor kan jeg ikke få<br>tilgang til projektoren via                                                                   | 1                                                   | Kontroll<br>Internet                                                                                                    | er at datan<br>t.                                                                                                    | naskinen er koblet til                                                                                                    |
| Internett?                                                                                                    | 2                                                   | Sjekk m<br>nettverk<br>datama                                                                                                    | ed MIS elle<br>ksadminist<br>skinen er p                                                                                                    | er<br>ratoren din om<br>på samme nettverk.                                                                                                    |

| Hvorfor kan jeg ikke få<br>tilgang til SMTP-serveren?                                                     | 1                                               | Sjekk med MIS eller<br>nettverksadministratoren om SMTP-<br>serverfunksjonen er åpen for<br>projektoren, og at IP-adressen som er<br>tildelt projektoren er tillatt tilgang til<br>SMTP-serveren. Projektorens SMTP-<br>socketportnummer er 25. Dette kan<br>ikke endres.                                                |
|----------------------------------------------------------------------------------------------------|-------------------------------------------------|----------------------------------------------------------------------------------------------------|
|                                                                                                    | 2                                               | Sjekk om utgående SMTP-server,<br>brukernavn og passord er korrekt stilt<br>inn.                                                                                                    |
|                                                                                                    | 3                                               | Enkelte SMTP-servere vil sjekke om<br>e-postadresse i "Fra" samsvarer med<br>"Brukernavn" og "Passord". For<br>eksempel, bruker du <u>test@dell.com</u><br>som e-postadressen i "Fra". Bør du<br>også bruke <u>test@dell.com</u><br>kontoinformasjonen for<br>brukernavnet og passordet for å<br>logge på SMTP-serveren. |
| Hvorfor kan jeg ikke motta<br>teste-posten selv om<br>projektoren allerede sier at<br>e-posten ble sendt? | Det<br>gjen<br>eller<br>serve<br>netty<br>serve | kan hende at SMTP-serveren<br>kjenner e-posten som søppelpost,<br>fordi det er begrensninger på SMTP-<br>eren. Sjekk med MIS eller<br>verksadministratoren for SMTP-<br>eren.                                                                                                    |

#### Brannmurkonfigurasjon og ofte spurte spørsmål

- Sp: Hvordan får jeg ikke tilgang til Web Management-siden?
- Sv: Konfigurasjonen av datamaskinens brannmur kan forhindre deg i å få tilgang til Web Management-websiden. Se følgende konfigurasjonsinnstillinger:

| Brannmurbeskyttelse         | Kon | figurasjon                                                                                                    |
|-----------------------------|-----|----------------------------------------------------------------------------------------------------|
| McAfee Security<br>Center   | 1   | Start McAfee Security Center (Start > Alle<br>programmer > McAfee > McAfee Security<br>Center).                                  |
|                             | 2   | l kategorien <b>personal firewall plus</b> tab,<br>klikk på <b>View the Internet Applications<br/>List</b> .                     |
|                             | 3   | Finn og velg <b>Dell Projector</b> fra listen.                                                                                   |
|                             | 4   | Høyreklikk på <b>Permissions</b> -kolonnen.                                                                                      |
|                             | 5   | Velg <b>Allow Full Access</b> på menyen.                                                                                         |
| Norton Antivirus            | 1   | Åpne Norton AntiVirus (Start > Alle<br>programmer > Norton AntiVirus > Norton<br>AntiVirus).                                     |
|                             | 2   | Klikk på <b>Options</b> -menyen og velg <b>Norton</b><br>AntiVirus.                                                              |
|                             | 3   | På <b>Status</b> -siden, velg <b>Internet Worm</b><br><b>Protection</b> .                                                        |
|                             | 4   | Finn og velg <b>Dell Projector</b> fra listen over programmer.                                                                   |
|                             | 5   | Høyreklikk på <b>Internet Access</b> -kolonnen.                                                                                  |
|                             | 6   | Velg <b>Permit All</b> på menyen.                                                                                                |
|                             | 7   | Klikk på <b>OK</b> .                                                                                                    |
| Sygate Personal<br>Firewall | 1   | Åpne Sygate Personal Firewall (Start > Alle<br>programmer > Sygate > Sygate Personal<br>Firewall).                               |
|                             | 2   | Fra listen <b>Running Applications</b><br><b>(Programmer som kjører)</b> finner og<br>høyreklikker du på <b>Dell Projector</b> . |
|                             | 3   | Velg <b>Allow</b> på menyen.                                                                                                    |

| Brannmurbeskyttelse | Kon | figurasjon                                                                                                    |
|---------------------|-----|----------------------------------------------------------------------------------------------------|
| Windows-brannmur    | 1   | Åpne Windows-brannmur ( <b>Start &gt; Alle<br/>programmer &gt; Kontrollpanel</b> ).<br>Dobbeltklikk på <b>Windows-brannmur</b> . |
|                     | 2   | l kategorien <b>Generelt</b> tab, fjern krysset for<br><b>Ikke tillat unntak</b> .                                               |
|                     | 3   | l kategorien <b>Unntak</b> , klikk på <b>Legg til</b><br><b>program</b> -knappen.                                                |
|                     | 4   | Finn og velg <b>Dell Projector</b> fra<br>programlisten, og klikk <b>OK</b> .                                                    |
|                     | 5   | Klikk på <b>OK</b> for å bekrefte<br>unntaksinnstillinger.                                                                       |
| Zone Alarm          | 1   | Åpne Zone Alarm Firewall ( <b>Start &gt; Alle</b><br>programmer > Zone Labs > Zone Labs<br>Center).                              |
|                     | 2   | På siden <b>Program Control</b> finner og velger<br>du <b>Dell Projector</b> fra listen.                                         |
|                     | 3   | Høyreklikk på <b>Access-Trusted</b> -kolonnen.                                                                                   |
|                     | 4   | Velg Allow på menyen.                                                                                                    |
|                     | 5   | Høyreklikk og velg <b>Tillat</b> for<br>Internettilgang, Server-klarert og Server-<br>internett.                                 |

#### Lag programtoken

Programtoken lar deg utføre Plugg og vis med en USB-token.

- 1 Fra programvaren klikker du på 🌅 > USB Dongle.
- 2 Følgende skjerm vises. Klikk på Next (Neste).

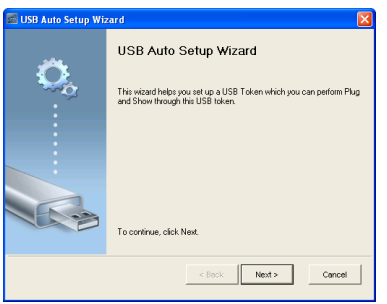

**3** Koble en flashstasjon til én av USB-portene på datamaskinen. Velg stasjonen fra listen, og klikk deretter **Next (Neste)**.

| 5                                                                                                    |
|----------------------------------------------------------------------------------------------------|
| 🖬 USB Auto Setup Wizard 🛛 🔀                                                                                 |
| Plag your flash drive into any USB pot on this computer, and wait for the drive letter to appear<br>before. |
| Flish Drive: EX                                                                                             |
| < Back Next > Cancel                                                                                        |

4 Klikk på Finish (Fullfør) for å lukke veiviseren.

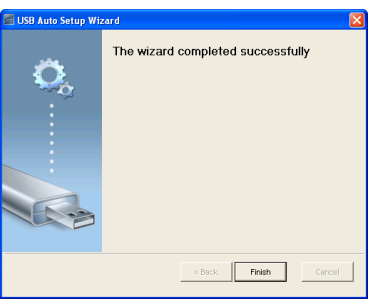

## 4

### Feilsøke projektoren

Hvis du opplever problemer med projektoren, se gjennom følgende feilsøkingstips. Hvis problemet vedvarer, kontakt Dell (se Kontakt Dell på side 147).

#### Problem

Intet bilde vises på skjermen

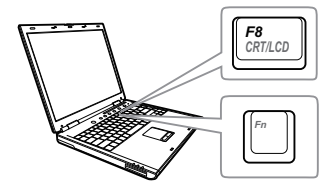

#### Mulig løsning

- Forsikre deg om at du har valgt den korrekte inngangskilden i INPUT SOURCE (INNGANGSKILDE)-menyen.
- Kontroller at alle kabler er koblet til korrekt. Se "Koble til projektoren" på side 9.
- Kontroller at pinnene i plugger og kontakter ikke er bøyd eller knekt.
- Sørg for at lampen er sikkert installert (se "Bytte lampen" på side 139).
- Bruk Test Pattern (Testmønster) i Projector Settings (Projektorinnsitllinger) under Advanced Settings (Avanserte innstillinger)-menyen. Kontroller at fargene på testbildet er korrekte.

| Problem (forts.)                                    | Mulig løsning <i>(forts.)</i>                                                                                                    |
|-----------------------------------------------------|----------------------------------------------------------------------------------------------------|
| Delvis, rullende eller<br>ukorrekt visning av bilde | <ol> <li>Trykk autojusteringsknappen på<br/>fjernkontrollen.</li> </ol>                                                                                                    |
|                                                     | 2 Hvis du bruker en bærbar datamaskin fra<br>Dell, stiller du oppløsningen på<br>datamaskinen til WXGA (1280 x 800):                                                                                              |
|                                                     | <ul> <li>a Høyreklikk på skrivebordet i Microsoft<sup>®</sup></li> <li>Windows<sup>®</sup>, klikk Egenskaper og velg</li> <li>Innstillinger.</li> </ul>                                                           |
|                                                     | <ul> <li>b Bekreft at innstillingen for den eksterne skjermporten er 1280 x 800 piksler.</li> <li>c Trykk m m (Fn+F8).</li> </ul>                                                                                 |
|                                                     | Hvis du opplever vansker med endring av<br>oppløsning, eller hvis skjermen fryser, tar du<br>omstart på alt utstyr og projektoren.                                                                                |
|                                                     | Hvis du ikke bruker en bærbar datamaskin<br>fra Dell, må du se i dokumentasjonen. Hvis<br>du ikke kan se bildene skikkelig, må du<br>oppdatere datamaskinens videodriver. For<br>en Dell-PC, se support.dell.com. |
| Presentasjonen din vises<br>ikke på lerretet        | Hvis du bruker en bærbar datamaskin, trykk<br>🌆 🜆 (Fn+F8).                                                                                                    |
| Bildet er ustabilt eller<br>flimrer                 | Juster fininnstillingen i OSD <b>Display</b><br>Settings (Skjerminnstillinger) i Advanced<br>Settings (Avanserte innstillinger)-menyen<br>(kun i PC-modus).                                                       |
| Bildet har en vertikal,<br>flimrende strek          | Juster frekvensen i OSD <b>Display Settings</b><br>(Skjerminnstillinger)i Advanced Settings<br>(Avanserte innstillinger)-menyen (kun i PC-<br>modus).                                                             |

| Problem (forts.)                                                      | Mulig løsning <i>(forts.)</i>                                                                                                    |
|-----------------------------------------------------------------------|----------------------------------------------------------------------------------------------------|
| Bildefargen er feil                                                   | <ul> <li>Hvis skjermen mottar feil signaluttak fra<br/>grafikkortet, setter du signaltypen til RGB<br/>på skjermmenyen Image Settings<br/>(Bildeinnstillinger) i kategorien<br/>Advanced Settings (Avanserte<br/>innstillinger).</li> </ul> |
|                                                                       | <ul> <li>Bruk Test Pattern (Testmønster) i<br/>Projector Settings<br/>(Projektorinnstillinger) i Advanced<br/>Settings (Avanserte innstillinger)-<br/>menyen. Kontroller at fargene på<br/>testbildet er korrekte.</li> </ul>               |
| Bildet er ute av fokus                                                | 1 Still fokuseringsringen på<br>projektorobjektivet.                                                                                                    |
|                                                                       | 2 Sørg for at lerretet er innenfor den<br>påkrevde avstanden fra projektoren<br>(0,597 m [1,96 fot] til 0,731 m [2,4 fot]).                                                                                                    |
| Bildet er strukket når kilden<br>er DVD med<br>størrelsesforhold 16:9 | Projektoren registrerer automatisk<br>signalformatet. Den vil opprettholde<br>størrelsesforholdet til det projekserte bildet<br>i henhold til inngangssignalformatet med<br>en Original-innstilling.                                        |
|                                                                       | Hvis bildet fremdeles er utstrukket, juster<br>bildesideforholdet i Display Settings<br>(Skjerminnstillinger) i Advanced Settings<br>(Avanserte innstillinger)-menyen i OSD-<br>menyen.                                                     |
| Bildet er speilvendt                                                  | Velg <b>Projector Settings</b><br>(Projektorinnstillinger) i Advanced<br>Settings (Avanserte innstillinger) i OSD, og<br>endre projeksjonsmodusen.                                                                                          |
| Lampen er brent ut eller<br>lager en smellende lyd.                   | Når lampen har nådd slutten på sin levetid,<br>kan den brenne ut og lage en høy,<br>smellende lyd. Dersom dette skjer kan ikke<br>projektoren skru seg på igjen. Om bytting av<br>lampe, se "Bytte lampen" på side 139.                     |
| LAMP-indikatoren lyser fast<br>gult                                   | Skift lampen hvis <b>LAMP</b> -lampen lyser fast<br>gult.                                                                                                    |

| Problem (forts.)                                                                 | Mulig løsning <i>(forts.)</i>                                                                                                    |
|----------------------------------------------------------------------------------|----------------------------------------------------------------------------------------------------|
| LAMP-indikatoren blinker<br>gult                                                 | Hvis <b>LAMP</b> -lyset blinker oransje, kan det<br>hende at tilkoblingen til lampemodulen er<br>forstyrret. Kontroller lampemodulen og<br>sjekk at den er korrekt installert.                                                                                                    |
|                                                                                  | Hvis <b>LAMP</b> -lyset og <b>Strøm</b> -lyset blinker<br>oransje, har en vifte i projektoren sviktet, og<br>projektoren vil automatisk slå seg av.                                                                                                    |
|                                                                                  | Hvis <b>LAMP</b> - og <b>TEMP</b> -lysene blinker oransje<br>og <b>Strøm</b> -lyset er blått, har fargehjulet<br>sviktet, og projektoren vil automatisk slå seg<br>av.                                                                                                    |
|                                                                                  | For å fjerne beskyttelsesmodusen, trykker<br>du og holder inne Strømknappen i<br>10 sekunder.                                                                                                    |
| TEMP-lyset lyser solid gult                                                      | Projektoren er for varm. Visningen slår seg<br>av automatisk. Slå på visningen igjen når<br>projektoren har kjølt seg ned. Hvis<br>problemet vedvarer, kontakt Dell.                                                                                                    |
| TEMP indikatoren blinker<br>gult                                                 | Hvis projektorviften svikter, slår projektoren<br>seg av automatisk. Prøv å fjerne<br>projektormodusen ved å trykke og holde<br>inne <b>strømknappen</b> i 10 sekunder. Vent i<br>omtrent 5 minutter og prøv å slå på<br>strømmen igjen. Hvis problemet vedvarer,<br>kontakt Dell. |
| Fjernkontrollen fungerer<br>ikke normalt eller med<br>svært begrenset rekkevidde | Batteriene kan være svake. Er den det, setter<br>du inn to nye AAA-batterier.                                                                                                    |

| Problem (forts.)           | Mulig løsning <i>(forts.)</i>                                                                                                    |
|----------------------------|----------------------------------------------------------------------------------------------------|
| DoUSB viser ikke           | • Windows                                                                                                    |
|                            | Visning over USB bør kjøres automatisk. For<br>å manuelt kjøre USB-visning går du til Min<br>datamaskin og kjører "USB_Display.exe".  |
|                            |                                                                                                    |
|                            | <ul> <li>a Apne CD-en: USB_DISPLAY og kjør</li> <li>"MAC_USB_Display.pkg".</li> </ul>                                                 |
|                            | b Følg instruksjonene på skjermen for å<br>fullføre installasjon.                                                                     |
|                            | c Start maskinen på nytt, koble USB-<br>kabelen til datamaskinen og projektoren<br>igjen.                                             |
|                            | MERK: Du kan trenge administrative<br>rettigheter for å kunne installere<br>driveren. Kontakt<br>nettverksadministratoren for støtte. |
| Eorskyyning for plassering | 1 Sørg for at utgangsoppløsningen til                                                                                                 |
| til IR-penn                | projektoren og datamaskinen er<br>1280x800.                                                                                           |
|                            | 2 Velg "kun sekundær skjerm" på<br>datamaskinen.                                                                                      |

#### Guidesignaler

| Destables                                     | Berleinster                                                                                                    | Kontrollknapper | Indi            | kator           |
|-----------------------------------------------|----------------------------------------------------------------------------------------------------|-----------------|-----------------|-----------------|
| Projektorstatus Beskrivelse                   |                                                                                                    | Strøm           | TEMP (Gul)      | LAMP (Gul)      |
| Standby-modus                                 | Projektor i Standby-modus. Klar for å<br>slå på.                                                                                                    | Hvit blinkende  | AV              | AV              |
| Varmer opp                                    | Projektoren kan bruke litt tid på å<br>varme opp og slå seg på.                                                                                                    | Hvit            | AV              | AV              |
| Lampe på                                      | Projektor i Normal-modus, klar for å<br>vise et bilde.<br>Merknad: OSD-menyen er ikke i<br>bruk.                                                                                                    | Hvit            | AV              | AV              |
| Kjølemodus                                    | Projektoren kjøler seg ned for å slå<br>seg av.                                                                                                    | Hvit            | AV              | AV              |
| Projektor er for<br>varm                      | Luftventilene kan være blokkerte eller<br>omgivelsestemperaturen er over<br>35°C. Projektoren slår seg automatisk<br>av. Kontroller at luftventilene ikke er<br>blokkert og at<br>omgivelsestemperaturen er innenfor<br>driftsvennlig område. Hvis problemet<br>vedvarer, kontakt Dell. | AV              | GUL             | AV              |
| Lampedriveren er<br>for varm                  | Lampedriveren er for varm.<br>Luftventilene kan være blokkerte.<br>Projektoren slår seg av automatisk.<br>Slå på visningen igjen når projektoren<br>har kjølt seg ned. Hvis problemet<br>vedvarer, kontakt Dell.                                                                        | GUL             | GUL             | AV              |
| Viftefeil                                     | En av viftene har en feil. Projektoren<br>slår seg av automatisk. Hvis<br>problemet vedvarer, kontakt Dell.                                                                                                    | AV              | Blinker<br>GULT | AV              |
| Lampedriverfeil                               | Lampedriveren har en feil Projektoren<br>slår seg av automatisk. Koble fra<br>strømledningen etter tre minutter og<br>slå deretter på skjermen igjen. Hvis<br>problemet vedvarer, kontakt Dell.                                                                                         | Blinker GULT    | AV              | Blinker<br>GULT |
| Fargehjul-feil                                | Fargehjulet har en feil. Projektoren<br>har en feil og slår seg automatisk av.<br>Koble fra strømledningen etter tre<br>minutter og slå deretter på skjermen<br>igjen. Hvis problemet vedvarer,<br>kontakt Dell.                                                                        | Hvit            | Blinker<br>GULT | Blinker<br>GULT |
| Lampefeil                                     | Lampen er defekt. Bytt ut lampen.                                                                                                    | AV              | AV              | GUL             |
| Feil - DC-<br>forsyning (+12 V)               | Strømforsyningen har blitt forstyrret.<br>Projektoren slår seg av automatisk.<br>Koble fra strømledningen etter tre<br>minutter og slå deretter på skjermen<br>igjen. Hvis problemet vedvarer,<br>kontakt Dell.                                                                         | Blinker GULT    | GUL             | GUL             |
| Tilkoblingen til<br>lampemodulen<br>mislyktes | Tilkoblingen til lampernodulen kan<br>være forstyrret. Kontroller<br>lampernodulen og sjekk at den er<br>korrekt installert. Hvis problemet<br>vedvarer, kontakt Dell.                                                                                                    | AV              | AV              | Blinker<br>GULT |

#### Bytte lampen

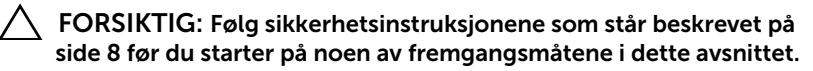

Skift lampen når meldingen "Lamp is approaching the end of its useful life in the operation. Replacement suggested! www.dell.com/lamps (Lampen nærmer seg slutten av sin brukstid. Utskifting anbefales! www.dell.com/lamps)" vises på skjermen. Kontakt Dell hvis dette problemet vedvarer etter du har byttet lampen. For mer informasjon, se "Kontakte Dell" på side 147.

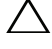

FORSIKTIG: Bruk en original lampe slik at du er sikker på at driftstilstanden til projektoren kan garanteres.

FORSIKTIG: Lampen blir veldig varm når den er i bruk. Ikke prøv å bytte lampen før projektoren har fått kjøle seg ned i minst 30 minutter.

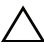

FORSIKTIG: Ikke berør lyspæren eller lampeglasset på noe tidspunkt. Projektorlamper er svært ømtåelige og kan gå i stykker om de berøres. De knuste glassbitene er skarpe og kan forårsake skade.

FORSIKTIG: Hvis lampen knuser, fjern alle knuste glassbiter fra projektoren, og deponer eller resirkuler i henhold til statlige, lokale eller føderale lover. For mer informasjon, se www.dell.com/hg.

1 Slå av projektoren og koble fra strømledningen.

- **2** La projektoren kjøle seg ned i minst 30 minutter.
- **3** Løsne de to skruene som fester lampedekslet, og ta av dekslet.
- 4 Løsne de to skruene som holder lampen på plass.
- 5 Løft opp lampen etter metallhåndtaket.
- MERK: Dell kan kreve at lamper som byttes i garantitiden, returneres til Dell. Ellers kontakter du ditt lokale avfallshåndteringsfirma og får adressen til nærmeste innsamlingsplass.

6 Erstatt med den nye lampen.

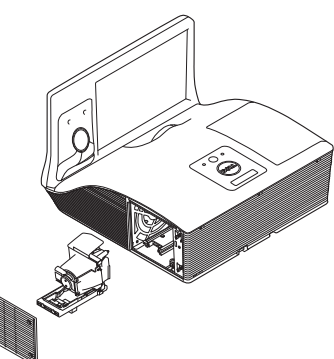

- 7 Stram til de to skruene som holder lampen på plass.
- 8 Sett på lampedekslet og stram til de to skruene.
- 9 Nullstill brukstiden for lampen ved å velge "Yes (Ja)" for Lamp Reset (nullstill timeteller for lampe) i skjermmenyen Power Settings (Innstillinger for strøm) på Advanced Settings (Avanserte innstillinger)menyen (se Power Settings (Innstillinger for strøm)) i Advanced Settings (Avanserte innstillinger)-menyen på side 52). Når en ny lampemodul har blitt endret, vil projektoren automatisk registrere og tilbakestille lampetimene.

FORSIKTIG: Kassering av lamper (gjelder kun USA) (G) LAMPEN(E) INNI DETTE PRODUKTET INNEHOLDER KVIKKSØLV OG MÅ RESIRKULERES ELLER DEPONERES I FØLGE LOKAL, STATLIG ELLER FEDERALE LOVER. GÅ TIL WWW.DELL.COM/HG FOR MER INFORMASJON, ELLER KONTAKT ELECTRONIC INDUSTRIES ALLIANCE PÅ WWW.EIAE.ORG. SJEKK FOR NÆRMERE INFORMASJON OM KASSERING.

# 5

### Spesifikasjoner

| Lysventil                       | 0,65" WXGA-800 S450 DMD, DarkChip3™                                                                                                    |
|---------------------------------|----------------------------------------------------------------------------------------------------|
| Lysstyrke                       | 3100 ANSI lumen (maks.)                                                                                                    |
| Kontrastforhold                 | Standard: 2200:1 typisk<br>Høy kontrast-modus: 8000:1 typisk                                                                                                   |
| Enhetlighet                     | 85% vanlig (japansk standard - JBMA)                                                                                                    |
| Antall piksler                  | 1280 x 800 (WXGA)                                                                                                    |
| Bildesideforhold                | 16:10                                                                                                    |
| Internt flash                   | 2 GB minne (maks.)                                                                                                    |
| Visningsdyktig farge            | 1,07 billion farger                                                                                                    |
| Fargehjulhastighet              | 2 X                                                                                                    |
|                                 | 1 X for 3D-visning                                                                                                    |
| Projektorlinse                  | F-Stop: F/ 2,6<br>Effektiv brennvidde = 654 mm <u>+</u> 10 mm ved<br>87,2 skjermstørrelse<br>Fast linse, kun digital zoom<br>Stråleavstand = 0,35 bred og tele |
|                                 | Forskyvningsforhold: 125% <u>+</u> 5%                                                                                                    |
| Projektorens<br>skjermstørrelse | 70 ~ 100 tommer (diagonalt)                                                                                                    |
| Projektoravstand                | 0,517–0,759 m <u>+</u> 0,01 m (1,7–2,49 fot)                                                                                                    |
| Videokompatibilitet             | Composite Video (Kompositt video):                                                                                                    |
|                                 | NTSC: M (3,58 MHz), 4,43 MHz                                                                                                    |
|                                 | PAL: B, D, G, H, I, M, N, 60                                                                                                    |
|                                 | SECAM: B, D, G, K, K1, L                                                                                                    |
|                                 | Component Video-inngang via VGA: 1080i,<br>720p, 576i/p, 480i/p                                                                                                |
|                                 | HDMI-inngang: 1080p, 720p, 576i/p, 480i/p                                                                                                    |

| Strømforsyning       | Universal AC 100-240 V 50-60 Hz med PFC-<br>inngang          |
|----------------------|--------------------------------------------------------------|
| Strømforbruk         | Normal modus: 345 W <u>+</u> 10 % @ 110 Vac<br>(Nettverk på) |
|                      | Øko-modus: 285 W $\pm$ 10 % @ 110 Vac (Nettverk på)          |
|                      | Standby-modus: <0,5 W                                        |
|                      | Nettverk-ventemodus: < 9,6 W                                 |
| Lyd                  | 2 høytaler x 10 watt RMS                                     |
| Støynivå             | Normal modus: 36 dB(A)                                       |
|                      | Øko-modus: 32 dB(A)                                          |
| Vekt for projektoren | 16,76 lbs (7,6 kg)                                           |
| Vekt til IR-penn     | 55,2 g (med batterier)                                       |
| Mål (B x H x D)      | 14,1 x 9,1 x 14,4 tommer (357 x 231 x 367 mm)                |
|                      |                                                              |

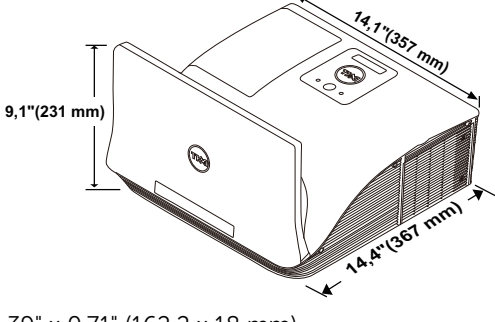

Mål for IR-penn (D x  $\Phi$ )

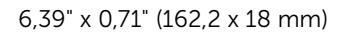

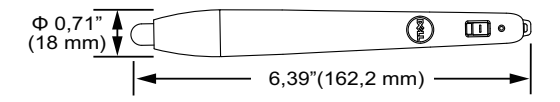

| Miljømessig   | Driftstemperatur: 5 °C - 40 °C (41 °F - 104 °F)<br>Luftfuktighet: 80% maks                                         |
|---------------|----------------------------------------------------------------------------------------------------|
|               | Lagringstemperatur: 0 °C til 60 °C<br>(32 °F til 140 °F)<br>Luftfuktighet: 90 % maks                               |
|               | Temperatur under frakt: -20 °C til 60 °C<br>(-4 °F til 140 °F)<br>Luftfuktighet: 90 % maks                         |
| I/O-kontakter | Strøm: Én AC-strømkontakt (3-pinners - C14-<br>inntak)                                                             |
|               | VGA-inngang: To 15-pinners D-sub-kontakter<br>(blå), VGA-A og VGA-B for analoge<br>RGB/komponent inngangssignaler. |
|               | VGA-utgang: Én 15-pinners D-sub-kontakt<br>(svart) for VGA-A-gjennomløkking.                                       |
|               | Komposittvideoinngang: Én gul RCA-kontakt<br>for CVBS-signal.                                                      |
|               | HDMI-inngang: To HDMI-kontakter for å støtte<br>HDMI 1.4a. HDCP-kompatibel / én med MHL.                           |
|               | Analog lydinngang: To 3,5 mm stereo<br>minitelefonkontakter (blå) og ett par RCA-<br>kontakter (rød/hvit).         |
|               | Variabel lydutgang: Én 3,5 mm stereo<br>minitelefonkontakt (grønn).                                                |
|               | USB (type B)-port: En mini-USB-slave for ekstern støtte og fastvareoppgradering.                                   |
|               | RS232-protokoll Én 9-pin-D-sub for RS232-<br>kommunikasjon.                                                        |
|               | USB (type A)-port: Én USB-kontakt for å støtte<br>multimedieavspilling<br>(video/musikk/bilde/Office-visning).     |
|               | USB (type B)-port: Én USB-kontakt for å støtte<br>USB-visning og tilgang til USB-lagring<br>(internminne).         |
|               | RJ45-port Én RJ45-kontakt for kontroll av<br>projektoren gjennom et nettverk og LAN-<br>visning.                   |
|               |                                                                                                    |

| Mikrofon     | Én 3,5 mm stereo minitelefonkontakt (rosa).                                                         |
|--------------|----------------------------------------------------------------------------------------------------|
| Trådløs      | Trådløs standard: IEEE 802.11 a/b/g/n (2T2R)                                                        |
|              | OS-miljø: Windows 8/7/Vista/XP/2000, MAC<br>OS X                                                    |
|              | Støtte: Presentasjonslysbilder og projektorkontroll.                                                |
|              | Tillat tilkobling for opptil 30 bruker samtidig.                                                    |
|              | 4-til-1 delt skjerm. Tillat fire<br>presentasjonslysbilder projisert på skjermen.                   |
|              | Konferansekontrollmodus.                                                                            |
|              | Støtter lydprojeksjon (driverinstallasjon kan<br>være nødvendig. Last ned fra<br>dell.com/support). |
|              | Støtter projisering av MobiShow og WiFi-Doc.                                                        |
| Lampe        | OSRAM 280 W utskiftbar lampe                                                                        |
| Lampelevetid | Normal modus: Opp til 3000 timer                                                                    |
|              | Øko-modus: Opp til 4000 timer                                                                       |
|              | Dynamisk øko-syklus-modus: Opp til<br>5000 timer                                                    |

MERK: Rangeringen av lampelevetiden for en projektoren er kun en måling av tap av lysstyrke, og er ikke en spesifikasjon for hvor lang tid det tar før en lampe ikke lenger vil fungere og ikke lyser. Lampelevetid er tiden det tar for mer enn 50 prosent av lampens lysegenskaper å oppleve en redusert lysstyrke med omtrent 50 prosent av lampens rangerte lumen. Rangeringen av lampens levetid er ikke på noen måte garantert. Den faktiske brukslevetiden for en projektorlampe vil variere avhengig av bruksforhold og bruksmønster. Bruk av en projektor i stressfulle forhold som kan inkludere støvete miljøer, under høye temperaturer, mange timer per dag og plutselig avslåing, kan føre til en reduksjon i lampens levetid eller kan føre til lampefeil.
#### **RS232** pinnetildeling

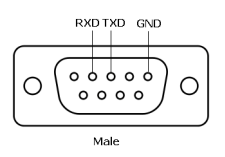

#### RS232-protokoll

Kommunikasjonsinnstillinger

| Tilkoblingsinnstillinger | Verdi  |
|--------------------------|--------|
| Overføringshastighet     | 19.200 |
| Databiter                | 8      |
| Paritet                  | Ingen  |
| Stoppbiter               | 1      |

Kommandotyper

For å åpne OSD-menyen og justere innstillingene.

- Syntaks for styringskommandoer (fra PC til projektor)
  [H][AC][SoP][CRC][ID][SoM][COMMAND]
- Eksempel: Strøm PÅ-kommando (send først lav byte)
  -> 0xBE, 0xEF, 0x10, 0x05, 0x00, 0xC6, 0xFF, 0x11, 0x11, 0x01, 0x00, 0x01
- Liste over styringskommandoer

For å se den siste RS232-koden kan du gå til Dells støtteside på support.dell.com.

Hvis du vil se de nyeste SNMP-kommandoene og listen kan du gå til Dells støtteside på support.dell.com.

#### Kompatibilitetsmoduser (analog/digital)

| Oppløsning      | Oppdateringsha<br>stighet (Hz) | Hsynk-frekvens (kHz) | Klokkefrekvens<br>for piksler (MHz) |
|-----------------|--------------------------------|----------------------|-------------------------------------|
| 640 x 350       | 70,087                         | 31,469               | 25,175                              |
| 640 x 480       | 59,940                         | 31,469               | 25,175                              |
| 720 x 480 p60   | 59,940                         | 31,469               | 27,000                              |
| 720 x 576 p50   | 50,000                         | 31,250               | 27,000                              |
| 720 x 400       | 70,087                         | 31,469               | 28,322                              |
| 640 x 480       | 75,000                         | 37,500               | 31,500                              |
| 640 x 480       | 85,008                         | 43,269               | 36,000                              |
| 800 x 600       | 60,317                         | 37,879               | 40,000                              |
| 800 x 600       | 75,000                         | 46,875               | 49,500                              |
| 800 x 600       | 85,061                         | 53,674               | 56,250                              |
| 1024 x 768      | 60,004                         | 48,363               | 65,000                              |
| 1280 x 720 p50  | 50,000                         | 37,500               | 74,250                              |
| 1280 x 720 p60  | 60,000                         | 45,000               | 74,250                              |
| 1920 x 1080 i50 | 50,000                         | 28,125               | 74,250                              |
| 1920 x 1080 i60 | 60,000                         | 33,750               | 74,250                              |
| 1280 x 720      | 59,855                         | 44,772               | 74,500                              |
| 1024 x 768      | 75,029                         | 60,023               | 78,750                              |
| 1280 x 800      | 59,810                         | 49,702               | 83,500                              |
| 1366 x 768      | 59,790                         | 47,712               | 85,500                              |
| 1360 x 768      | 60,015                         | 47,712               | 85,500                              |
| 1024 x 768      | 84,997                         | 68,677               | 94,500                              |
| 1440 x 900      | 59,887                         | 55,935               | 106,500                             |
| 1280 x 1024     | 60,020                         | 63,981               | 108,000                             |
| 1400 x 1050     | 59,978                         | 65,317               | 121,750                             |
| 1280 x 800      | 84,880                         | 71,554               | 122,500                             |
| 1280 x 1024     | 75,025                         | 79,976               | 135,000                             |
| 1440 x 900      | 74,984                         | 70,635               | 136,750                             |
| 1680 x 1050     | 59,954                         | 65,290               | 146,250                             |
| 1280 x 960      | 85,002                         | 85,938               | 148,500                             |
| 1920 x 1080     | 60,000                         | 67,500               | 148,500                             |
| 1024 x 768      | 119,989                        | 97,551               | 115,500                             |

# Kontakte Dell

For kunder i USA, ring 800-WWW-DELL (800-999-3355).

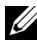

MERK: Hvis du ikke har en aktiv Internett-tilkobling, kan du finne kontaktinformasjon på kjøpsfakturaen din, pakkelappen, regningen eller Dell-produktkatalogen.

Dell leverer flere online og telefonbaserte support og servicealternativer. Tilgjengelighet varierer etter land og produkt, og noen tjenester er muligens ikke tilgjengelig i ditt område. For å kontakte Dell for salg, teknisk støtte eller kundeservice:

- 1 Gå til www.dell.com/contactDell.
- 2 Velg region på det interaktive kartet.
- **3** Velg et segment for kontakt.
- 4 Velg koblingen til den tjenesten eller supporten du ønsker.

#### **Kontakte Crestron**

Crestron er en brukerstøttetjeneste som gir hjelp på telefon og via Internett. Tilgjengeligheten varierer fra land til land. Send en e-post til <u>getroomview@crestron.com</u> for nærmere informasjon om tjenesten der du bor.

Teknisk støtte I USA og Canada Telefon: 877-516-5394 E-post: roomviewsupport@crestron.com

Utenfor USA og Canada Telefon: +1 201-367-1037 E-post: roomviewsupport@crestron.com

# Tillegg: Ordliste

**ANSI Lumens** — En standard for å måle lysstyrken. Den er kalkulert ved å dele et bilde på en kvadratmeter inn i ni like store rektangler, måle lux (eller belysningsstyrke) på midten av hvert rektangel, og ta gjennomsnittet av disse ni målingene.

**Aspekt forhold** — Det mest populære aspekt forholdet er 4:3 (4 for 3). Tidlige fjernsyn og datamaskin videoformat er i et 4:3 aspekt forhold, som betyr at bredden av bildet er 4/3 ganger høyden.

**Skarphet** — Mengde lys utstrålt fra et skjermbilde eller projeksjonsbilde eller projeksjons enhet. Projektorens lysstyrke måles i ANSI lumen.

**Fargetemperatur** — Fargeutseendet til hvitt liv. Lav fargetemperatur gir et varmere (mer gulaktig/rødt) lys mens høy fargetemperatur gir et kaldere (mer blåaktig) lys. Standardenheten for fargetemperatur er Kelvin (K).

**Komponent video** — En metode for å levere kvalitetsvideo i et format som inneholder både luminanssignalet og to separate krominanssignaler og er definert som Y'Pb'Pr' for analog komponent og Y'Cb'Cr' for digital komponent. Komponentvideo er tilgjengelig på DVD-spillere.

**Kompositt Video** — Et videosignal som kombinerer luma (lysstyrke), kroma (farge), fargesynkronsignal (fargereferanse), og synk (horisontal og vertikal synkroniseringssignaler) til en signal pulsform bært på et enkelt ledningspar. Det er tre typer formater, NTSC, PAL og SECAM.

**Komprimert oppløsning** — Hvis inngangsbildene er av høyere oppløsning enn den ekte oppløsningen til projektoren, resultatbildet skaleres for å passe den ekte oppløsningen til projektoren. Egenskapene til komprimeringen i en digital enhet betyr at noe bildeinnhold går tapt.

**Kontrast Forhold** — Spennvidde for lyse og mørke verdier i et bilde, eller forholdet mellom deres maksimum og minimum verdier. Det er to metoder brukt av projektor industrien for å måle forholdet:

- 1 Hel Av/På måler forholdet av lyseffekten av et helhvitt bilde (hel på) og lyseffekten av et helt sort (hel av) bilde.
- **2** ANSI måler et mønster av 16 alternative sort og hvite rektangler. Den gjennomsnittlige lyseffekten fra de hvite rektanglene er delt p med gjennomsnittlig lyseffekt av den sorte rektanglen for bestemme ANSI kontrast forhold.

Full På/Av kontrast er alltid et høyere nummer enn ANSI-kontrast for samme projektoren.

**dB** — desibel — A En enhet brukt for uttrykke relative forskjeller i styrke eller intensitivtet, vanligvis mellom to akustiske eller elektriske signaler, lik ti ganger den vanlige logaritmen av forholdet av de to nivåene.

**Diagonal Skjerm** — En metode for måling av størrelsen av en skjerm eller prosjektert bilde. Det måler fra et hjørne til motsatt hjørne. En 9 fot høy, 12 fot bred skjerm er 15 fot målt diagonalt. Dette dokumentet antar at de diagonale målene er for det tradisjonelle 4:3-forholdet til et datamaskinbilde som eksemplet over.

**DHCP** — Dynamic Host Configuration Protocol — En nettverksprotokoll som lar en server automatisk tildele en TCP/IP-adresse til en enhet.

**DLP<sup>®</sup>** — Digital Light Processing<sup>™</sup> — Reflektiv visningsteknologi utviklet av Texas Instruments, bruker små manipulerte speil. Lys som reiser gjennom et fargefilter og er sendt til DLP-speilene som arrangerer RGB-farger i et bilde prosjektert på skjermen, også kjent som DMD.

**DMD** — Digital Micro- Mirror Device — Hver DMD består av tusenvis av helling, mikroskopisk aluminium metallblanding montert p en gjemt åk.

**DNS** — Domain Name System — Domenenavnsystemet er en Internettjeneste som oversetter domenenavn til IP-adresser.

**Fokal Lengde** — Avstanden mellom fra overflaten av en lense til dets fokal punkt.

**Frekvens** — Det er takten av repeteringen i sykluser per sekund av elektriske signaler. Målt i Hz (Hertz).

**HDCP** — High-Bandwidth Digital-Content Protection — En spesifikasjon utviklet av Intel<sup>™</sup> Corporation for å beskytte digital underholdning på tvers av digitale grensesnitt, som DVI og HDMI.

**HDMI** — High Definition Multimedia Interface — HDMI bærer både ukomprimert høydefinisjonsvideo sammen med digital lyd og enhetskontrolldata i en enkel kontakt.

Hz (Hertz) — Frekvensenhet.

**IEEE802.11** — Et sett med standarder for kommunikasjon over trådløse lokale nettverk (WLAN). 802.11b/g/n bruker 2,4 GHz båndet.

**Nøkkelsten Korreksjon** — Enhet som vil rette opp et bilde etter forvridning (vanligvis en vid-topp-trang-bunn effekt) av et projeksert bilde forårsaket av upassende projektor til skjerm vinkel.

**Maksimal avstand** — Avstanden mellom skjermen og projektoren før bildet blir uklart (ikke nok lys) i et mørkt rom.

**Maksimal bildestørrelse** — Det største bildet en projektor kan vise i et mørkt rom. Dette er vanligvis begrenset etter fokal rekkevidde av optikken.

**Minimum avstand** — Det nærmeste punktet som en projektor kan fokusere et bilde på en skjerm.

**NTSC** — National Television Standards Committee. Nord-Amerikansk kringkastingsstandard for video og kringkasting., med et videoformat på 525 linjer med 30 rammer per sekund.

**PAL** — Phase Alternating Line. Europeisk kringkastingsstandard for video og kringkasting., med et videoformat på 625 linjer med 25 rammer per sekund.

**Omvendt bilde** — Funksjon som lar deg vippe bildet horisontalt. Ved bruk i et normalt miljø vises tekst, grafikk og lignende bakvendt. Reverse image (bakvendt bilde) brukes for projeksjon bakover.

**RGB** — Red, Green, Blue — brukes vanligvis for beskrive en monitor som krever separate signaler for hver av de tre fargene.

**SECAM** — En fransk og internasjonal kringkasting standard for video og kringkasting, nært forbundet med PAL men med en annen metode for sending av fargeinformasjon.

**SSID** — Service Set Identifiers z— Et navn som brukes for å identifisere det spesielle trådløse LAN som en bruker vil koble til.

**SVGA** — Super Video Graphics Array — 800 x 600 pikselantall.

SXGA — Super Extended Graphics Array — 1280 x 1024 pixels antall.

UXGA — Ultra Extended Graphics Array — 1600 x 1200 pikselantall.

VGA — Video Graphics Array — 640 x 480 pikselantall.

**WEP** — Wired Equivalent Privacy — Dette er en metode for å kryptere kommunikasjonsdata. Krypteringsnøkkelen opprettes og varsles kun til brukeren som kommuniserer, slik at kommunikasjonsdataen ikke kan dekrypteres av en tredje person.

**XGA** — Extended Video Graphics Array — 1024 x 768 pikselantall.

WXGA — Wide Extended Graphics Array – 1280 x 800 pikselantall.

# Indeks

#### B

brukerstøtte kontakte Dell 147, 149 Bytte lampen 139

#### D

Dell kontakter 147, 149

#### F

Feilsøking 133 Kontakt Dell 133 Fjernkontroll 29

#### Η

Hovedenhet 6 10 W høyttaler 6 Fokusring 6 IR-mottakere 6 Kamera 6 Lampedeksel 6 Lampe-LED 6 Linse 6 På-/av-knapp 6 Temp-LED 6

#### I

Interaktiv penn Batteri 7 Håndleddstroppholder 7 Pennetupp 7 Strømbryter 7 Strømindikator 7

#### J

Justere projektorens fokus 26 Fokusring 26

#### K

Kontakt Dell 5, 136, 139 Kople til projektoren HDMI-kabel 15, 21, 23, 24 Koble til en datamaskin med en RS232-kabel 13, 14, 15, 16 Koble til med en HDMI-kabel 21 Koble til med en komponentkabel 20, 22, 23 Koble til med en kompositt kabel 19 Lvdkabel 22 MHL-kabel 16 RS232-kabel 13

Sammensattvideokabel 19 Strømledning 11, 12, 13, 14, 15, 16, 19, 20, 21, 22, 23, 24 Til datamaskin 11 USB til USB-kabel 11 USB-A til USB-B-kabel 14 V/H-lydkabel 19 VGA til VGA-kabel 11, 12 VGA til YPbPr-kabel 20

### 0

OSD-meny (On-Screen Display) 36 ADVANCED SETTINGS (AVANSERTE **INNSTILLINGER)** 41 AUDIO INPUT (LYDINNGANG) 40 AUTO ADJUST (AUTOJUSTER) 38 BRIGHTNESS/CONTRAST (LYSSTYRKE/KONTRAST) 39 HELP (HJELP) 54 Hovedmeny 36 INPUT SOURCE (INNGANGSKILDE) 36 INPUT SOURCE MULTIPLE DISPLAY (INNGANGSKILDE FOR FLERE SKJERMBILDER) 37 LANGUAGE (SPRÅK) 54 **VIDEO MODE** (VIDEOMODUS) 39 VOLUME (VOLUM) 40

### S

Skru av/på projektoren Skru av projektoren 25 Skru på projektoren 25 Spesifikasjoner Antall piksler 141 Audio (Lyd) 142 Brightness (Lysstyrke) 141 Enhetlighet 141 Fargehjulhastighet 141 I/O-kontakter 143 Kontrastforhold 141 Lysventil 141 Mål 142 Miljømessig 143 Projektoravstand 141 Projektorens skjermstørrelse 141 Projektorlinse 141 RS232-protokoll 145 Støvnivå 142 Strømforbruk 142 Strømforsyning 142 Vekt 142 Videokompatibilitet 141 Visningsdyktig farge 141

## T

telefonnumre 147 Tilkoplingsporter HDMI-A-kontakt for å støtte MHL-funksjonen 9 HDMI-B-kontakt 9 Komposittvideokontakt 9 Lydinngang (A) 9 Lydinngang (B) 9 Lydkontakt for høyre kanal 9 Lydkontakt for venstre kanal 9 Lydutgang 9 Mikrofonkontakt 9 Mini USB (Mini Type B) 9 RJ-45-kontakt 9 RS232-kontakt 9 Strømledningskontakt 9 USB type A-kontakt for USBviser 9 USB type B-kontakt for USBvisning (DoUSB) 9 VGA utgangskontakt (gjennomløkke for monitor) 9 VGA-A inngang (D-sub) kontakt 9 VGA-B inngang (D-sub) kontakt 9